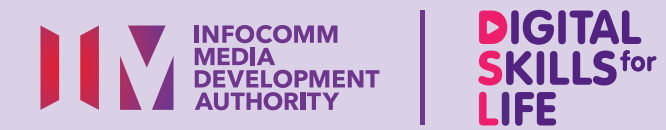

# Pengangkutan

Pengangkutan Awam dan E-Hailing

R

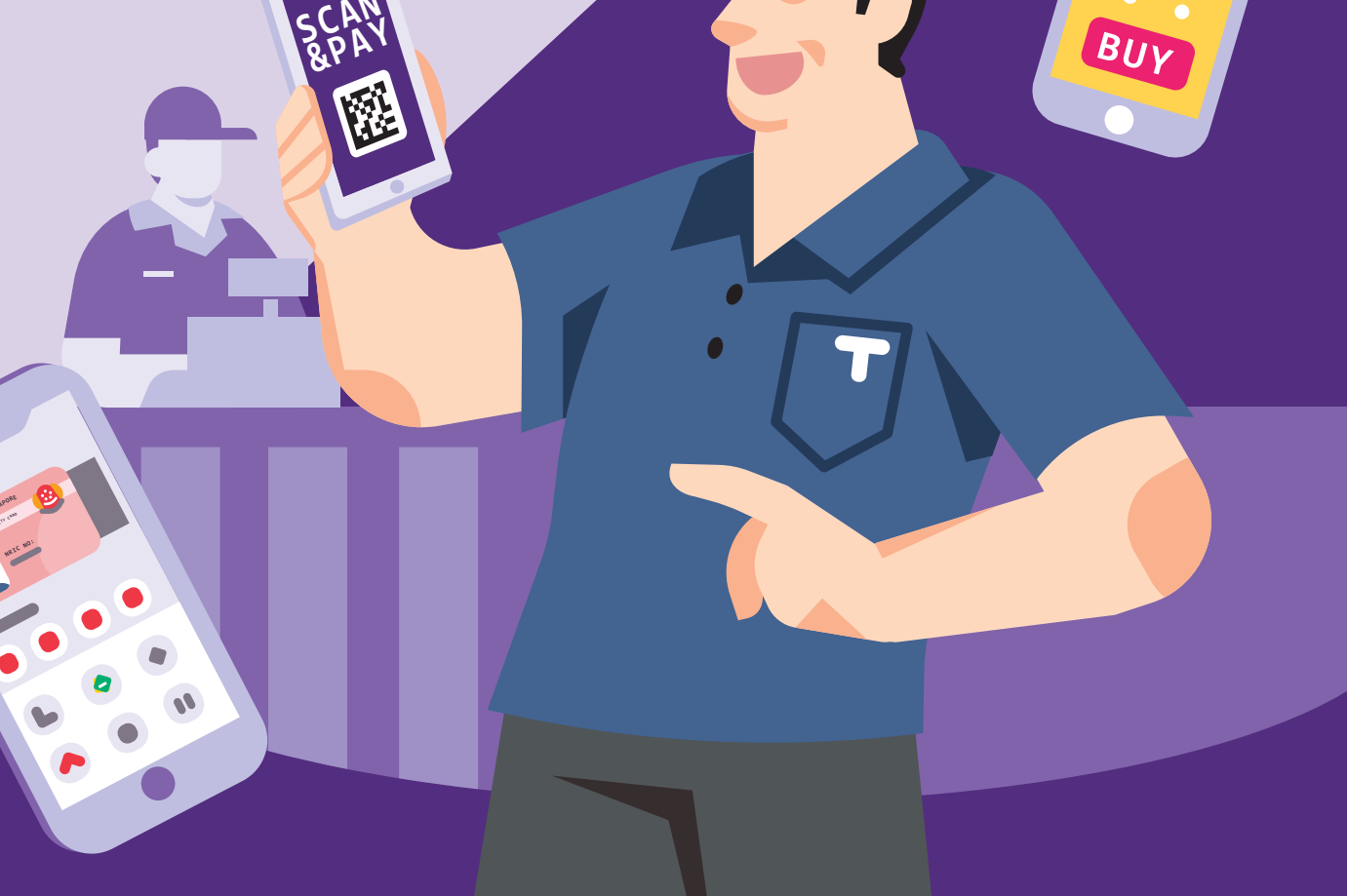

\$

Ez

S

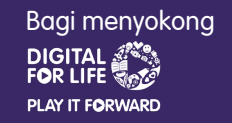

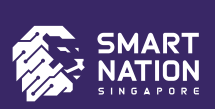

# Kandungan

| Pengenalan                                                            | 2  |
|-----------------------------------------------------------------------|----|
| Panduan Keselamatan Siber                                             | 3  |
| Memahami Aplikasi<br>Pengangkutan Awam Biasa                          | 4  |
| Panduan Langkah Demi<br>Langkah Menggunakan<br>Aplikasi SimplyGo      | 7  |
| Memahami Aplikasi<br>e-Panggilan Biasa                                | 26 |
| Menavigasi Langkah<br>Biasa untuk Menggunakan<br>Aplikasi e-Panggilan | 30 |

1

| Panduan Langkah Demi<br>Langkah Menggunakan |    |
|---------------------------------------------|----|
| Aplikasi e-Panggilan - Grab                 | 37 |
| Panduan Langkah Demi<br>Langkah Menggunakan |    |
| Aplikasi e-Panggilan - Zig                  | 48 |

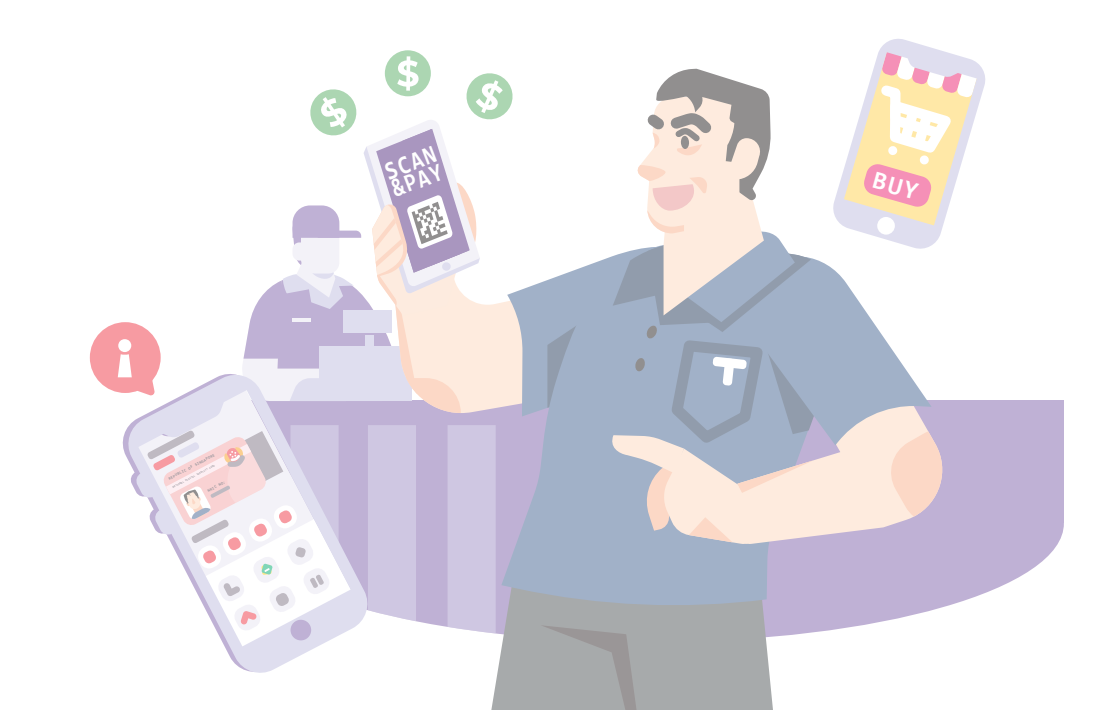

# Pengenalan

Panduan Kemahiran Digital untuk Kehidupan (DSL) adalah satu koleksi risalah yang direka bagi membantu anda mempelajari kemahiran digital penting untuk kehidupan seharian. Panduan ini menawarkan arahan langkah demi langkah dan petua ringkas yang memberi anda keyakinan untuk mengendalikan dunia digital dengan yakin dan selamat.

Panduan ini direka untuk sesiapa sahaja yang ingin menguasai kemahiran digital penting untuk kehidupan seharian.

Kemahiran DSL ini dikelompokkan kepada 5 bidang kompetensi seperti yang ditunjukkan dalam rajah.

DSI

### Hasil Pembelajaran:

Buku panduan ini memberi fokus kepada kompetensi 'Berurusan Secara Dalam Talian' di mana anda akan mempelajari:

- Aplikasi pengangkutan awam dan e-panggilan biasa, ikon aplikasi dan mengenal pasti aplikasi menggunakan logo aplikasi itu.
- Ciri biasa (UI) dan langkah biasa (UX) untuk menyediakan, menambah nilai, memantau sejarah transaksi pada aplikasi pengangkutan awam.
- Ciri biasa (UI) dan langkah biasa (UX) untuk menempah, membuat pembayaran dan memantau sejarah transaksi pada aplikasi e-panggilan.
- Petua keselamatan siber berguna untuk kekal selamat dalam talian.

Untuk membantu anda mencapai hasil pembelajaran, buku panduan ini menggunakan pelbagai aplikasi pengangkutan sebagai contoh untuk menunjukkan ciri-ciri dan langkah-langkah umum untuk mengakses pengangkutan awam, menempah perjalanan teksi, dan membuat pembayaran untuk perkhidmatan dan lebih banyak lagi.

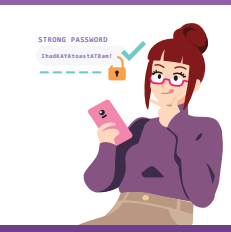

### Sentiasa Berwaspada, Bijak, Berkelakuan Baik Semasa Dalam Talian

Berjaga-jaga terhadap ancaman siber; Lindungi maklumat peribadi; Kembangkan kehadiran dalam talian yang positif.

### Teroka Maklumat Dalam Talian ....Q

Cari, lihat dan dapatkan kembali maklumat dalam talian.

### Saling Berhubung Dalam Talian

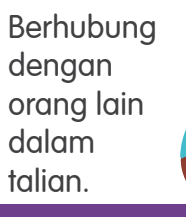

### Berurusan Secara Dalam Talian

Jalankan urus niaga dalam talian.

# X

### Sediakan dan Gunakan Alat Pintar

Sediakan dan kendalikan perkakasan asas dan fungsi perisian peranti mudah alih anda.

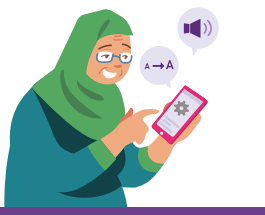

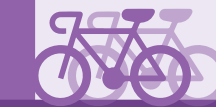

Panduan ini adalah berdasarkan ikon perisian biasa dan tetapan peranti mudah alih. Harap maklum bahawa ciri-ciri tertentu mungkin berbeza mengikut peranti dan model mudah alih yang berbeza.

# Panduan Keselamatan Siber

Untuk kekal selamat semasa menggunakan pengangkutan awam dan aplikasi e-hailing, sila patuhi panduan berikut:

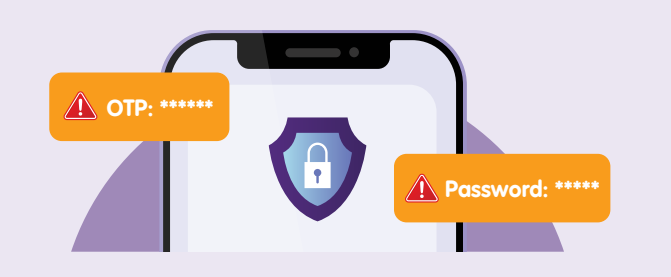

Jangan kongsikan butiran peribadi atau kewangan, kata laluan atau kata laluan sekali guna (OTP) dengan sesiapa.

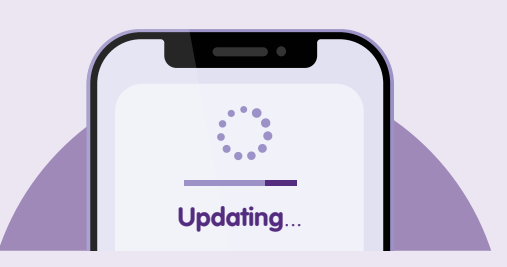

Periksa dan **kemas kini aplikasi anda dengan segera** untuk melindungi peranti anda daripada kelemahan keselamatan yang diketahui.

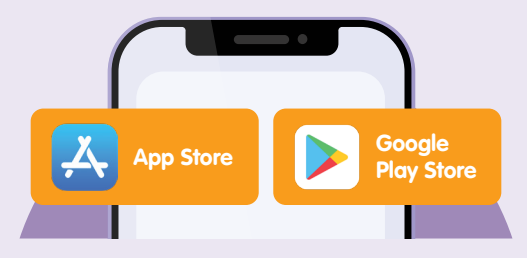

Muat turun aplikasi daripada sumber **rasmi**.

# Memahami Aplikasi Pengangkutan Awam Biasa

Perihal Aplikasi Pengangkutan Awam dan Logo Aplikasi Ciri Biasa yang terdapat dalam

seluruh Aplikasi Pengangkutan Awam

Muka Surat 6

Muka Surat 5

# Tentang Aplikasi Pengangkutan Awam

Aplikasi pengangkutan seperti SimplyGo membolehkan rakyat Singapura mengakses segala urusan pengangkutan awam dalam satu aplikasi dengan menyediakan pilihan untuk mendaftar, menambah nilai, dan memantau transaksi perjalanan anda. Anda tidak perlu lagi pergi ke stesen bas atau keretapi hanya untuk menyemak baki atau tambah nilai kad anda.

### Manfaat:

- Kemudahan menambah nilai kad dengan menggunakan telefon anda.
- Memantau transaksi perjalanan anda.

### Prasyarat pembelajaran aplikasi

### Pengguna perlu:

- Mempunyai peranti dengan fungsi kamera (sama ada iOS atau Android) yang disambungkan ke rangkaian selular atau Wi-Fi.
- Mempunyai kad kredit atau debit.
- Kad perjalanan (Kad EZ-Link/Kad Konsesi) juga diperlukan.

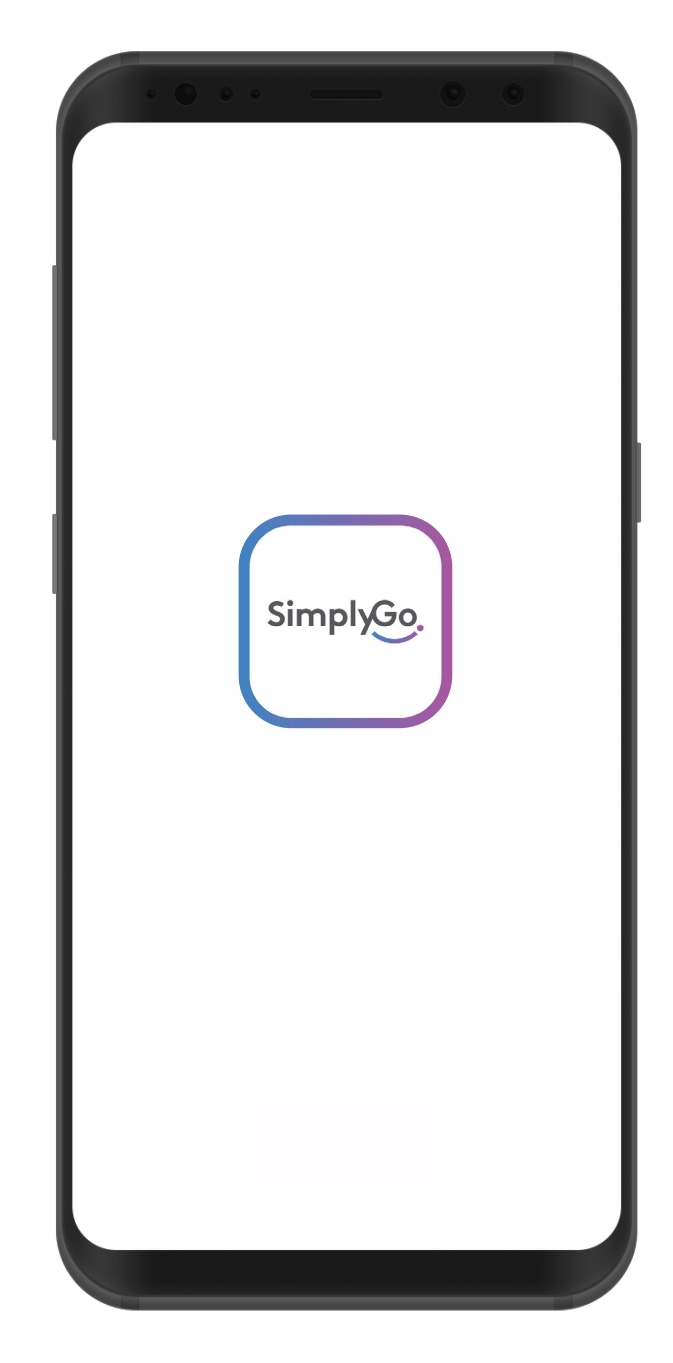

# Ciri-Ciri Umum Antara Pelbagai Aplikasi Pengangkutan Awam

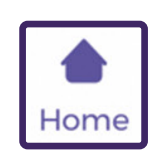

### **Ikon Home (Laman Utama)** Selalunya berbentuk rumah, untuk mengakses laman utama aplikasi.

### Ikon Inbox (Peti Masuk)

Kadangkala dalam bentuk loceng atau peti surat, untuk melihat notifikasi promosi atau berita terkini.

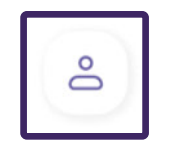

**Ikon Profile (Profil)** Untuk melihat maklumat akaun anda.

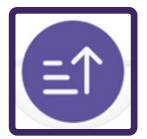

**Ikon Top Up (Tambah Nilai)** Untuk menambah nilai kad anda.

# Panduan Langkah Demi Langkah Menggunakan Aplikasi SimplyGo

| Cara Menyediakan Akaun SimplyGo       | Muka Surat 8  |  |
|---------------------------------------|---------------|--|
| Cara Lain untuk Menambah Nilai        |               |  |
| Kad Pengangkutan anda                 | Muka Surat 15 |  |
| Cara Menyemak Sejarah Transaksi       | Muka Surat 16 |  |
| Cara Lain untuk Menyekat dan Membayar |               |  |
| Balik Pembayaran daripada Kad anda    | Muka Surat 18 |  |
| Cara Log Keluar daripada Akaun anda   | Muka Surat 24 |  |

# Daftar Akaun SimplyGo

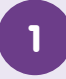

### Ketik Get Started (Mula)

Add and manage your travel cards and charms for more convenience

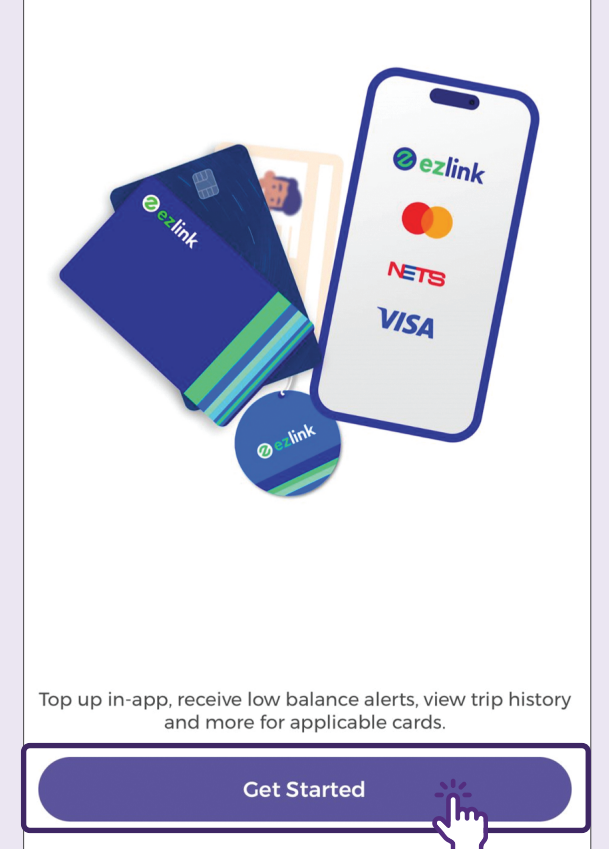

### 2 Masukkan Nombor Telefon Bimbit anda

Add and manage your travel cards and charms for more convenience

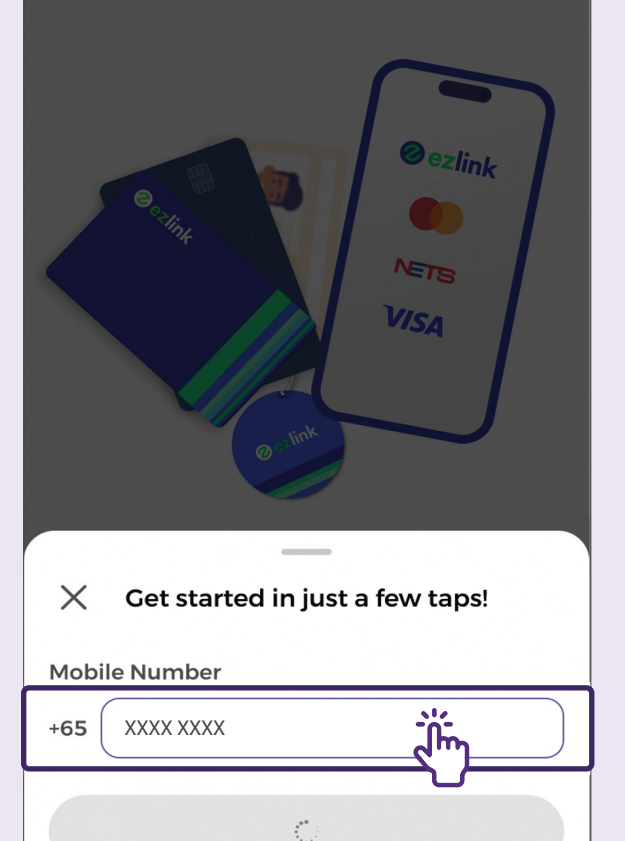

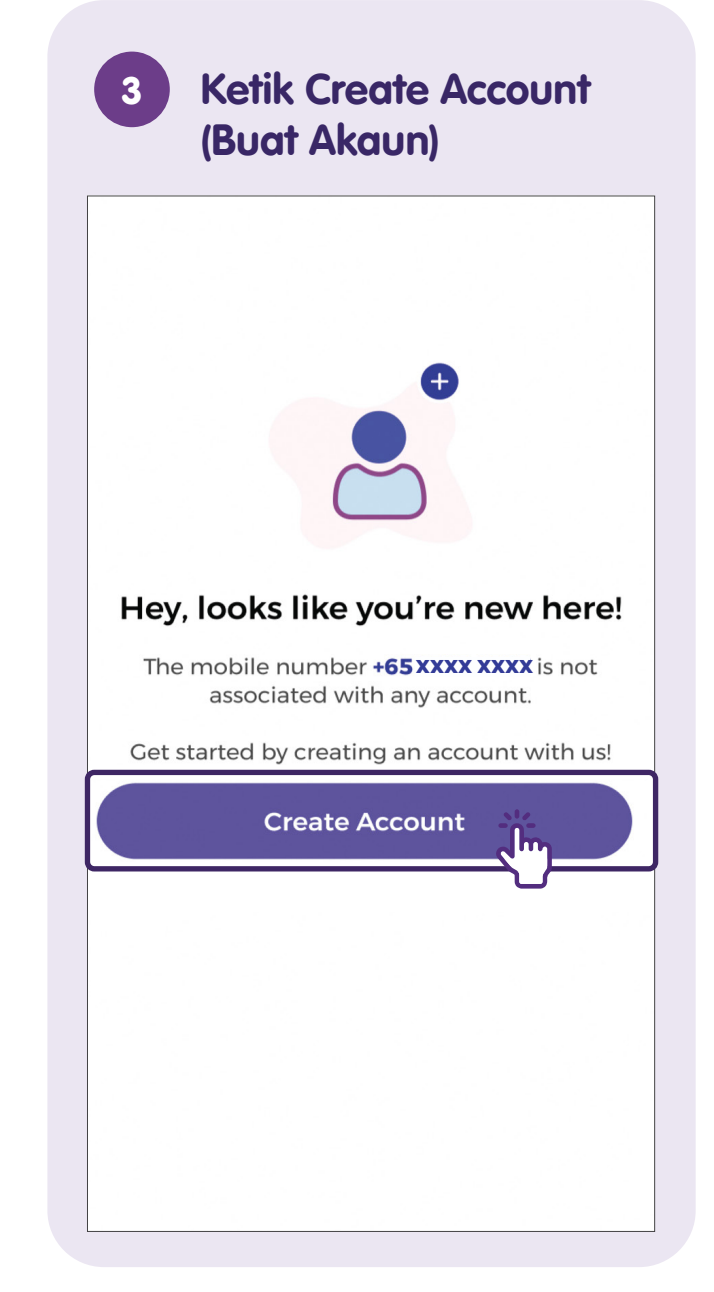

# 4

### Isikan borang pada skrin

| ← Create Account                                                                                                    |
|----------------------------------------------------------------------------------------------------|
| Name                                                                                                    |
|                                                                                                    |
|                                                                                                    |
|                                                                                                    |
| Email Address                                                                                                    |
| ⑦ Why do I need to provide this?                                                                                                    |
|                                                                                                    |
|                                                                                                    |
|                                                                                                    |
| Set Password                                                                                                    |
| <u> </u>                                                                                                    |
| ال                                                                                                    |
| Must contain:                                                                                                    |
| At least 8 characters                                                                                                    |
| <ul> <li>At least 1 uppercase letter (A-Z)</li> </ul>                                                                                                    |
| At least 1 lowercase letter (a–z)                                                                                                    |
| At least 1 numeric character (0–9)                                                                                                    |
|                                                                                                    |
| Referral Code (optional) 🛈                                                                                                    |
|                                                                                                    |
|                                                                                                    |
| I agree to the collection, storage and use of my personal data by EZ-Link Pte Ltd and Transit Link Pte Ltd for the purposes of providing the mobile app services to me. |
| Confirm & Create Account                                                                                                    |

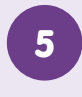

### Setuju dengan syarat pengumpulan data dan ketik Confirm & Create Account (Sahkan & Buat Akaun)

| Sat Dassword                                                                                                    |                                                      |
|----------------------------------------------------------------------------------------------------|------------------------------------------------------|
|                                                                                                    |                                                      |
| Must contain:                                                                                                    |                                                      |
| At least 8 characters                                                                                                    | 1                                                    |
| <ul> <li>At least 1 uppercase letter (A–Z)</li> </ul>                                                                                          | (                                                    |
| At least 1 lowercase letter (a-z)                                                                                                    |                                                      |
| At least 1 numeric character (0-9)                                                                                                    |                                                      |
| Referral Code (optional) ①                                                                                                    |                                                      |
|                                                                                                    |                                                      |
| I agree to the collection, storage a personal data by EZ-Link Pte Ltd Pte Ltd for the purposes of provide the purposes of provide the purpose. | and use of my<br>and Transit Link<br>ling the mobile |

Confirm & Create Account

Ihn

# 6 Sahkan OTP yang dihantar ke Nombor Telefon Bimbit Anda

| Verify                | with OTF                   | )         |              |  |
|-----------------------|----------------------------|-----------|--------------|--|
| Enter the<br>+65 XXXX | e 6-digit cod<br>XXXX      | e sent to |              |  |
| 1<br>Resend OT        | <b>1 1 1 1 1 1 1 1 1 1</b> |           |              |  |
|                       |                            | 9         |              |  |
|                       | Continue                   |           |              |  |
| 7                     | 8                          | 9         |              |  |
| 1                     | 2                          | 3         | $\bigotimes$ |  |
| 4                     | 5                          | 6         | Done         |  |
|                       | 0                          |           |              |  |

# Nota

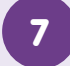

### Persediaan Akaun Berjaya!

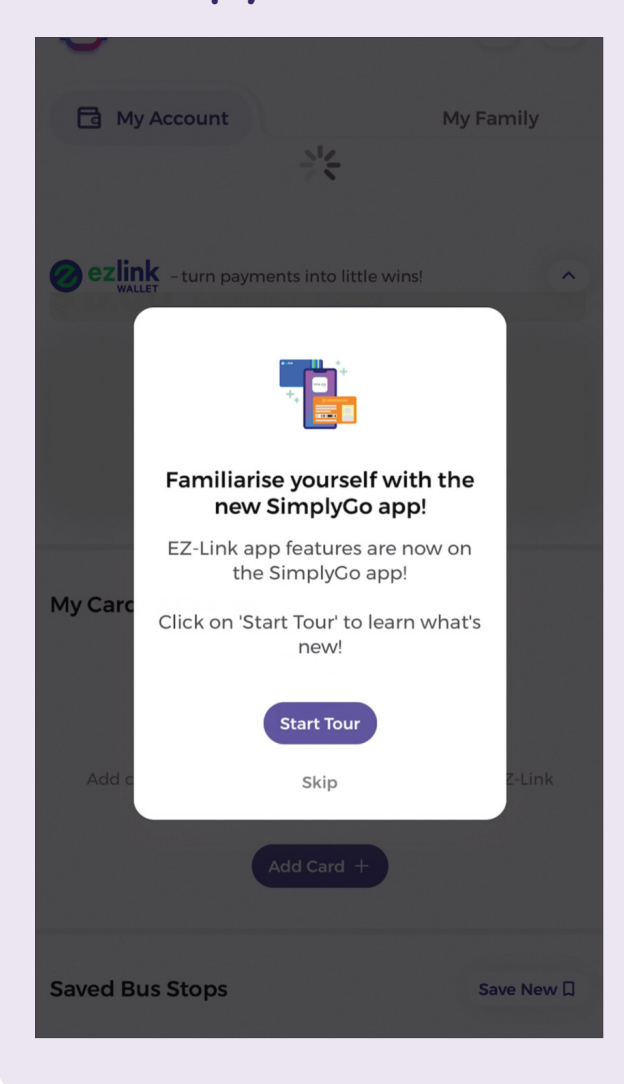

| <br> | <br> |
|------|------|
|      |      |
|      |      |
|      |      |
|      |      |
|      |      |
|      |      |

# Sediakan Kad Perjalanan - Masukkan ID CAN secara manual

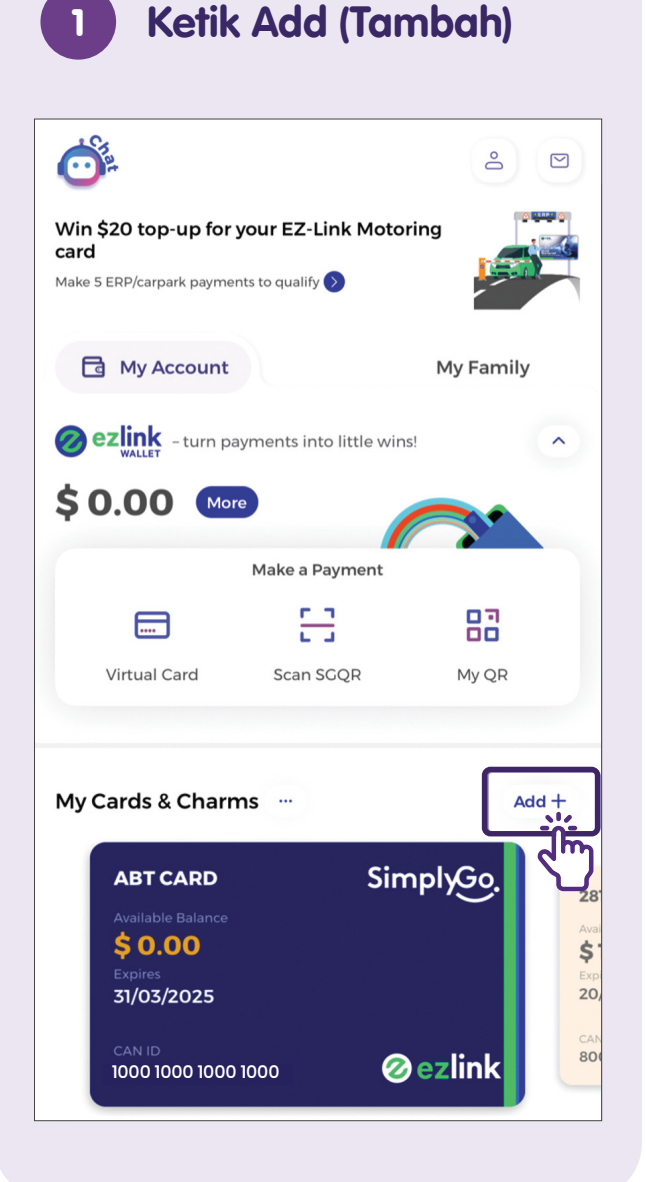

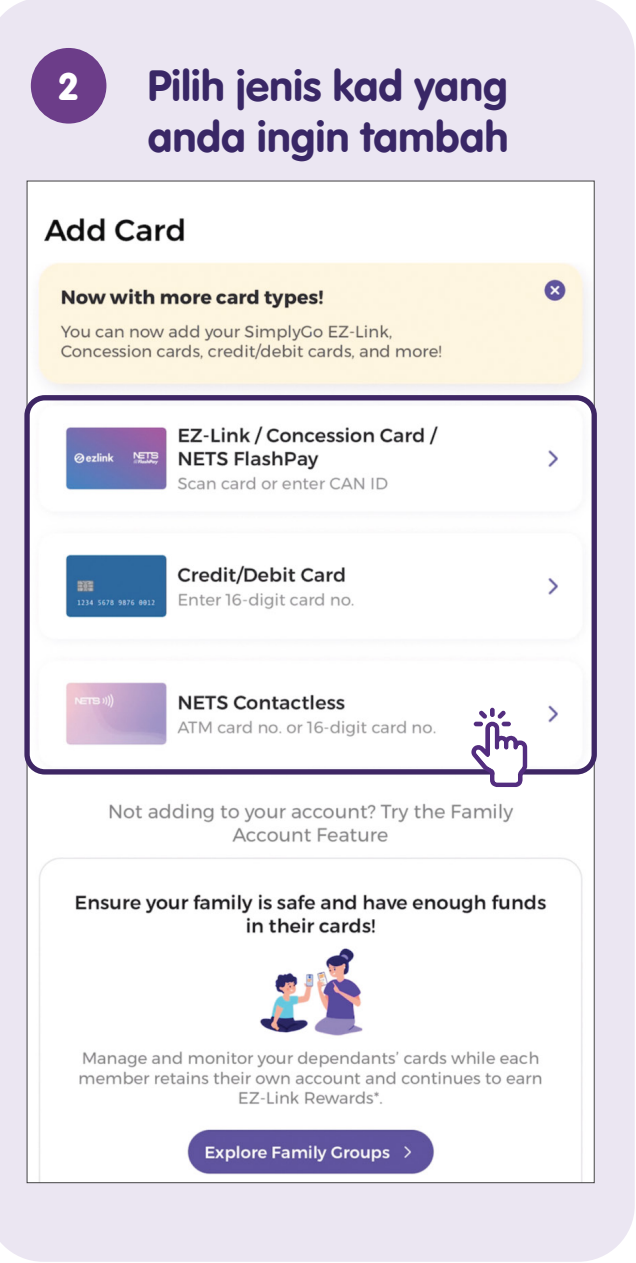

# 3 Ketik Type CAN ID Manually (Masukkan ID CAN Secara Manual)

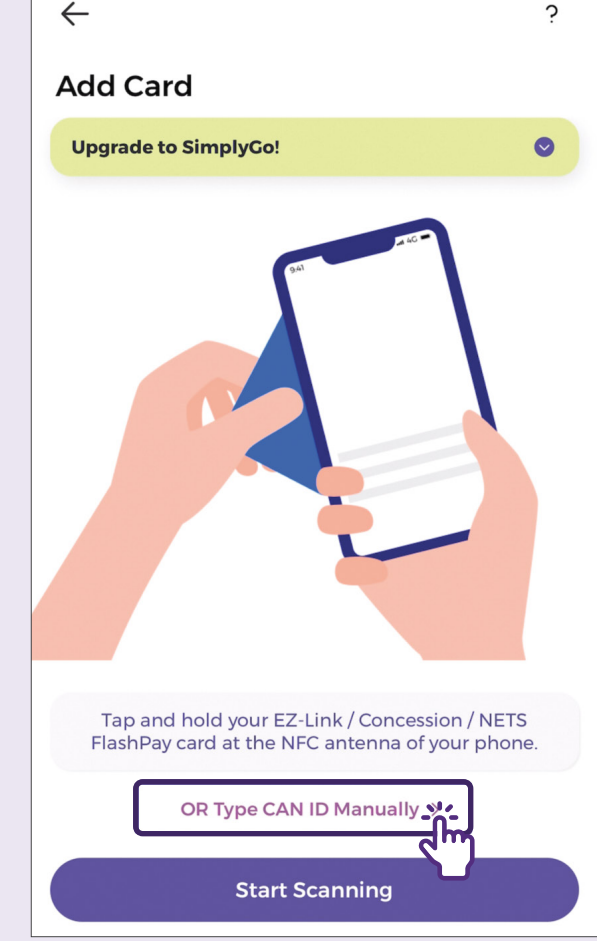

### Masukkan 16-digit ID CAN dan ketik Next (Seterusnya)

| Add Card                                                    |                            |                     |  |
|-------------------------------------------------------------|----------------------------|---------------------|--|
| Upgrade to Sim                                              | plyGo!                     | •                   |  |
| CAN ID                                                      |                            |                     |  |
| 1111 0000 0000 000                                          | 00                         | ×                   |  |
| OR                                                          | Use NFC to Scan Card       | < 6                 |  |
|                                                             | Where is my CAN ID?        |                     |  |
|                                                             | CAN<br>1000 1000 3242 9000 |                     |  |
| Your 16-digit CAN ID can be found on the back of your card. |                            |                     |  |
|                                                             | Next                       |                     |  |
| 1                                                           | 2<br>АВС                   | 3<br>DEF            |  |
| 4<br>6ні                                                    | 5<br>JKL                   | 6<br><sup>мно</sup> |  |
| 7<br>Pors                                                   | 8<br>TUV                   | 9<br>wxyz           |  |

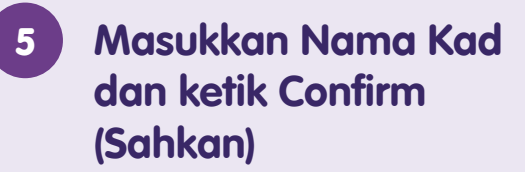

| $\leftarrow$                                             |
|----------------------------------------------------------|
| Card Details                                             |
| One last step! Give your card a name for easy reference. |
| CAN ID<br>1111 0000 0000 0000                            |
| Card Name                                                |
| NFP 💥 🛞                                                  |
|                                                          |
|                                                          |
|                                                          |
|                                                          |
| Confirm                                                  |
| "NFP"                                                    |
| q w e r t y u i o p                                      |
| asdfghjkl                                                |

### 6 Kad anda berjaya ditambah ke dalam aplikasi!

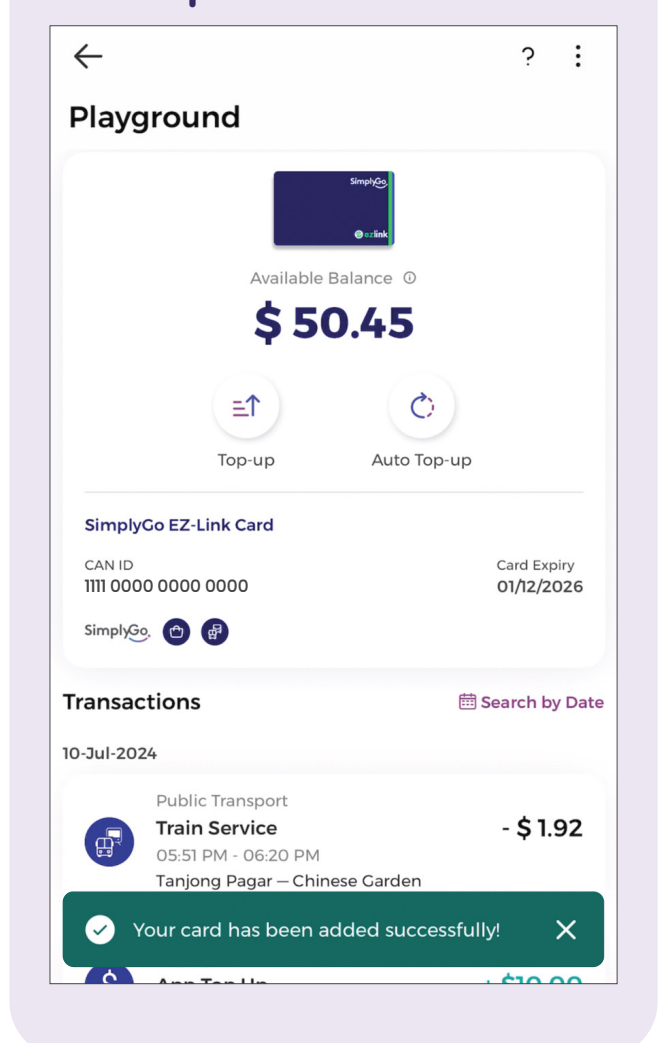

# Sediakan Kad Perjalanan - Guna Fungsi NFC

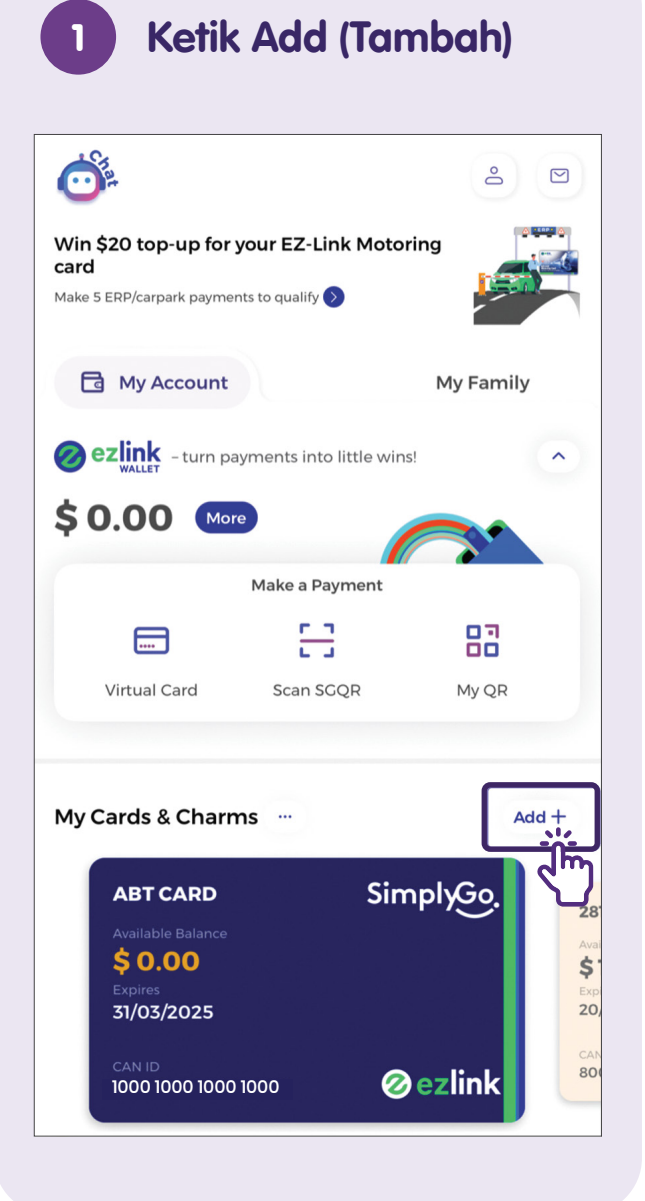

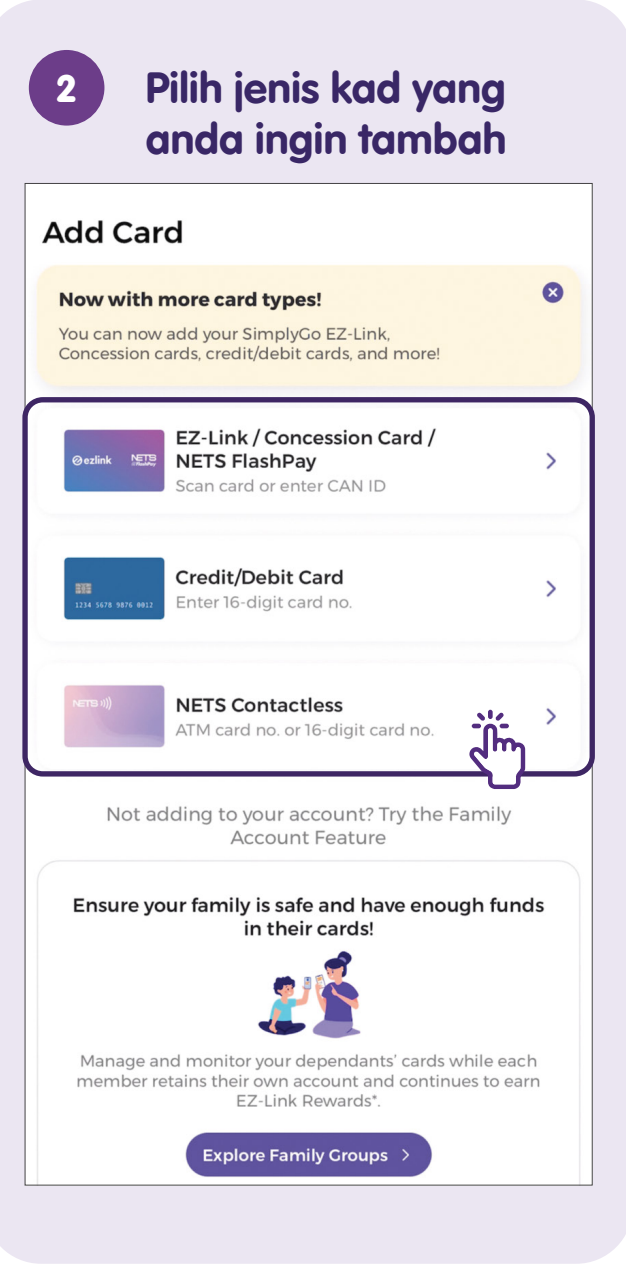

**Ketik Start Scanning** 3 (Mula Mengimbas) Add Card **Upgrade to SimplyGo!** Tap and hold your EZ-Link / Concession / NETS FlashPay card at the NFC antenna of your phone. OR Type CAN ID Manually > Start Scanning

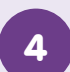

### Pengimbasan Kad Selesai

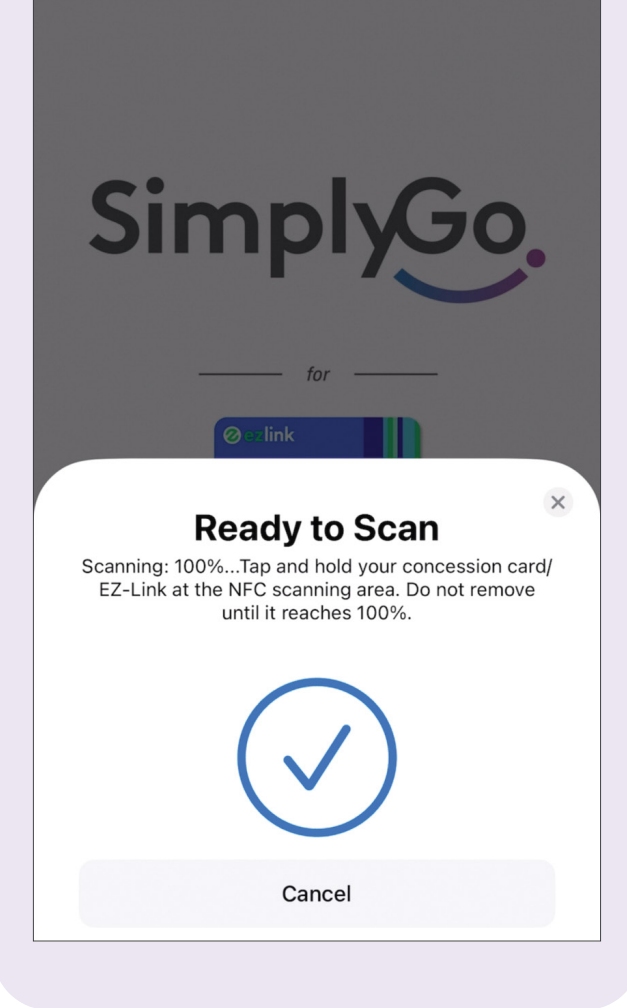

### 5 Masukkan Nama Kad dan ketik Confirm (Sahkan)

| $\leftarrow$                                             |
|----------------------------------------------------------|
| Card Details                                             |
| One last step! Give your card a name for easy reference. |
| CAN ID<br>1111 0000 0000 0000                            |
| Card Name                                                |
| NFP S S S S S S S S S S S S S S S S S S S                |
|                                                          |
|                                                          |
|                                                          |
|                                                          |
| Confirm                                                  |
| "NFP"                                                    |
| qwertyuiop                                               |
| asdfghjkl                                                |

### 6 Kad anda berjaya ditambah ke dalam aplikasi!

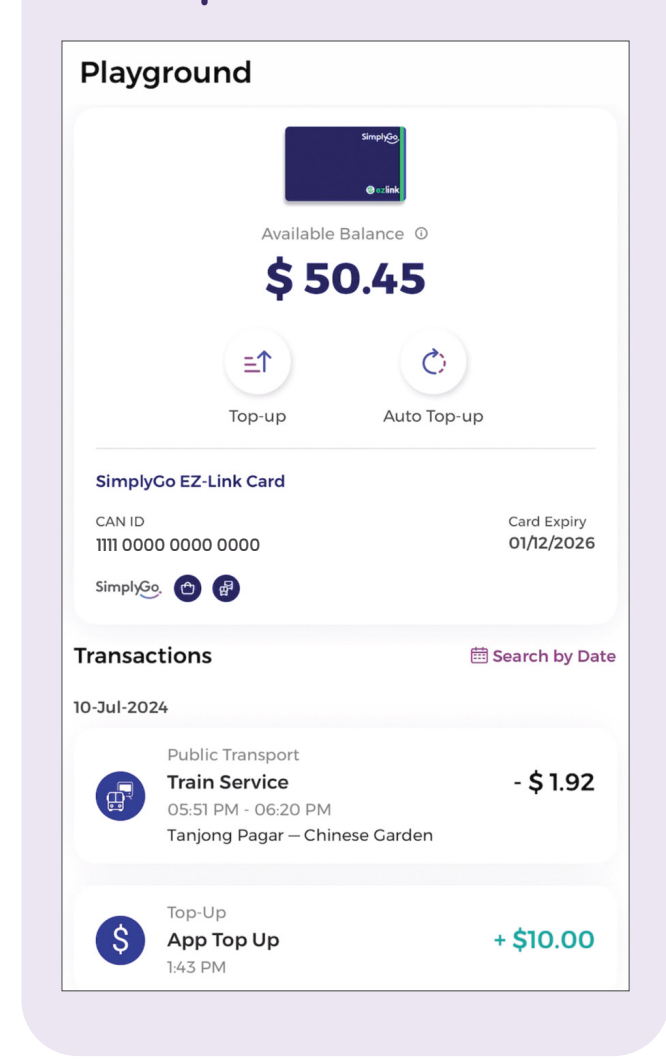

# Tambah nilai Kad Perjalanan dengan Kad Bank

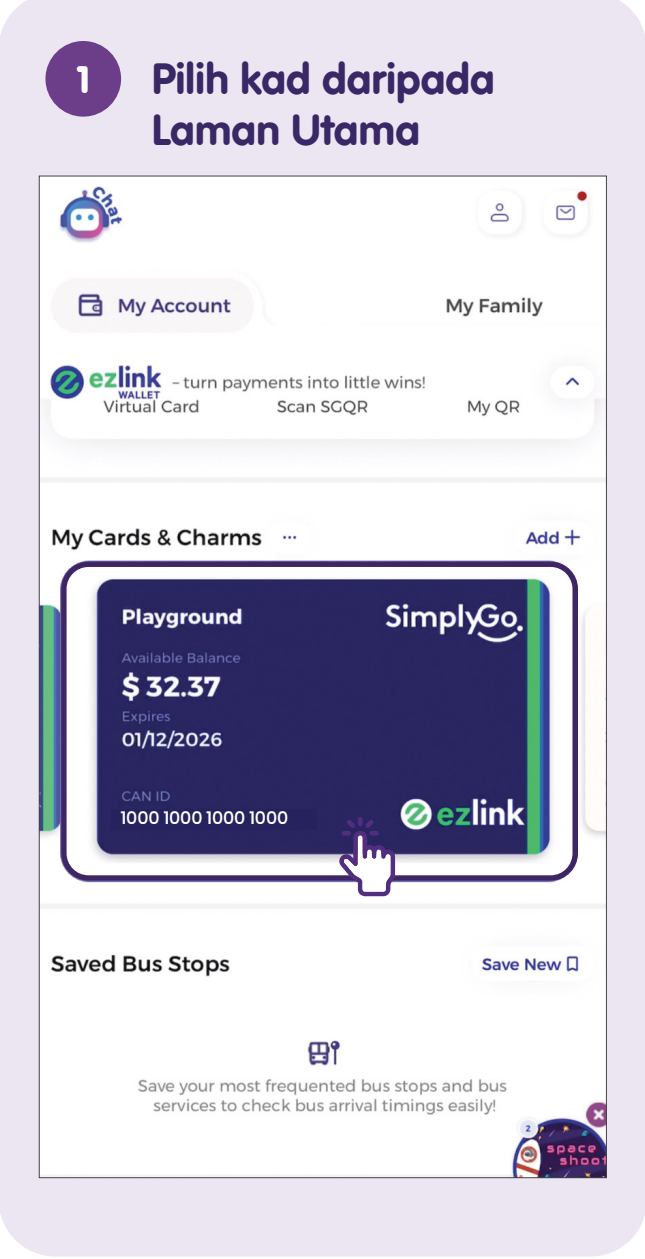

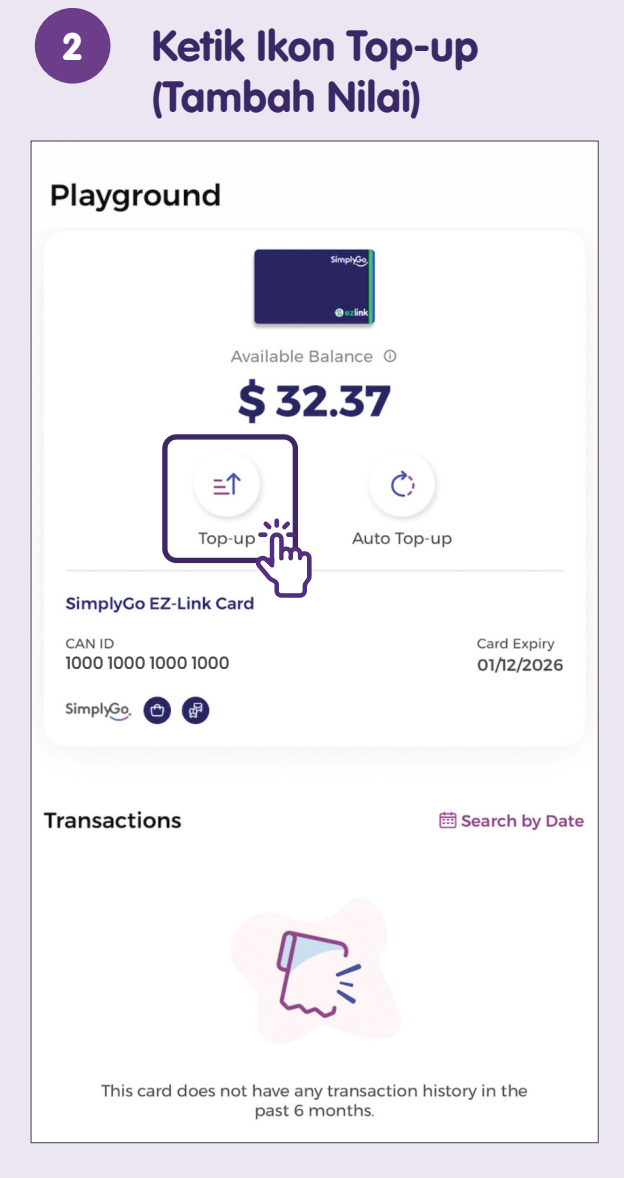

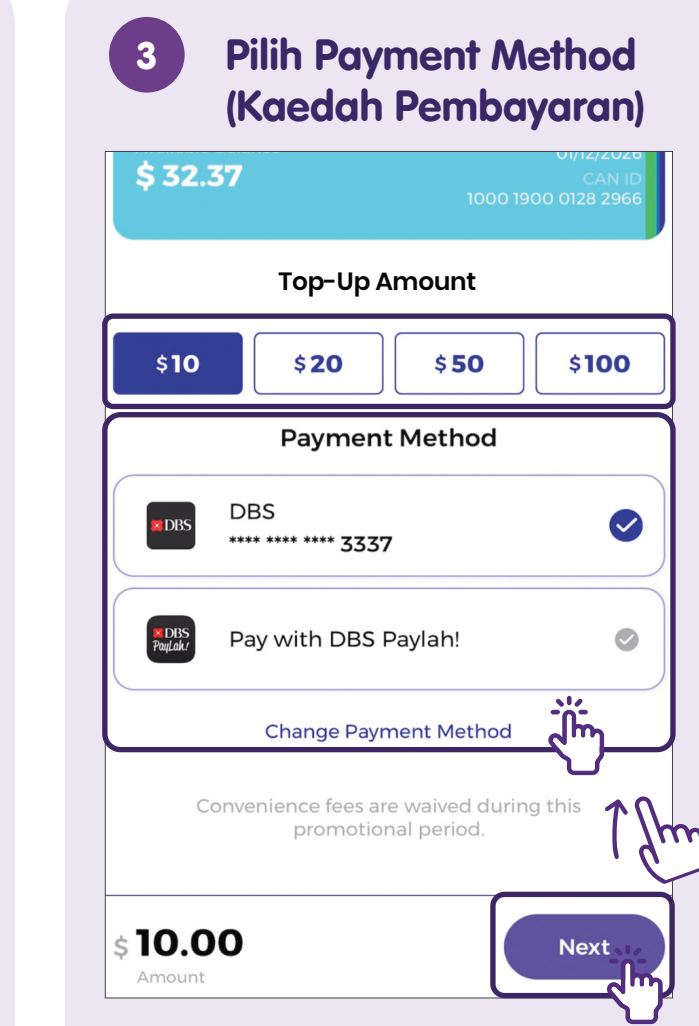

Pilih **"Top-Up Amount"** (Jumlah Tambah Nilai) dan **"Payment Method"** (Kaedah Pembayaran). Ketik **"Next"** (Seterusnya) untuk menambah nilai.

# Pantau Sejarah Transaksi - Lihat Butiran Perjalanan

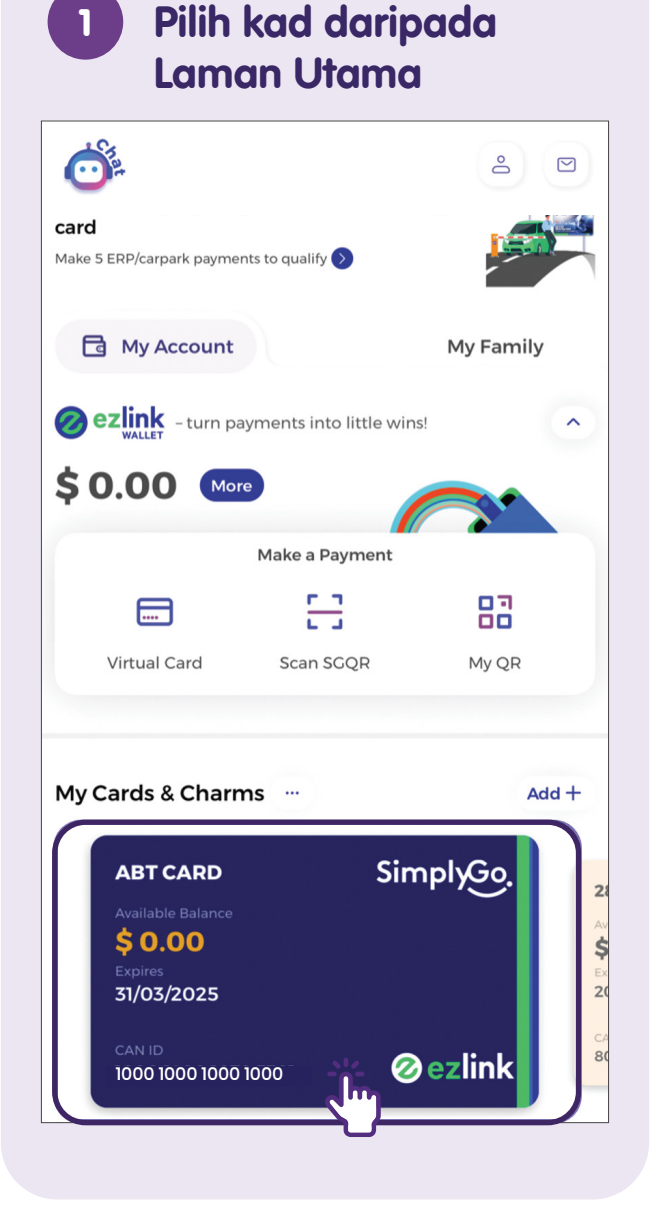

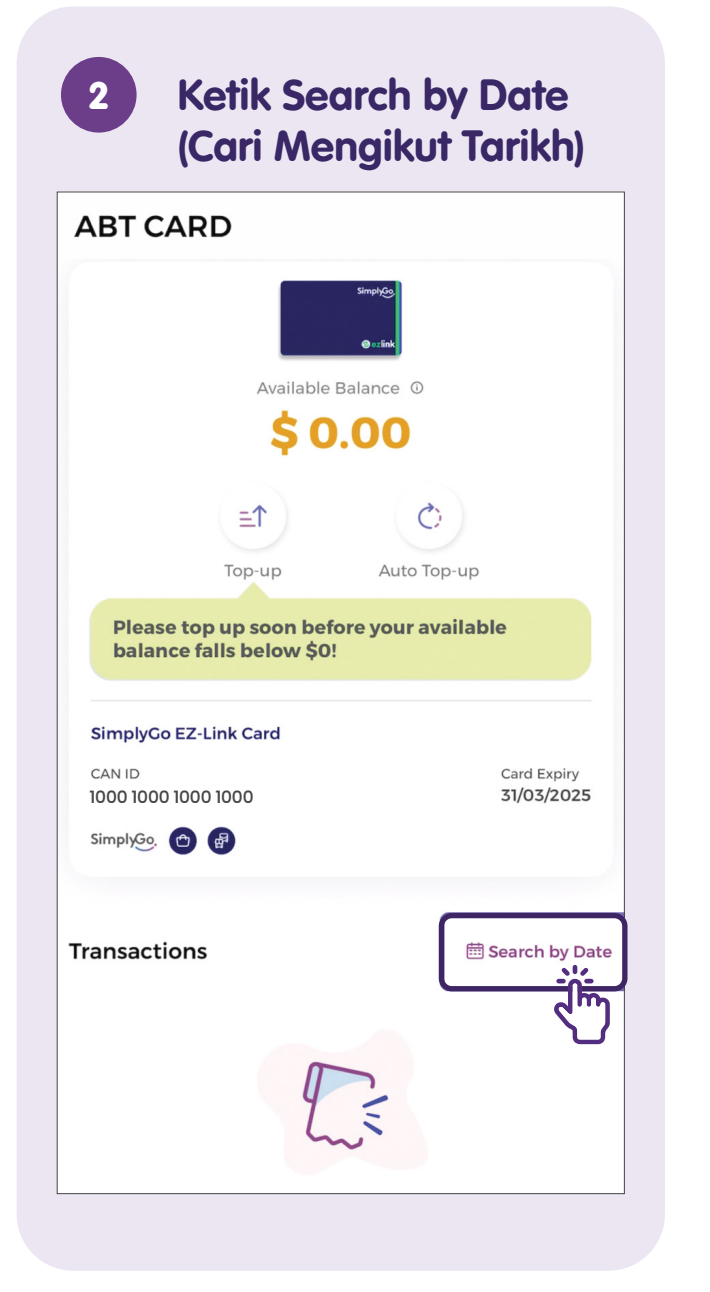

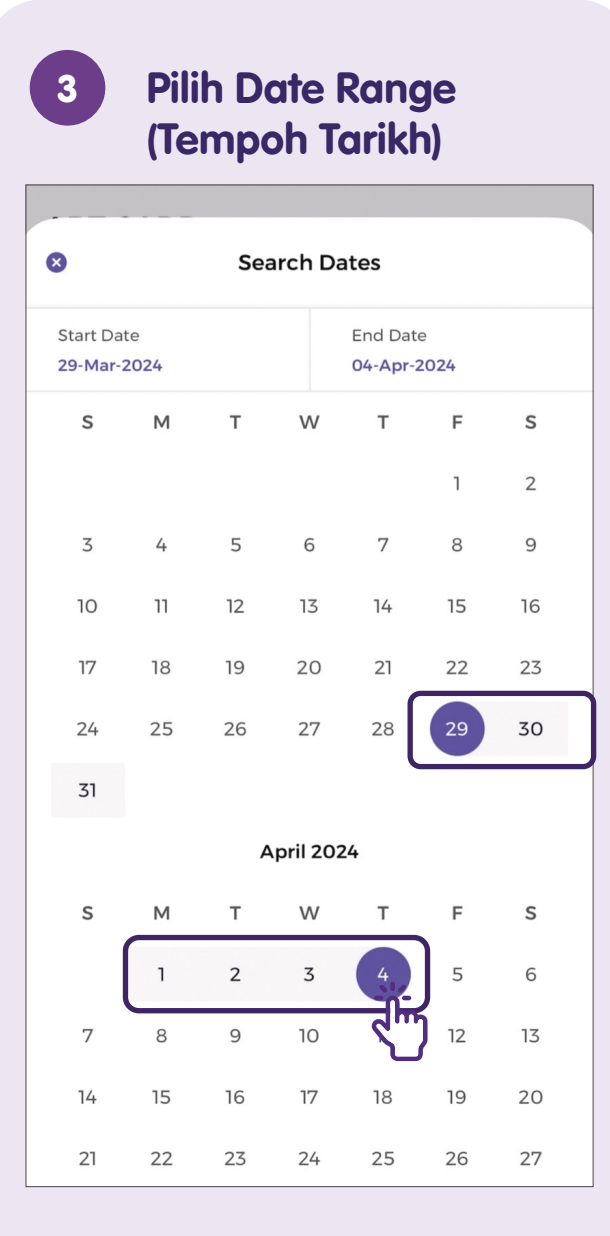

# Nota

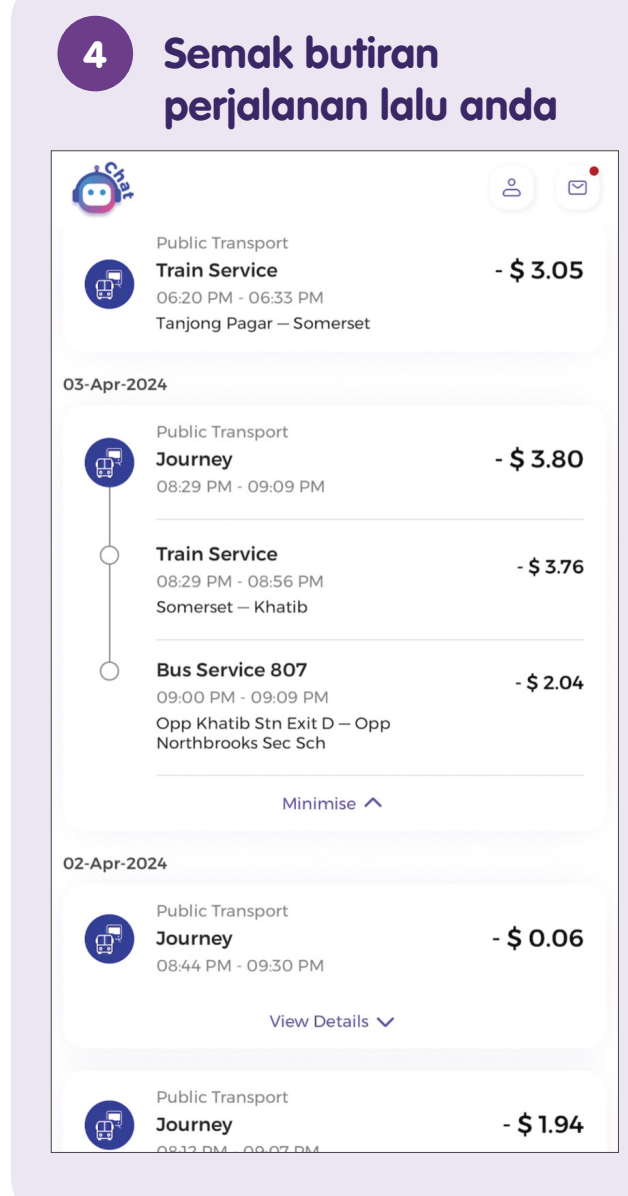

| <br> |
|------|
| <br> |
|      |
|      |
|      |
|      |
|      |
| <br> |
| <br> |
|      |
|      |
|      |
|      |
|      |
| <br> |
|      |
|      |
|      |

# Sekat Kad Perjalanan - Pindah Bayaran Balik ke Kad Perjalanan SimplyGo lain

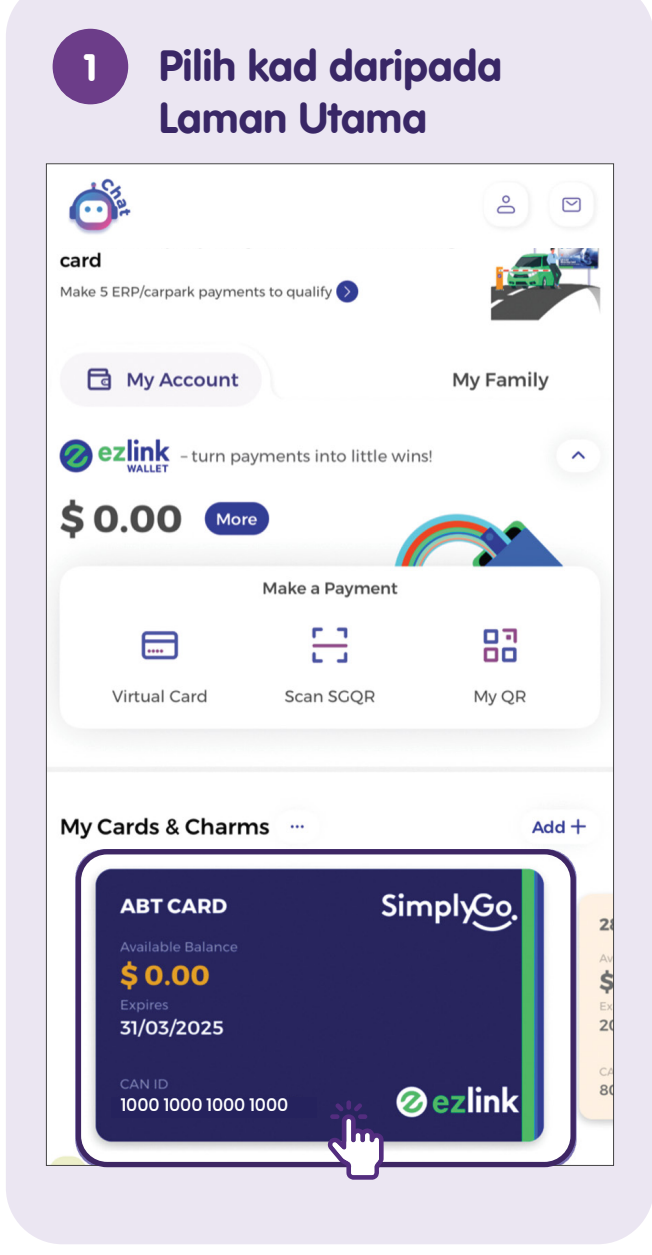

| 2 Ketik Ikon di su<br>kanan atas                               | udut                             |
|----------------------------------------------------------------|----------------------------------|
| $\leftarrow$                                                   | ?                                |
| ABT CARD                                                       | J.                               |
| Simples<br>ensink<br>Available Balance 0                       |                                  |
| \$ 0.00                                                        |                                  |
| et O                                                           |                                  |
| Top-up Auto Top                                                | p-up                             |
| Please top up soon before your ava<br>balance falls below \$0! | ailable                          |
| SimplyGo EZ-Link Card                                          |                                  |
| CAN ID<br>1000 1000 1000 1000                                  | Card Expiry<br><b>31/03/2025</b> |
| SimplyGo. 😁 🔐                                                  |                                  |
| Transactions                                                   | ⊞ Search by Date                 |
| P.                                                             |                                  |

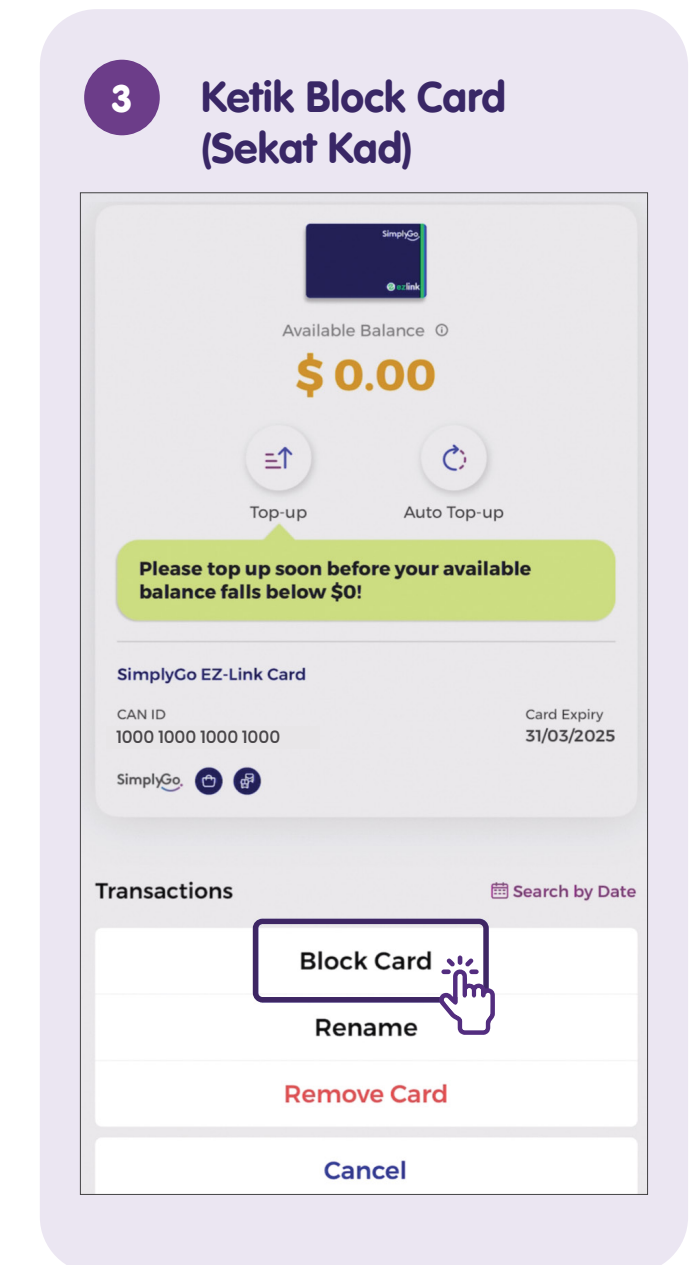

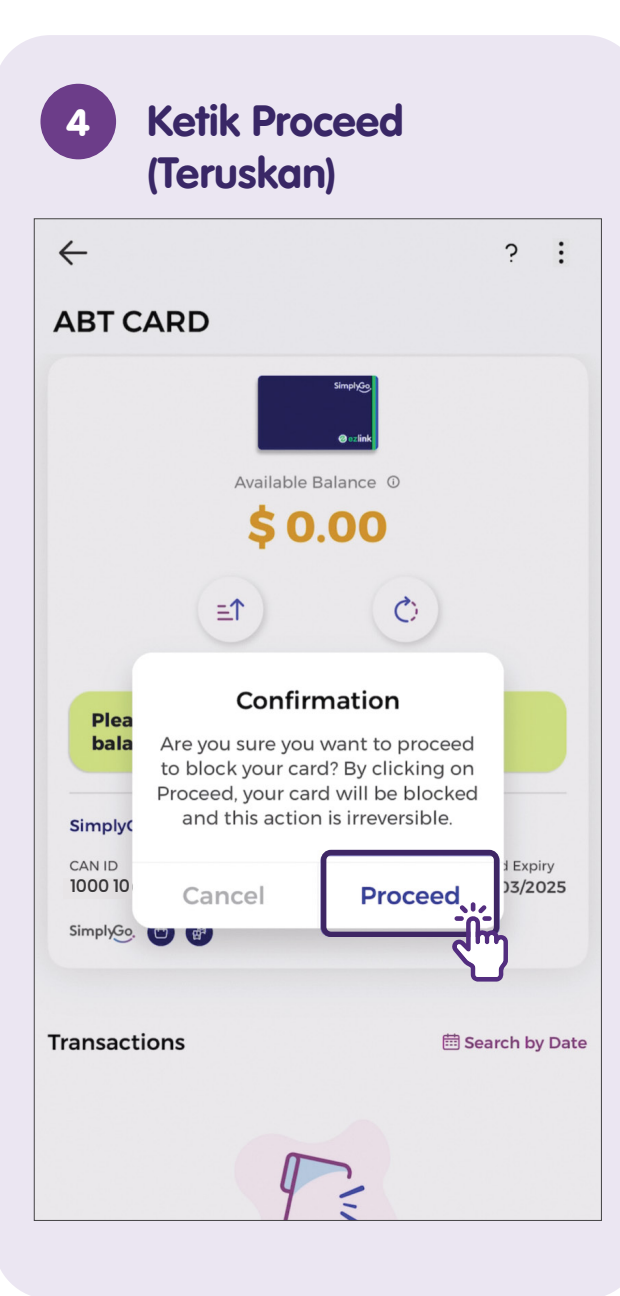

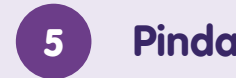

### Pindah Bayaran Balik

### **Card Blocking**

The chosen card with CAN ID 1000 1400 1072 5381 will be blocked. You can choose to refund the remaining balance to a nominated bank account or another account-based card.

Please nominate an account-based card or bank account to receive your refund.

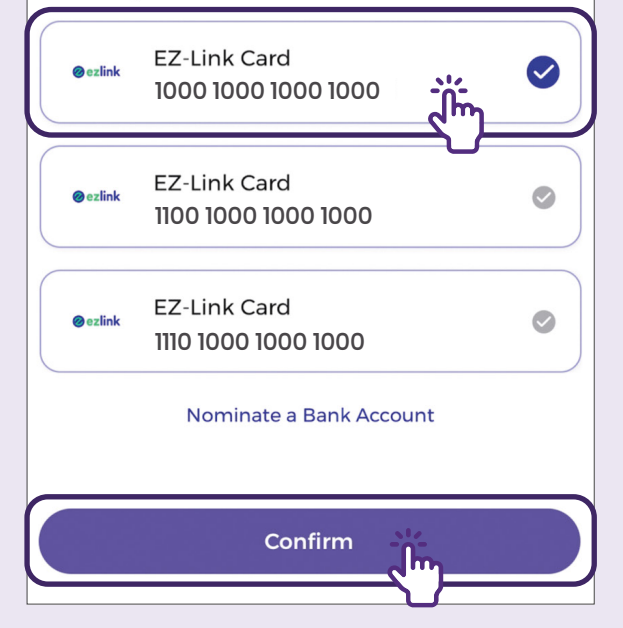

Ketik kad EZ-Link satu lagi yang ingin anda pindahkan pembayaran balik. Ketik **"Confirm"** (Sahkan) untuk meneruskan proses.

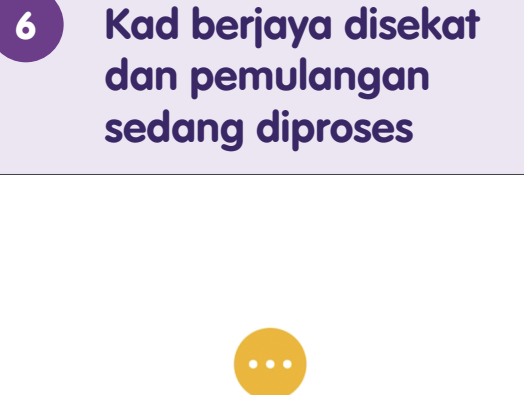

### Processing your Card Block & Refund!

You have successfully blocked your card with CAN ID 1000 1000 1000 1000. The balance amount will be refunded to your nominated account-based card with CAN ID 8000 8000 1000 8000 in a few days.

# Sekat Kad Perjalanan - Pindah Bayaran Balik Ke Akaun Bank

Laman Utama **O** 0  $\square$ card Make 5 ERP/carpark payments to qualify 🚫 My Account My Family Seclink - turn payments into little wins! ^ \$0.00 More Make a Payment H 83 .... Virtual Card Scan SGQR My QR My Cards & Charms ... Add + SimplyGo ABT CARD 2 \$0.00 31/03/2025 **Øezlink** 1000 1000 1000 1000

Pilih kad daripada

1

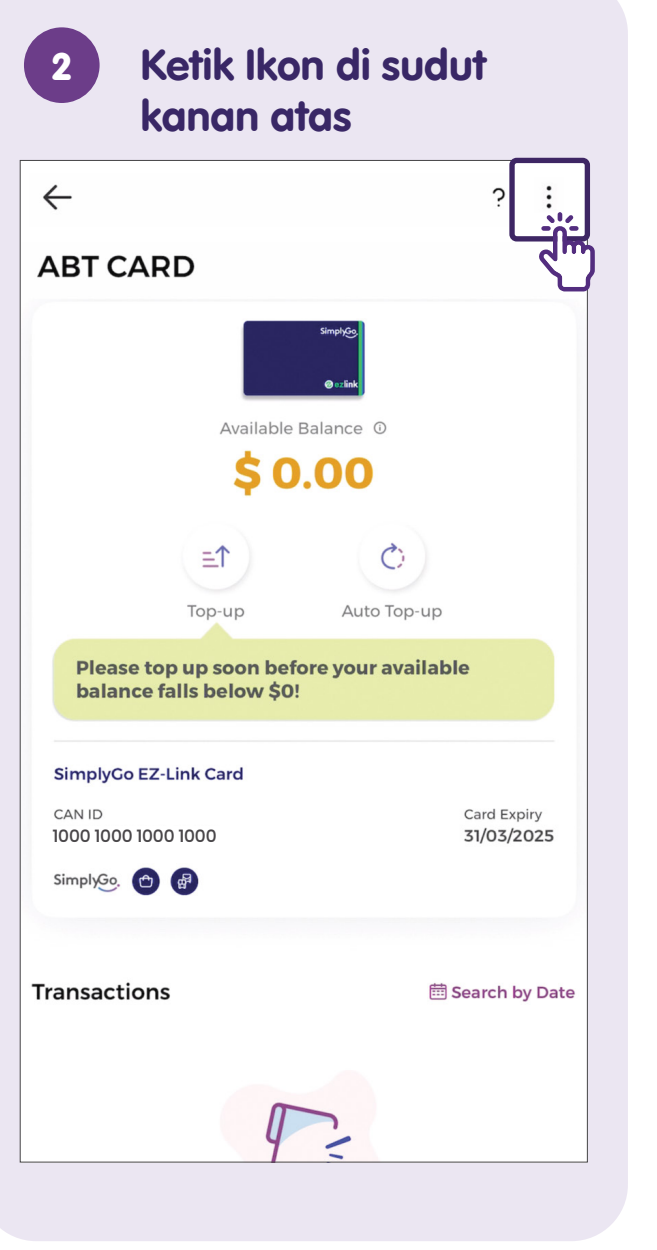

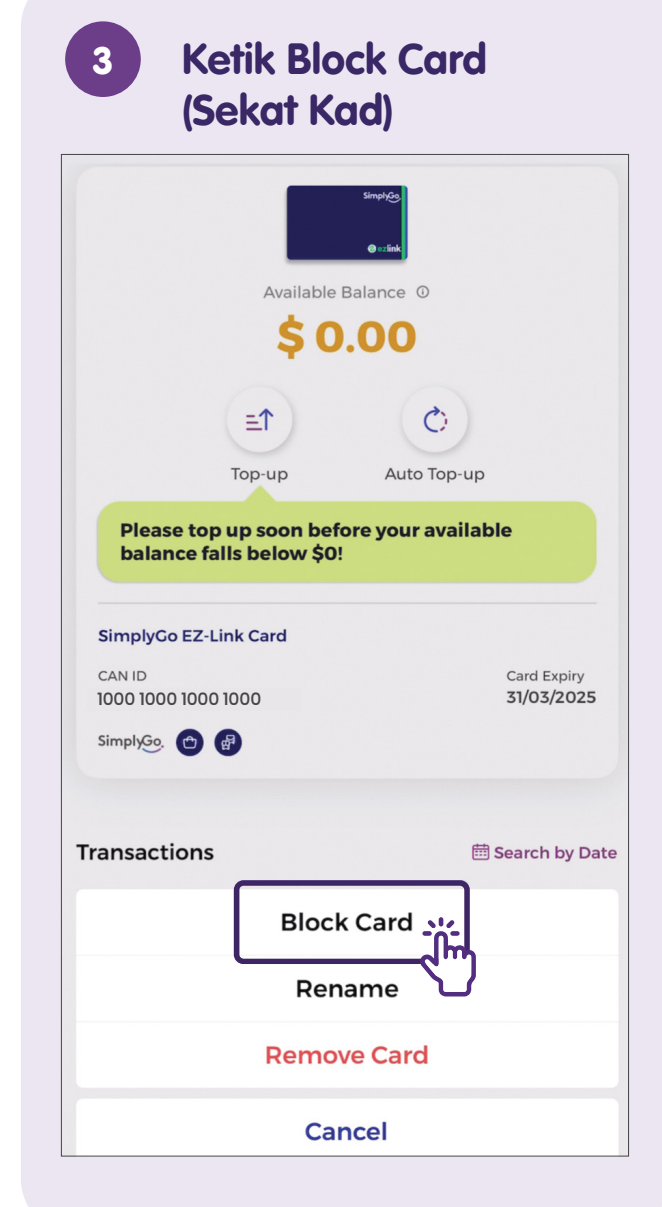

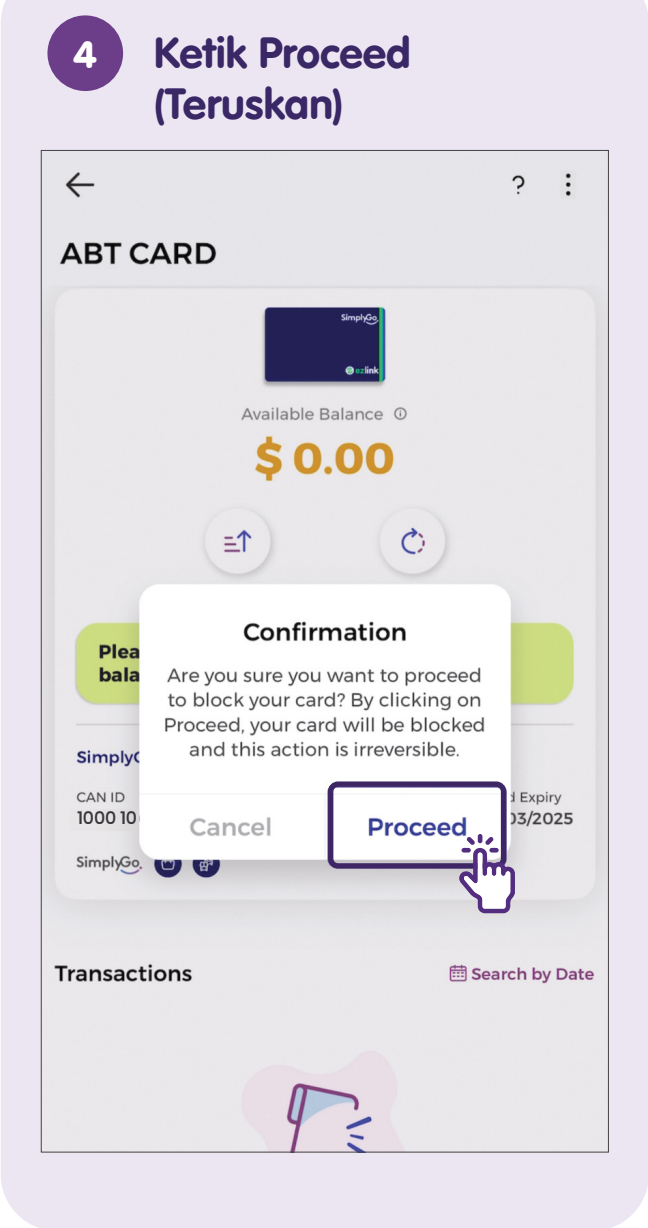

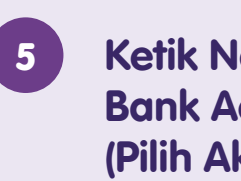

### Ketik Nominate a **Bank Account** (Pilih Akaun Bank)

### **Card Blocking**

The chosen card with CAN ID 1000 1400 1072 5381 will be blocked. You can choose to refund the remaining balance to a nominated bank account or another account-based card.

Please nominate an account-based card or bank account to receive your refund.

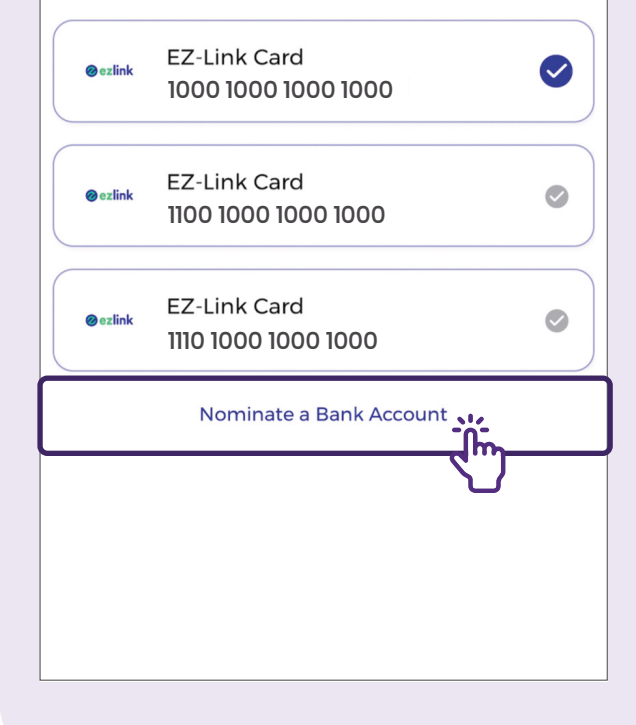

# Pilih bank yang 6 anda mahu pindah bayaran balik $\leftarrow$ Input Bank Account Info Name of Bank\* **Citibank Singapore Limited DBS Bank Ltd POSB Bank Singapore** United Overseas Bank Ltd Bank Account\*

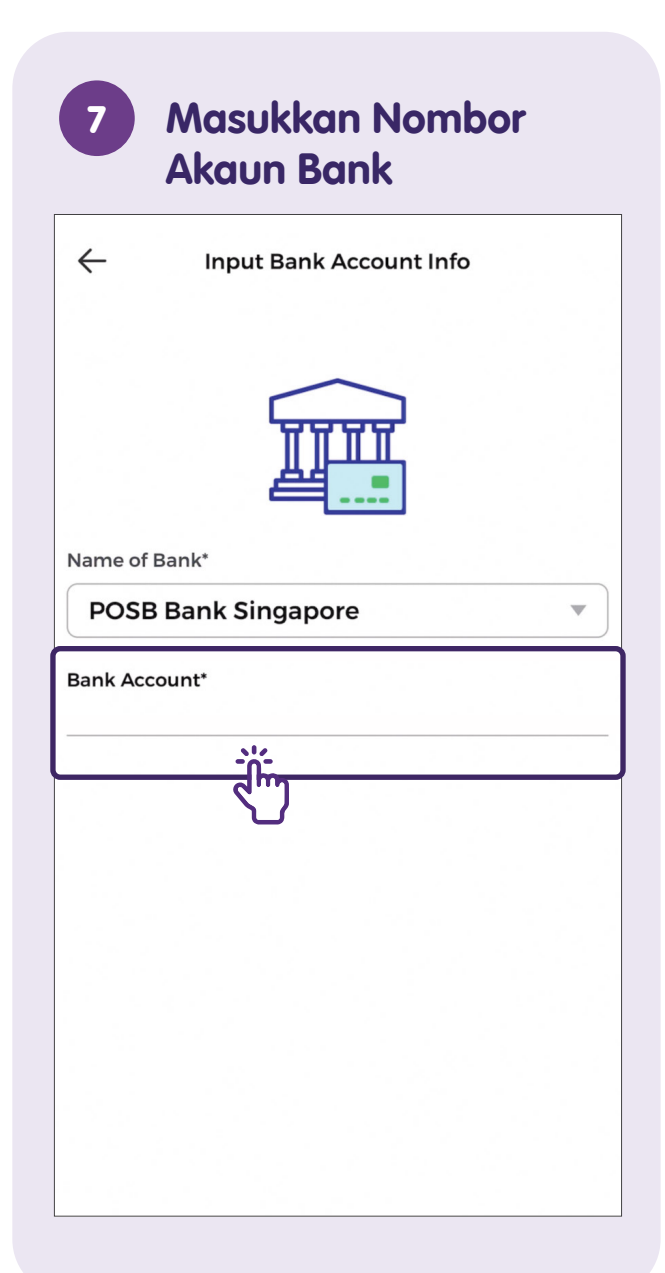

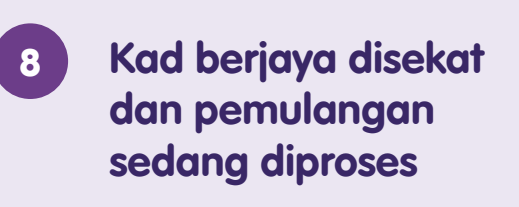

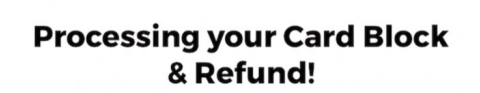

You have successfully blocked your card with CAN ID 1000 1000 1000 1000. The balance amount will be refunded back to your bank card (for auto top-up enabled cards) or to your bank account 1001001000 in a few days.

# Padam Kad Perjalanan

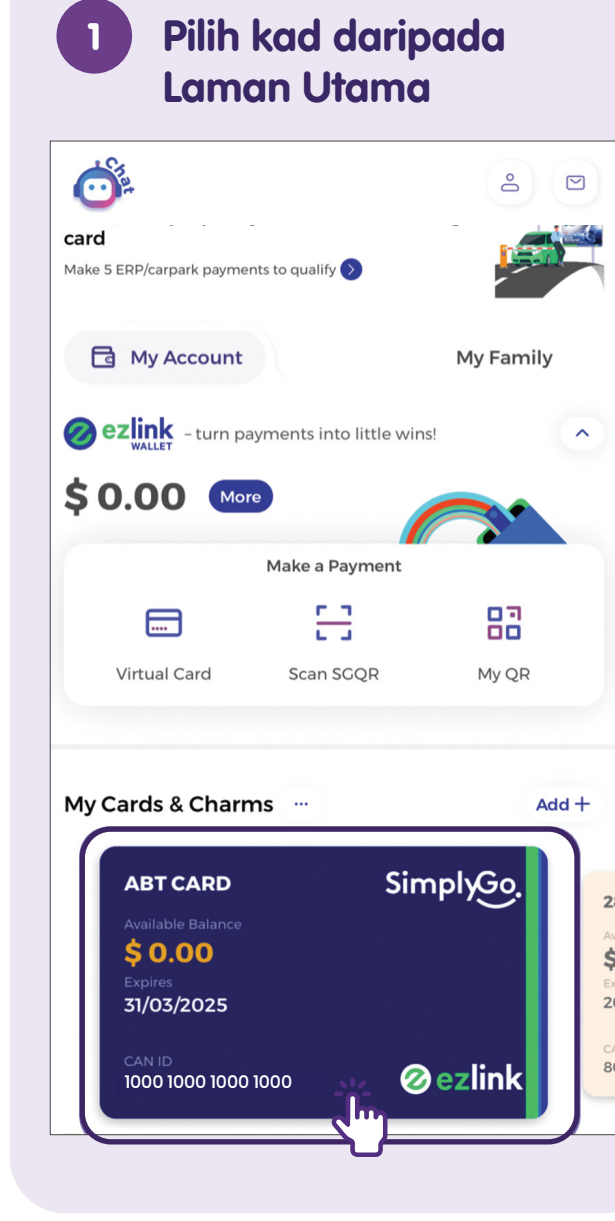

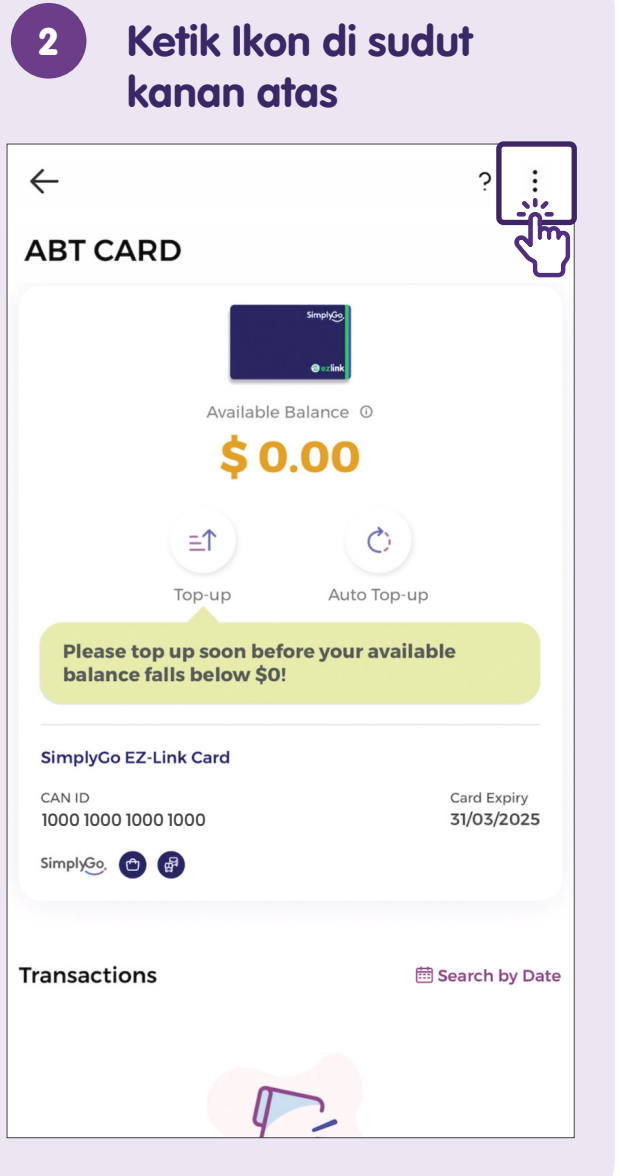

**Ketik Remove Card** 3 (Hapus Kad) untuk menghapuskan kad Available Balance ① \$ 0.00 ≡ſ Ó Auto Top-up Top-up Please top up soon before your available balance falls below \$0! SimplyGo EZ-Link Card CAN ID Card Expiry 1000 1000 1000 1000 31/03/2025 SimplyGo, 😷 😭 Transactions Bearch by Date **Block Card** Rename Remove Card

# Log Keluar daripada Akaun Anda - Di Android

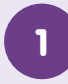

### Ketik Ikon Profil di sudut kanan atas Laman Utama

| 🔁 My Acc                                                                                       | count          | My Faminy      |
|------------------------------------------------------------------------------------------------|----------------|----------------|
| ezlink - tur<br>\$ 20.00                                                                       | n payments int | o little wins! |
|                                                                                                | Make a Paymei  | nt             |
|                                                                                                | 53             | 83             |
| Virtual Card                                                                                   | Scan SGQR      | My QR          |
| My Cards & Ch                                                                                  | arms           | Add +          |
| Transport<br>Available Balance<br>\$ 10.00<br>Expires<br>21/08/2026<br>CAN ID<br>1000 1000 100 | Card *         | ezlink         |

### 2 Ketik Logout (Log Keluar) di bahagian bawah laman

| Profile                                                                              |              |
|--------------------------------------------------------------------------------------|--------------|
| General                                                                              |              |
| Name                                                                                 |              |
| NAME                                                                                 |              |
| Email                                                                                |              |
| email******@email.com                                                                | >            |
| Mobile Number                                                                        |              |
| **** 1234                                                                            | >            |
| Password                                                                             | >            |
| Settings                                                                             |              |
| Receive Transaction Alerts                                                           | $\mathbf{O}$ |
| Receive Marketing Messages                                                           | $\bigcirc$   |
| You will receive the latest promotions and updates on EZ-Link products and services. |              |
| Payment                                                                              | >            |
| Referral Code                                                                        | >            |
| About Us                                                                             | >            |
| Check for Update                                                                     | >            |
| Logout                                                                               | >            |
|                                                                                      |              |

# Log Keluar daripada Akaun Anda - Di iOS

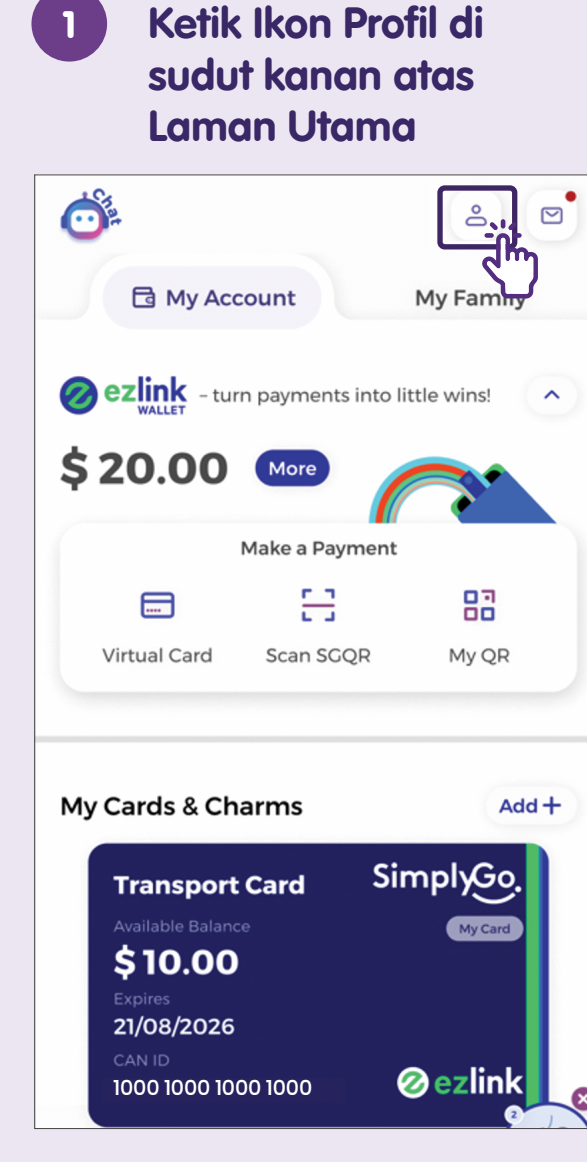

| 2 Ketik S<br>(Tetap | Settings<br>an)      | 2    |
|---------------------|----------------------|------|
| Profile             |                      | ŗ    |
| Name                | NAN                  | ИE   |
| Email               | email******@email.co | m >  |
| Mobile Number       | **** 12              | 34 > |
| Password            |                      | >    |
| Use Biometric ID fo | or Login             |      |
| Personal Info       |                      | >    |
| Settings            | <u></u>              | >    |
| Referral Code       | <b>۲</b> ۳           | >    |
|                     |                      |      |
|                     |                      |      |
|                     |                      |      |

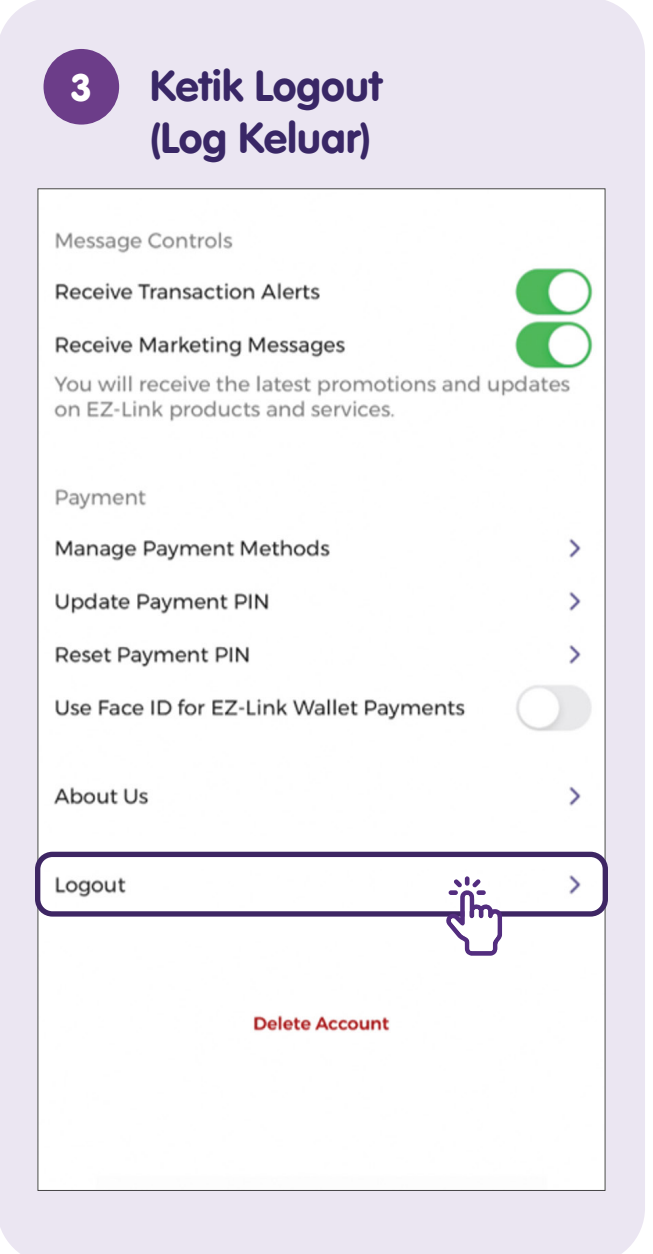

# Memahami Aplikasi e-Panggilan Biasa

Perihal Aplikasi E-panggilan dan Logo Aplikasi

Muka Surat 27

Ciri Biasa yang terdapat dalam seluruh Aplikasi E-panggilan.

Muka Surat 28

# **Tentang Aplikasi E-Hailing**

Tak perlu lagi menahan teksi, sekarang anda boleh tempah perjalanan dengan mudah terus daripada telefon bimbit anda! Aplikasi e-hailing seperti Grab dan Zig membolehkan anda menempah perjalanan, memantau laluan atau menyemak sejarah pengangkutan anda dengan mudah.

### Manfaat:

- Tempah dengan mudah dan tunggu perjalanan membawa anda terus ke destinasi anda.
- Pantau transaksi dan sejarah pengangkutan anda.

### Prasyarat pembelajaran aplikasi

### Pengguna perlu:

- Mempunyai peranti mudah alih (sama ada iOS atau Android) yang disambungkan ke rangkaian selular atau Wi-Fi.
- Tahu cara memasang aplikasi pada peranti mudah alih.
- Tahu cara menggunakan Singpass.
- Mempunyai kad kredit atau debit.

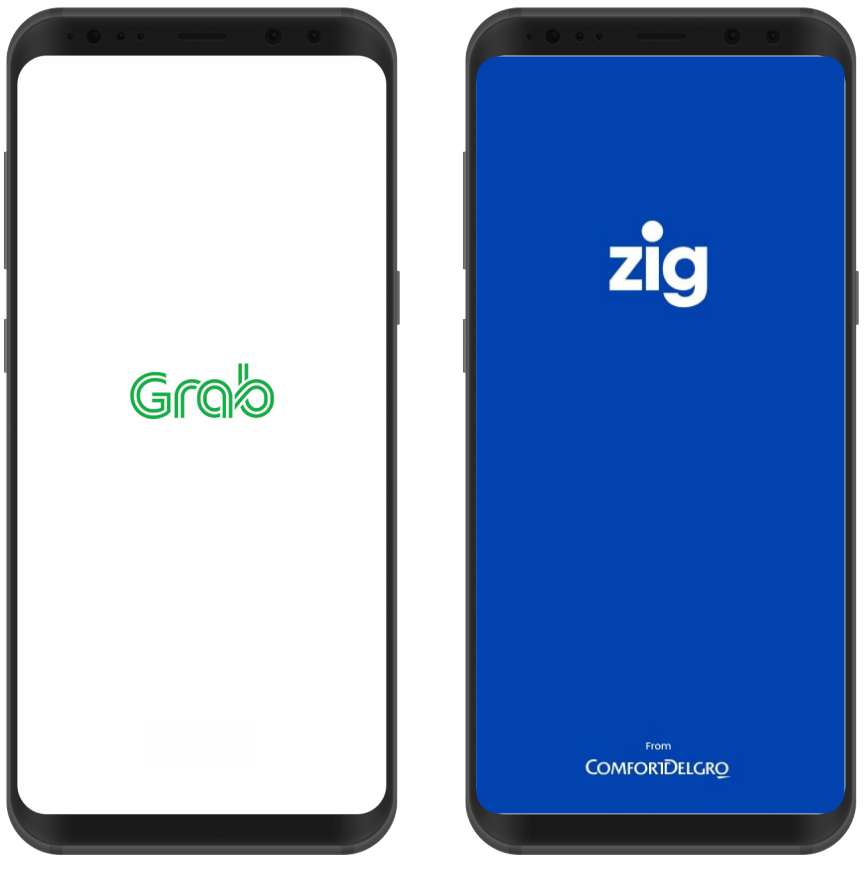

Grab

# Ciri-Ciri Umum Antara Pelbagai Aplikasi E-Hailing

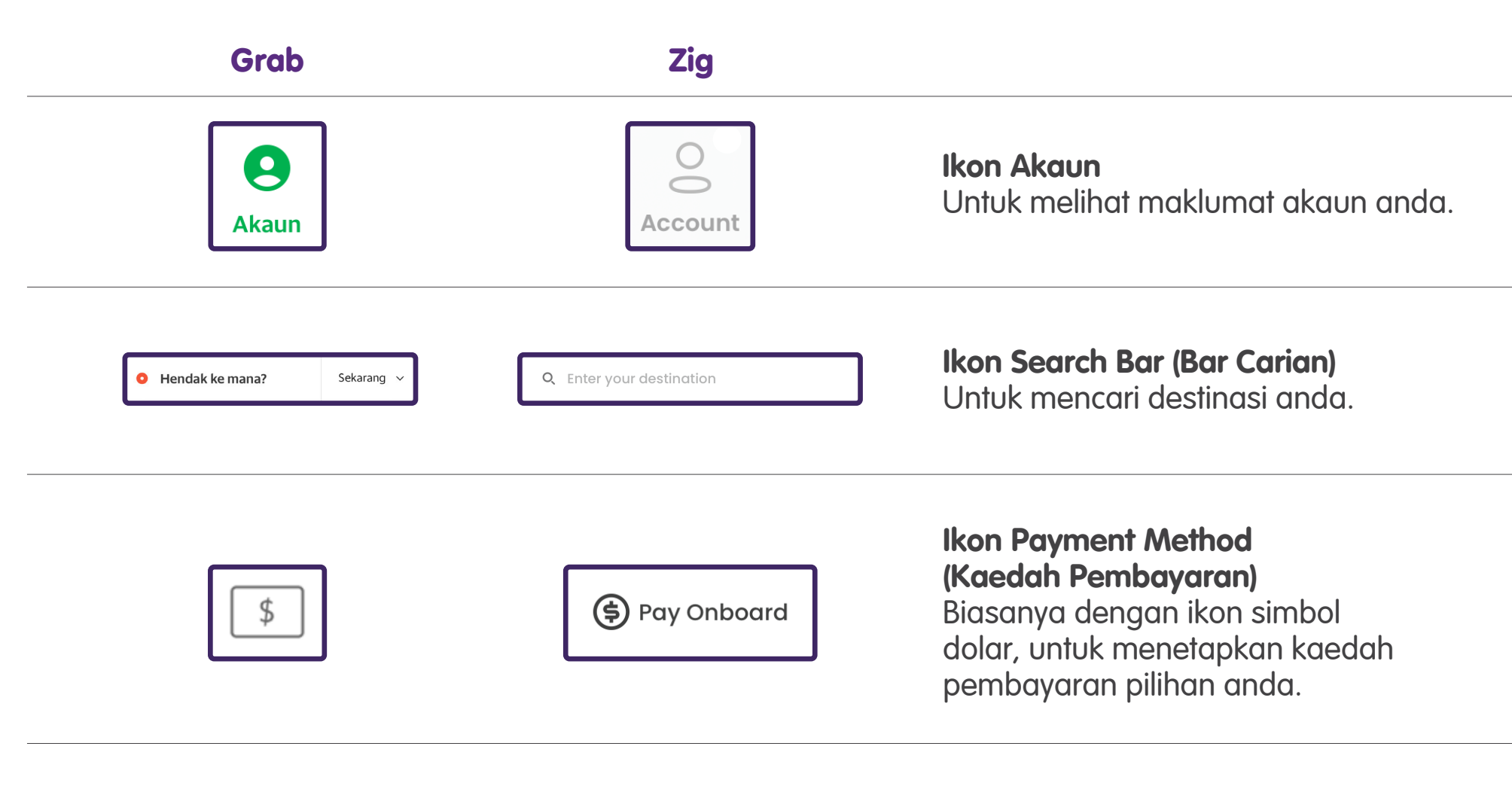

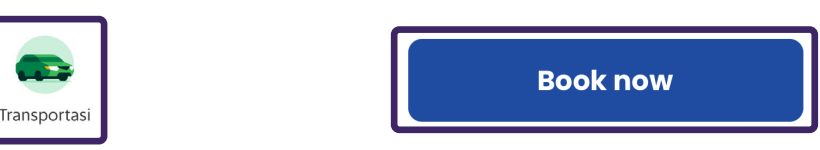

### Ikon Book Button (Butang Tempah)

Untuk mengesahkan destinasi anda yang membolehkan aplikasi mencari pemandu untuk anda.

# Ciri-Ciri Umum Antara Pelbagai Aplikasi E-Hailing

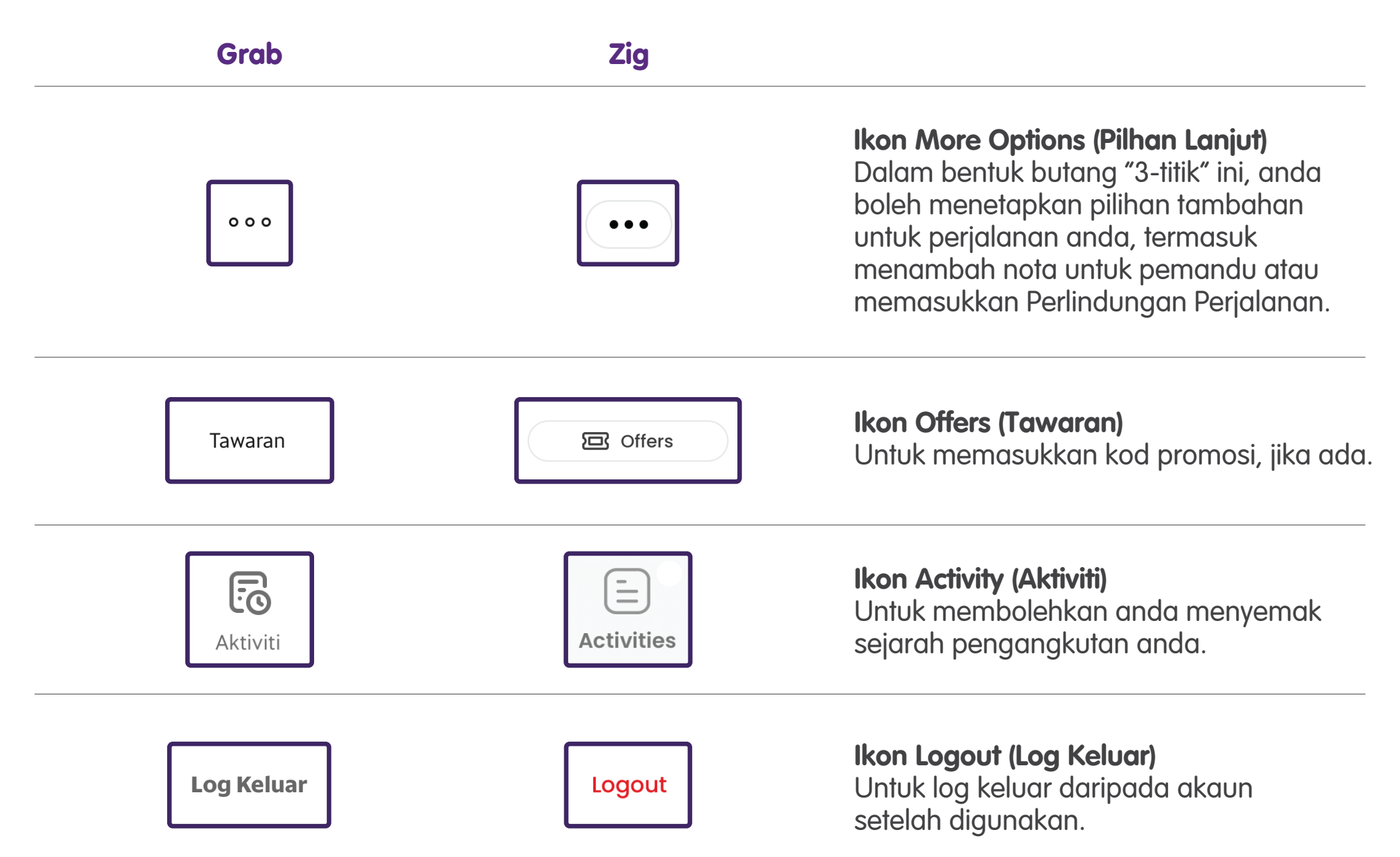

# Menavigasi Langkah Biasa untuk Menggunakan Aplikasi e-Panggilan:

| Cara Menyediakan Akaun              | Muka Surat 31 |
|-------------------------------------|---------------|
| Cara Menempah Perjalanan            | Muka Surat 32 |
| Cara Menyemak Sejarah Transaksi     | Muka Surat 35 |
| Cara Log Keluar daripada Akaun anda | Muka Surat 36 |

# Langkah-langkah Umum Dalam Pelbagai Aplikasi E-Hailing -Menyediakan Akaun/Log masuk

Kebanyakan aplikasi memerlukan anda mendaftar akaun sebelum anda boleh mula menggunakannya. Pastikan anda mempunyai alamat e-mel atau nombor telefon yang sah, kerana ini adalah maklumat biasa yang perlu anda berikan untuk membuat akaun. Ketik "Sign Up" (Daftar) untuk mendaftar akaun.

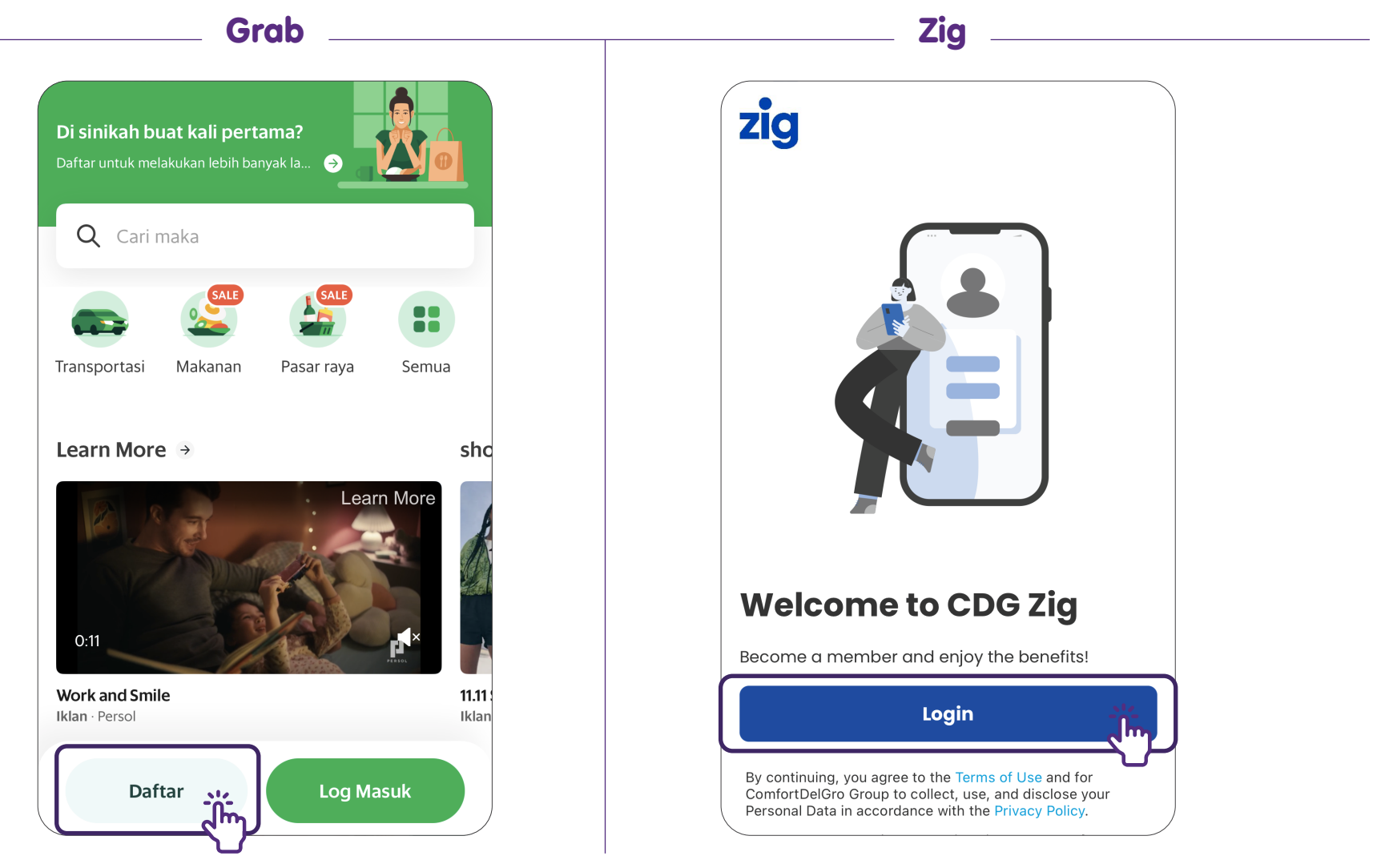

# Langkah-langkah Umum Dalam Pelbagai Aplikasi E-Hailing -Tempah Perjalanan

Untuk mula menempah perjalanan, ketik "Search Bar" (Bar Carian) yang biasanya terletak di bahagian atas aplikasi. Setelah anda ketik bar carian, masukkan alamat yang anda ingin tuju.

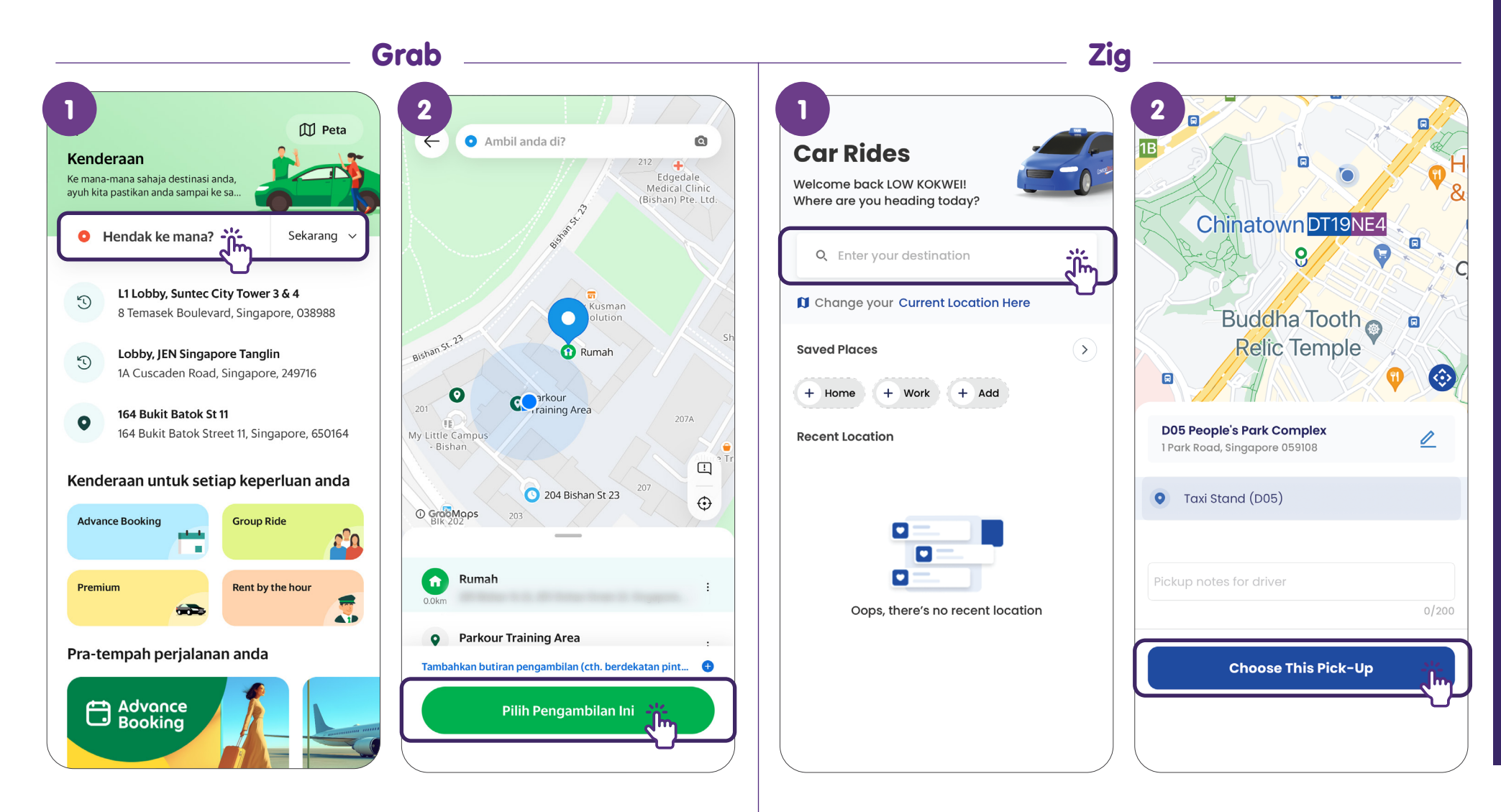

# Langkah-langkah Umum Dalam Pelbagai Aplikasi E-Hailing -Tetapkan Kaedah Pembayaran

Setelah anda menetapkan lokasi pengambilan dan destinasi, anda perlu menetapkan kaedah pembayaran anda. Ketik ikon "\$" dan pilih kaedah pembayaran yang anda ingin gunakan.

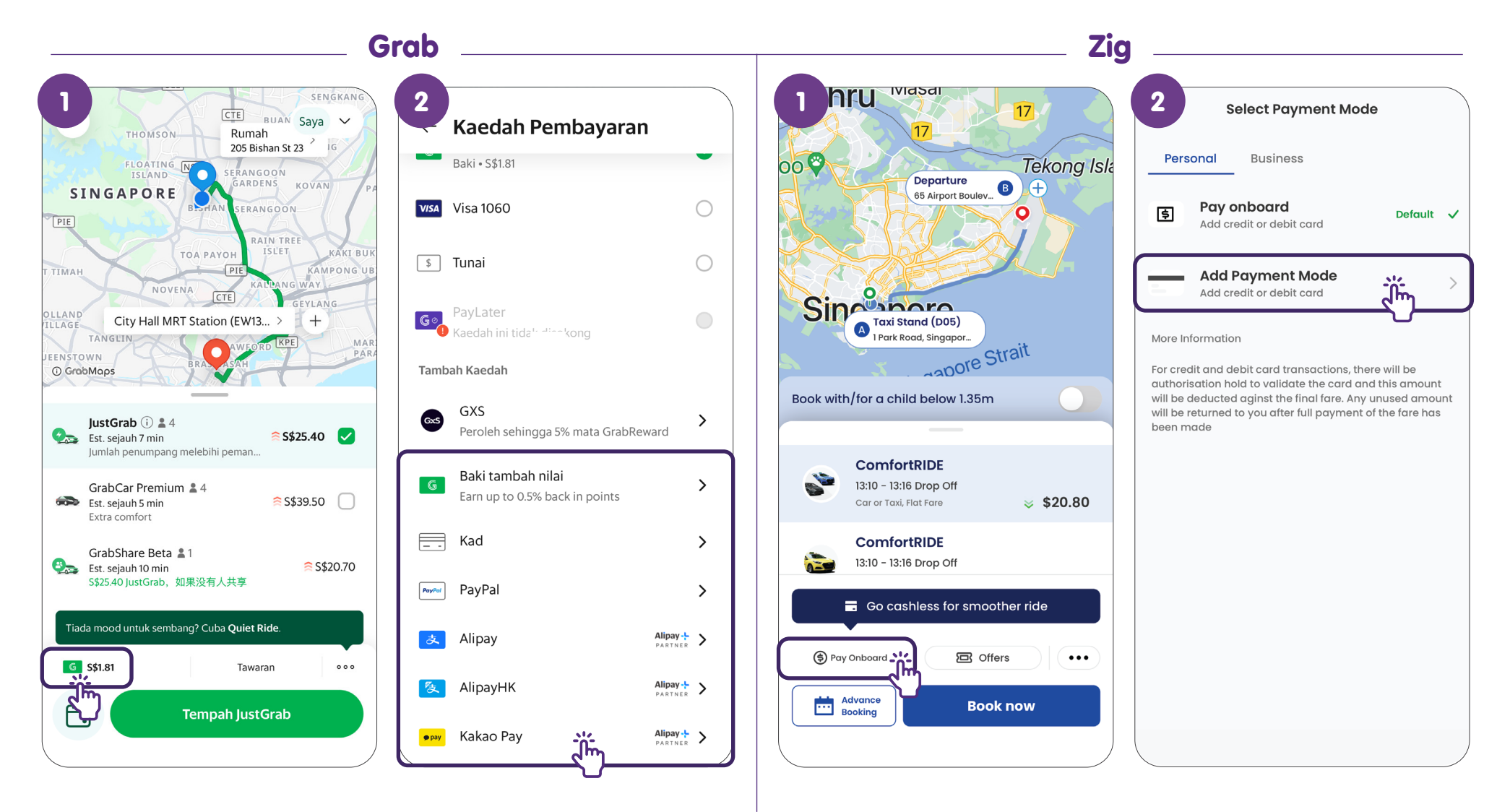

# Langkah-langkah Umum Dalam Pelbagai Aplikasi E-Hailing -Sahkan Tempahan

Setelah anda menetapkan kaedah pembayaran, semak semula butiran perjalanan anda dan ketik butang "Book" (Tempah). Sistem akan mula mencari pengangkutan untuk anda.

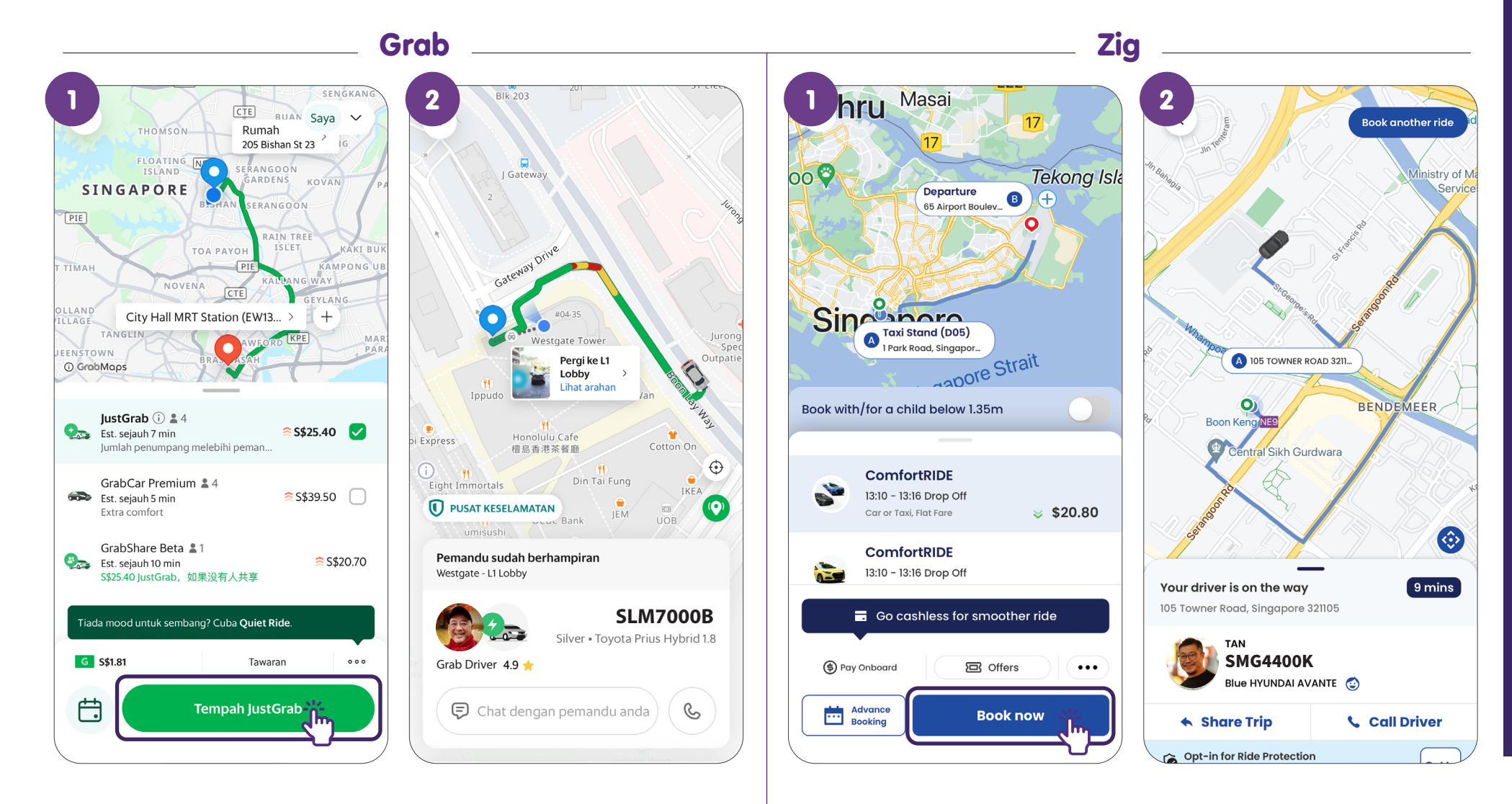

# Langkah-langkah Umum Dalam Pelbagai Aplikasi E-Hailing -Sahkan Tempahan

Untuk menyemak sejarah transaksi pengangkutan anda, anda boleh ketik ikon "Activity" (Aktiviti) yang biasanya terletak di bahagian bawah skrin.

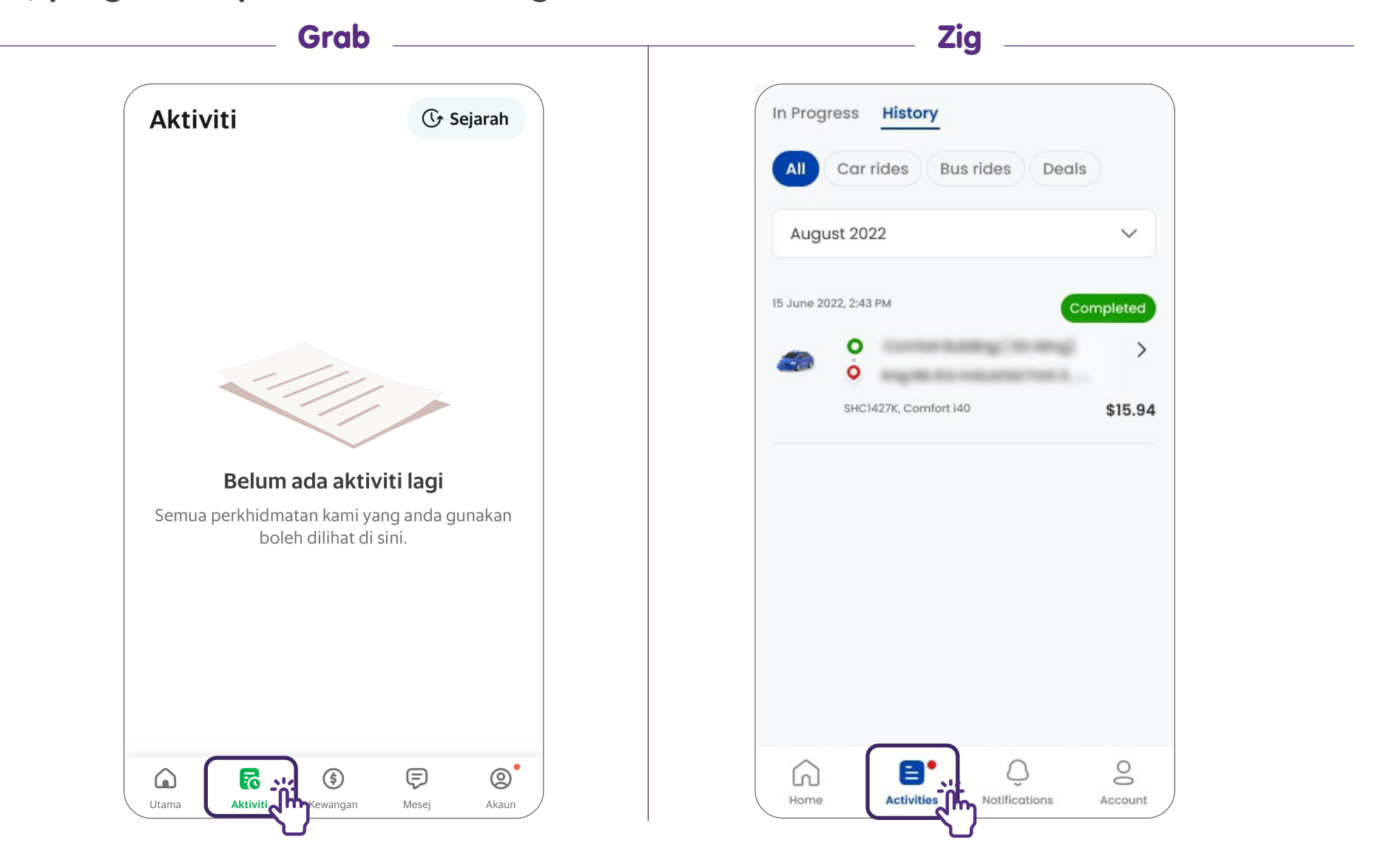

# Langkah-langkah Umum Dalam Pelbagai Aplikasi E-Hailing -Log Keluar

Untuk melindungi maklumat peribadi anda, pastikan anda log keluar daripada akaun setelah selesai transaksi. Pilihan "Log Keluar" biasanya boleh didapati dalam tetapan akaun.

|                                                                    |                                                                                       | Zig                      |
|--------------------------------------------------------------------|---------------------------------------------------------------------------------------|--------------------------|
| Hai Tan /                                                          | Tan                                                                                   | Account                  |
|                                                                    | +60 88880000                                                                          | General                  |
| 😤 3 ulasan · O suka 💦 🖌                                            | tan@gmail.com                                                                         | Help Centre              |
| G Lalai GS                                                         | Ielaki         ✓           Maklumat yang berkaitan dengan akaun dan komunikasi produk | Rate Us                  |
| GrabPay Wallet     GXS Savings       S\$1.81     Sediakan sekarang | daripada Grab akan dihantar ke alamat e-mel yang disahkan ini.                        | Privacy                  |
|                                                                    | <b>Buat profil bisnis</b><br>Uruskan perbelanjaan perjalanan anda dengan lebih baik   | Terms of Use             |
| Langgan GrabUnlimited                                              | Akaun yang terpaut                                                                    | Privacy Policy           |
| Buat Akaun Keluarga Pusat Perniagaan                               | G Google                                                                              | Request Account Deletion |
|                                                                    | Facebook                                                                              | Logout                   |
| Jntuk nilai lebih                                                  | 🔹 Apple                                                                               |                          |
|                                                                    | Log Keluar                                                                            | Version 6.18.2 (664)     |

# Panduan Langkah Demi Langkah Menggunakan Aplikasi e-Panggilan

| Grab | Muka Surat 38 |
|------|---------------|
| Zig  | Muka Surat 49 |

# Daftar Akaun Grab

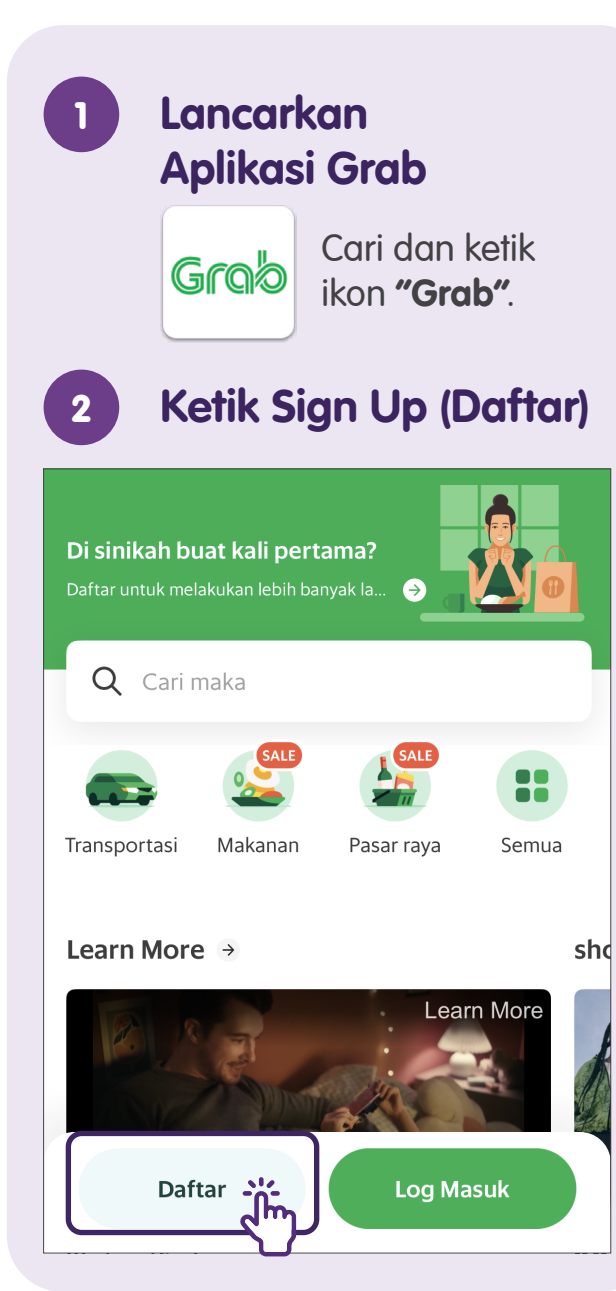

### 3 Masukkan Nombor Telefon Bimbit

| ← Mulakan        |            |           |
|------------------|------------|-----------|
| Nombor telefon b | imbit      |           |
| <b>65 9</b> 12   | 3 4567     |           |
|                  |            |           |
|                  | Seterusnya |           |
| 1                | 2          | 3<br>Def  |
| 4 вні            | 5<br>JKL   | 6         |
| 7<br>pqrs        | 8<br>TUV   | 9<br>wxyz |

### 4 Masukkan OTP SMS yang dihantar ke Nombor Berdaftar Anda

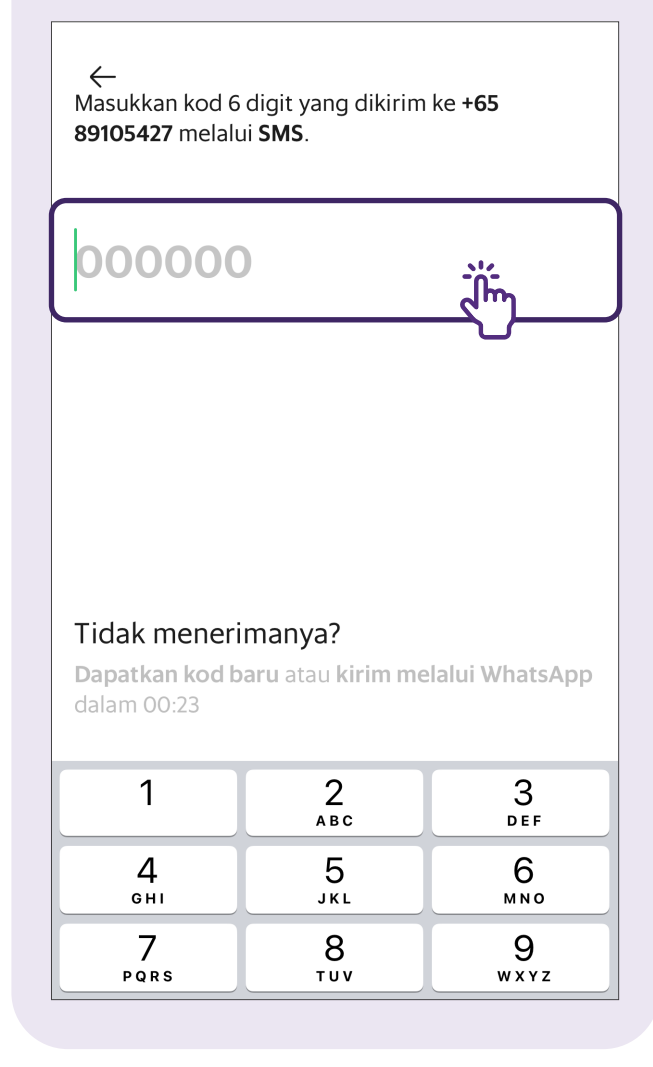

# Nota

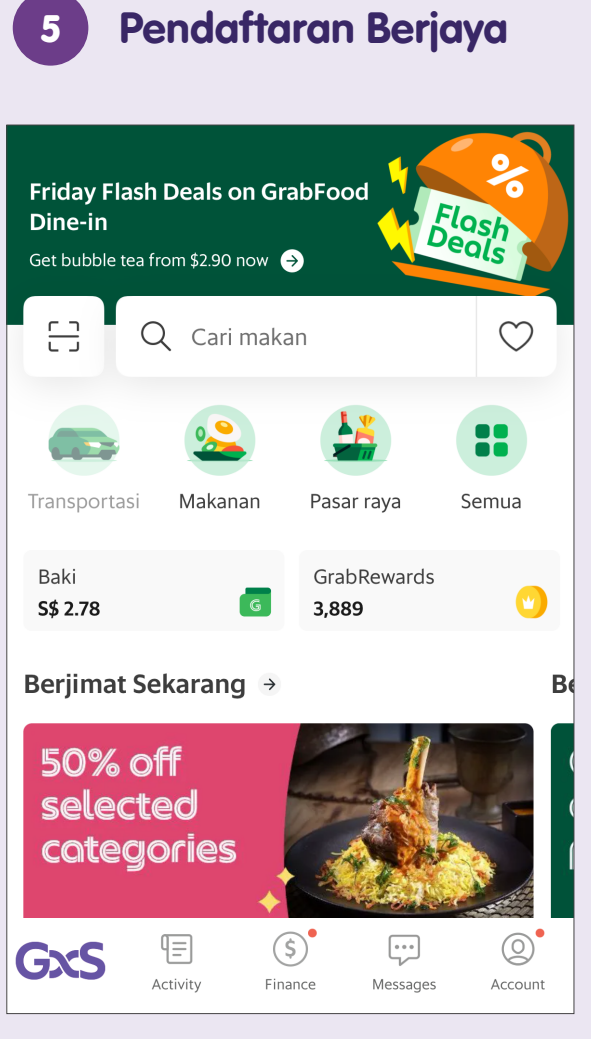

Ini adalah laman utama. Sebaik sahaja anda melihat halaman ini, anda telah mendaftar secara rasmi.

# Tempah Perjalanan - Masukkan Alamat Pengambilan dan Destinasi

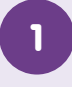

### Ketik Transport (Pengangkutan) di Laman Utama

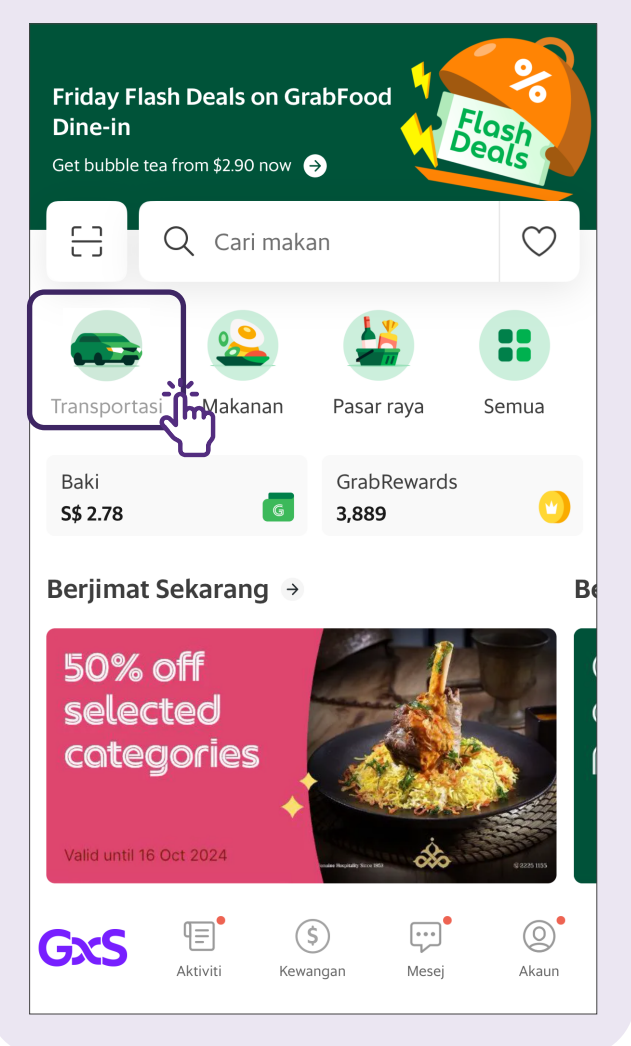

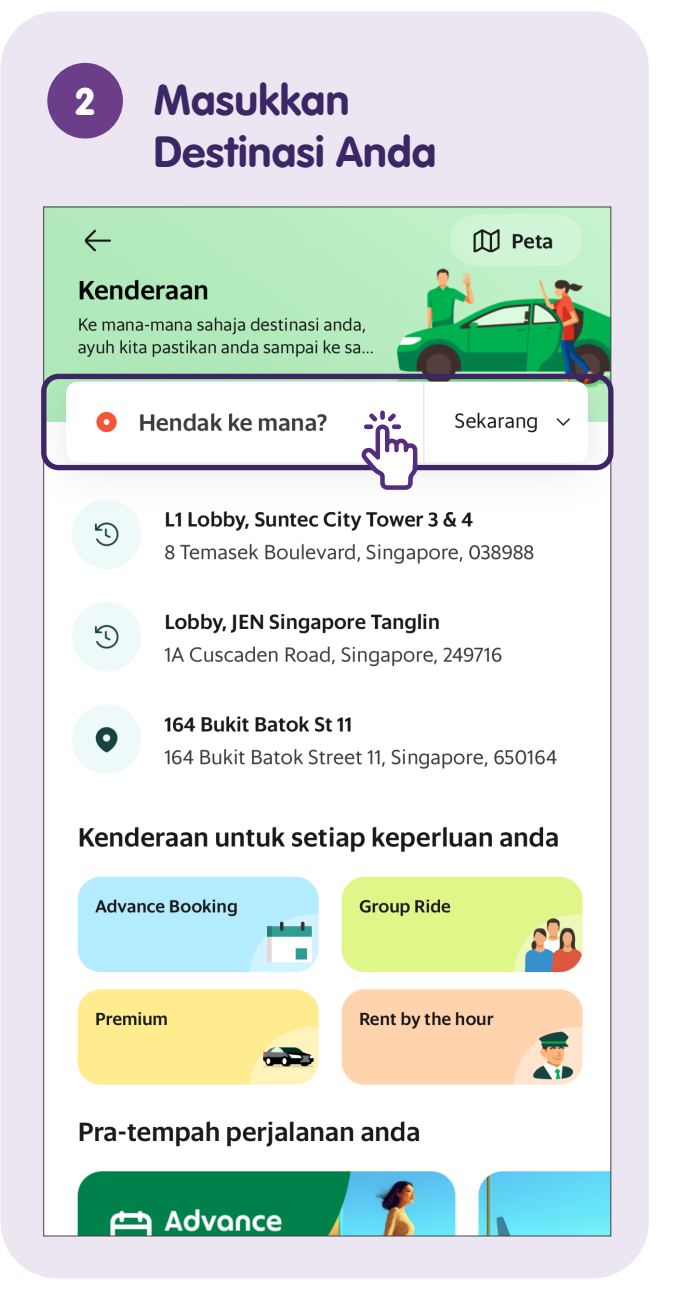

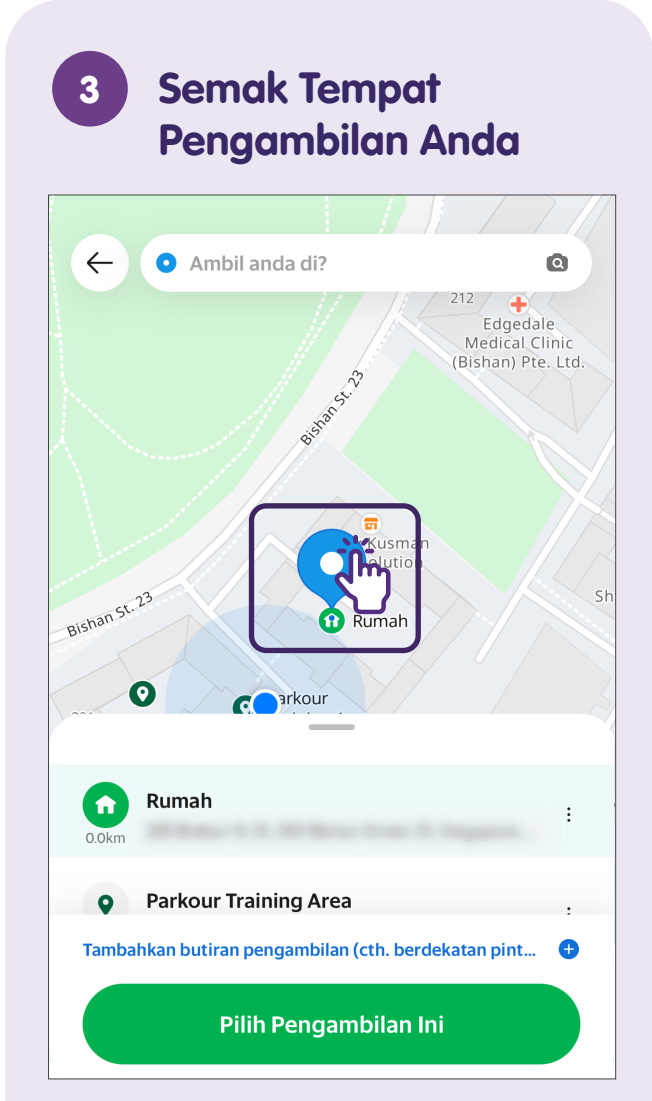

Anda juga boleh menggerakkan pin pada peta untuk menandakan lokasi pengambilan anda yang tepat.

# Tempah Perjalanan - Masukkan Kaedah Pembayaran (Kad Kredit)

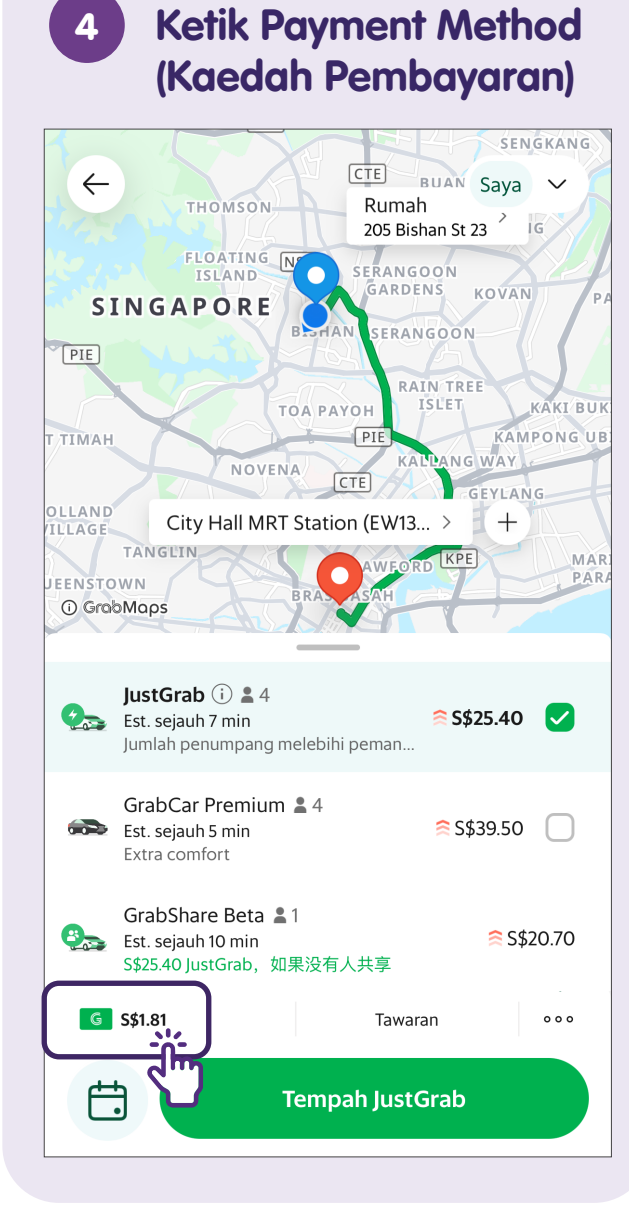

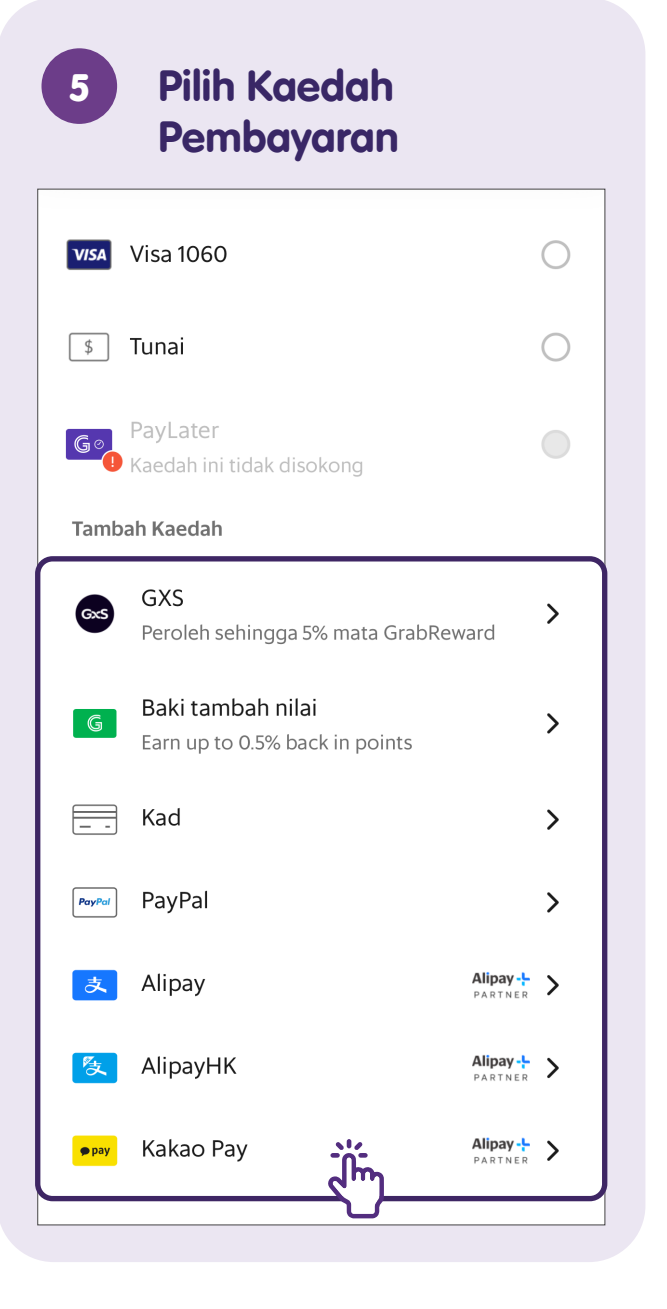

| Nombor kad  Nombor kad Tarik luput MM / YY CVV Negara/Wilayah                                                                                                    | Ø                                        |
|----------------------------------------------------------------------------------------------------|------------------------------------------|
| Nombor kad       Farik luput     CVV       MM / YY     CVV       Negara/Wilayah                                                                                                    | 0                                        |
| Tarik luput CVV<br>MM / YY CVV                                                                                                    |                                          |
| MM / YY CVV                                                                                                    |                                          |
| Negara/Wilayah                                                                                                    |                                          |
| Butiran kad anda akan disimpan dengan selamat.<br>Kad anda mungkin dicaj untuk memastikan kad ter<br>Amaun tersebut akan dikembalikan secara automa<br>nenambahkan kad, anda telah membaca dan bers<br>serma dan syarat kami. | sebut sah.<br>tik. Dengan<br>etuju denga |

# Tempah Perjalanan - Sahkan Perjalanan

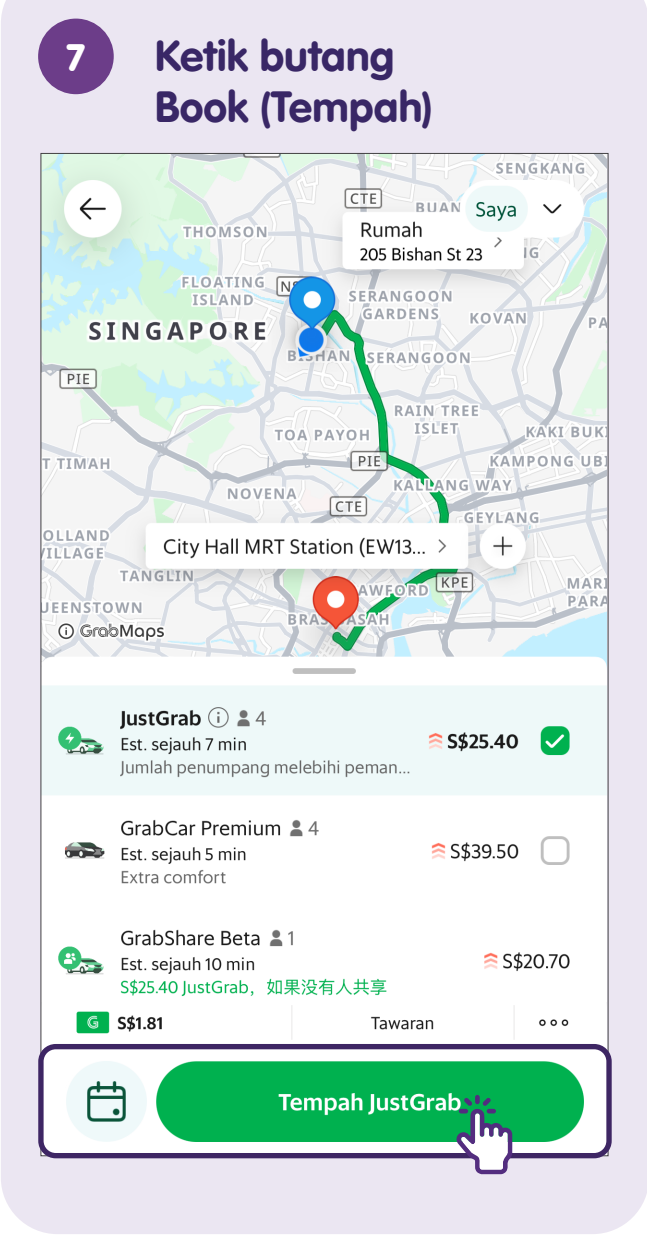

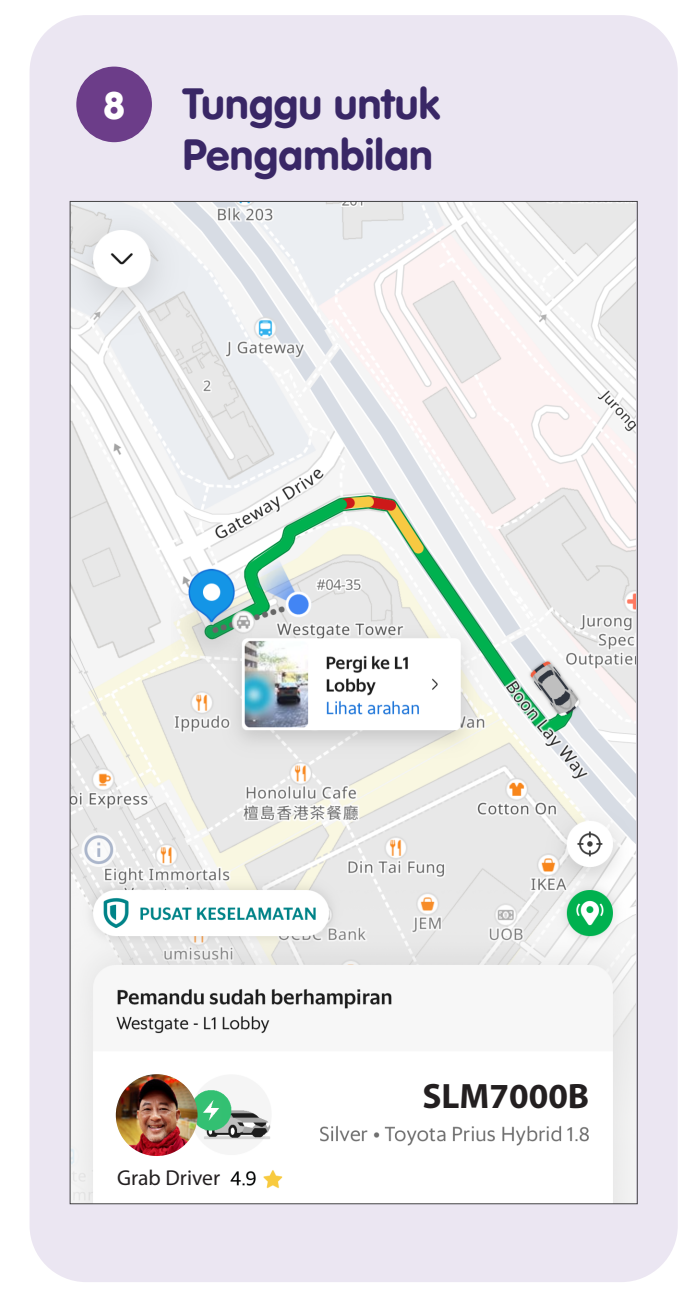

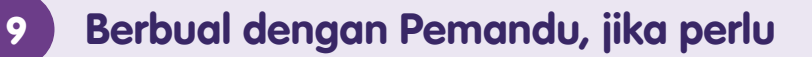

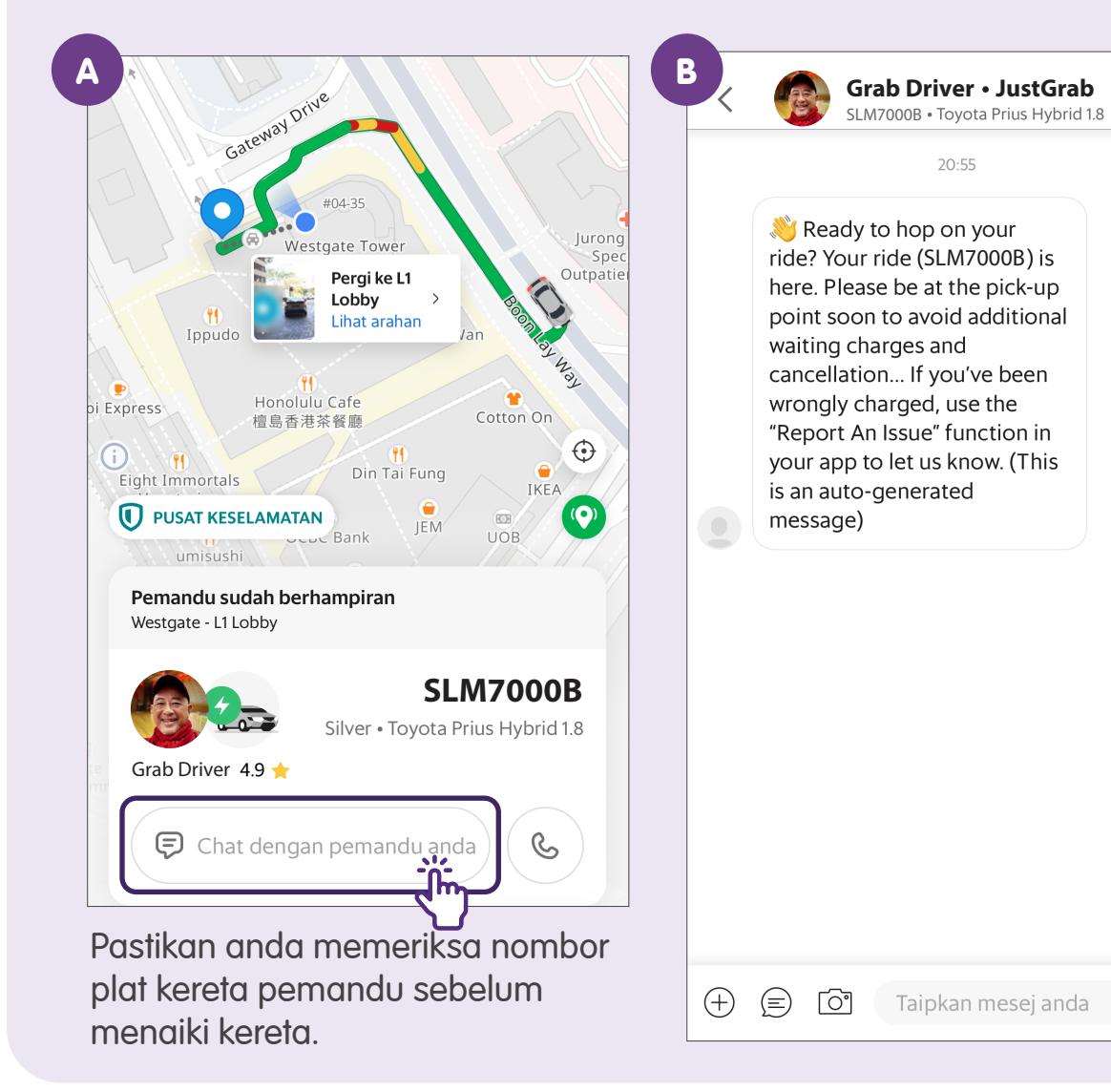

```
10 Pantau Perjalanan
Anda
```

C

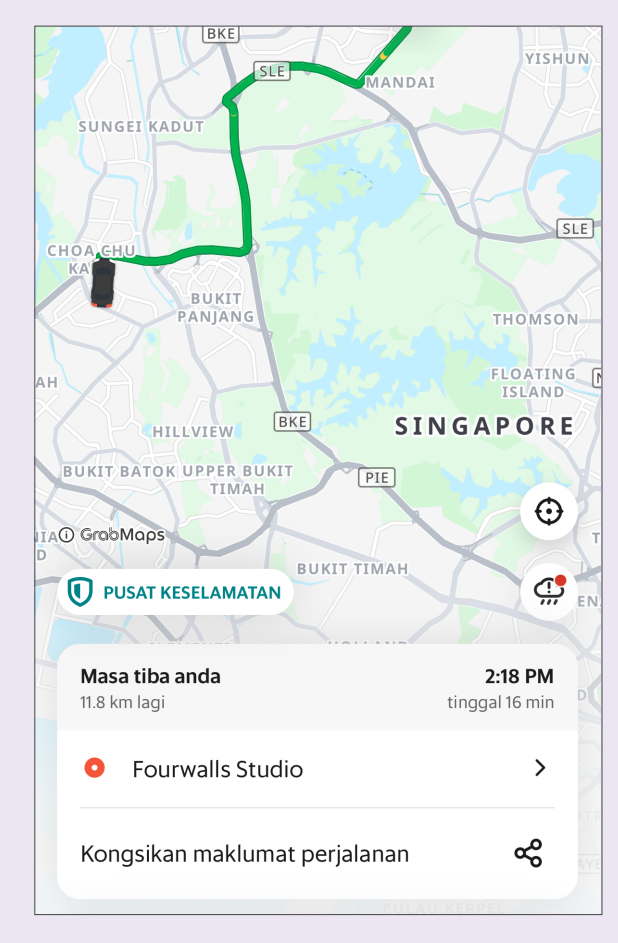

Setelah anda menaiki kereta, anda boleh memantau perjalanan anda seperti anggaran masa ketibaan.

# Kaedah Pembayaran Lain - Dompet GrabPay

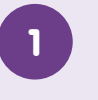

### Ketik Finance (Kewangan)

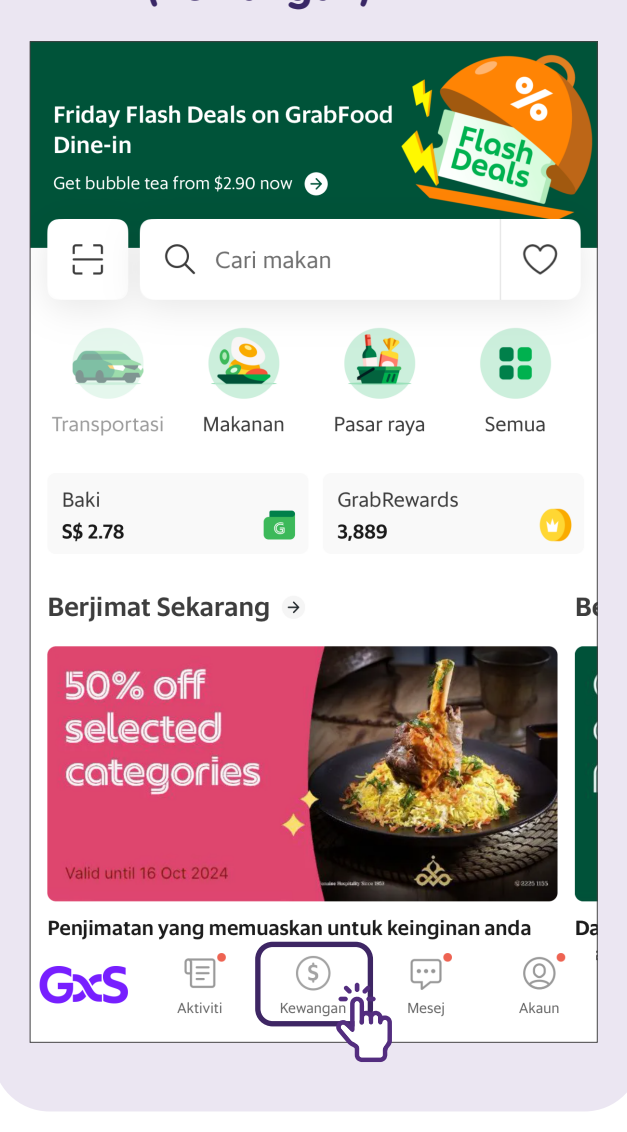

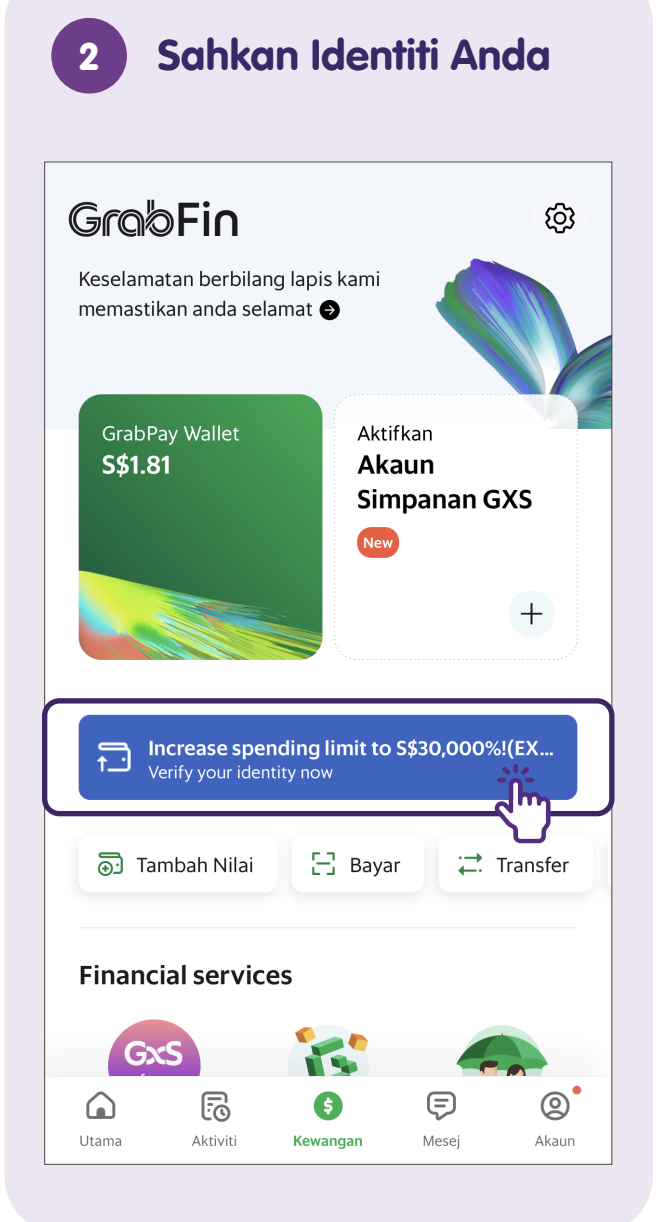

### Mendapatkan Myinfo dengan Singpass (?)< How would you like to verify your identity? Log in with SingPass <sup>(1)</sup> 2 mins We'll only retrieve the required information below: Email Address Legal Name Other Names Nationality Sex NRIC/FIN number Pass Type Pass Expirv **Registered Address** Date of Birth **Retrieve Myinfo with Singpass** Fill in a form <sup>()</sup> 5 mins You'll need your NRIC or work pass, and proof of address (work pass holders only) View acceptable documents for proof of address Fill in a form

Jika anda tidak mempunyai Singpass, anda boleh ketik **"Fill in a form"** (Isi borang) untuk mengisi borang pada skrin bagi menyediakan dompet GrabPay anda.

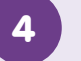

### Log Masuk dengan Aplikasi Singpass

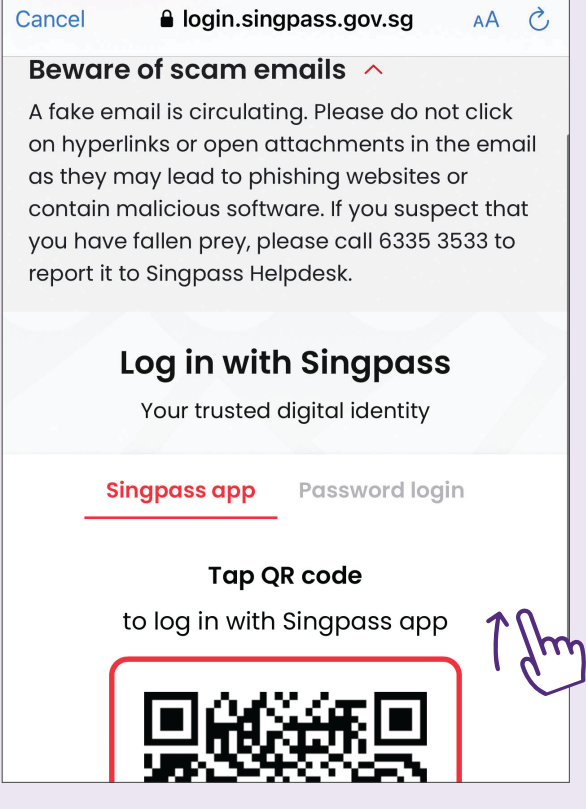

Anda akan diarahkan ke aplikasi Singpass. Ikuti langkah-langkah pada skrin untuk memberi kebenaran kepada Grab untuk mendapatkan butiran Myinfo anda.

# 5 Penyediaan Dompet GrabPay Berjaya

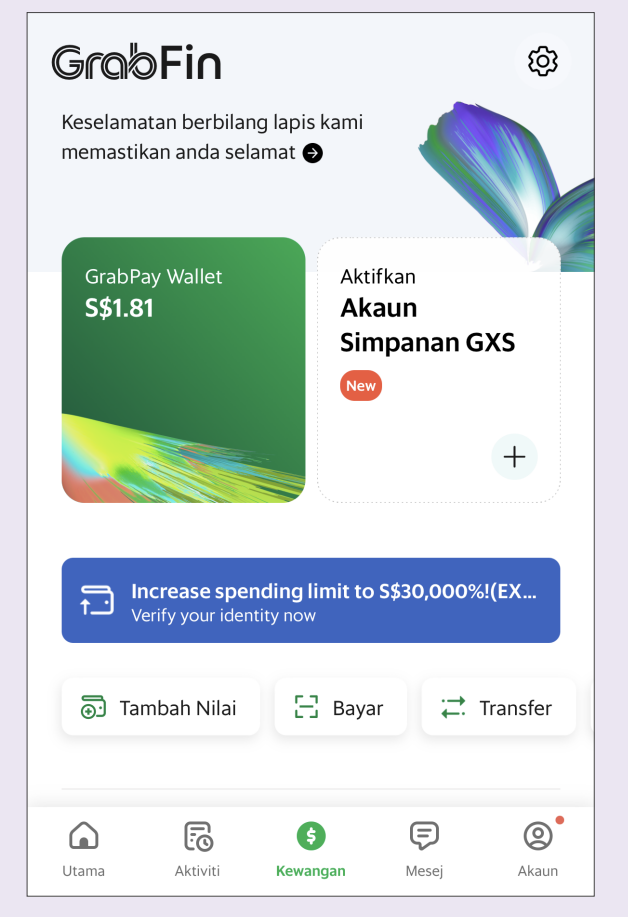

Anda akan melihat laman yang serupa setelah berjaya menyediakan dompet GrabPay anda.

# Grab - Semak Sejarah Pengangkutan

# Semak Sejarah Pengangkutan

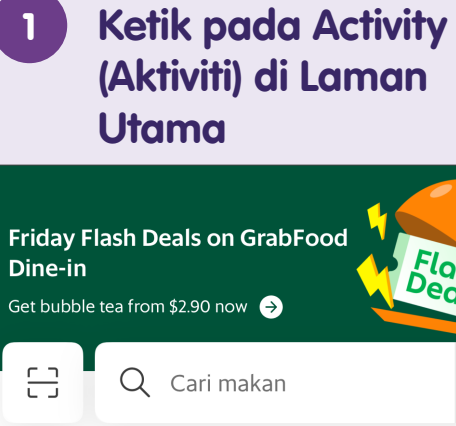

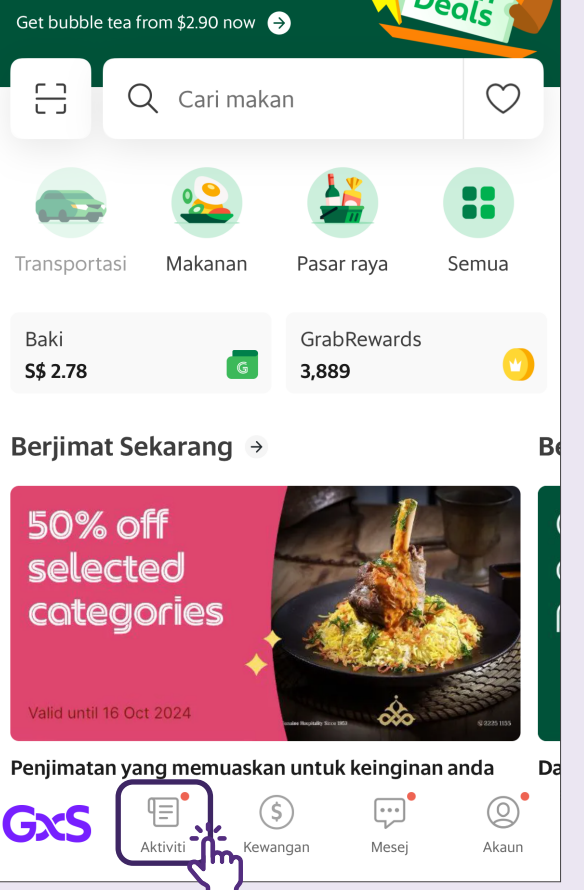

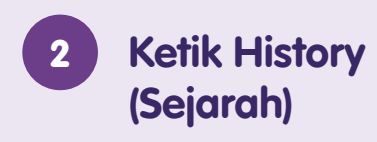

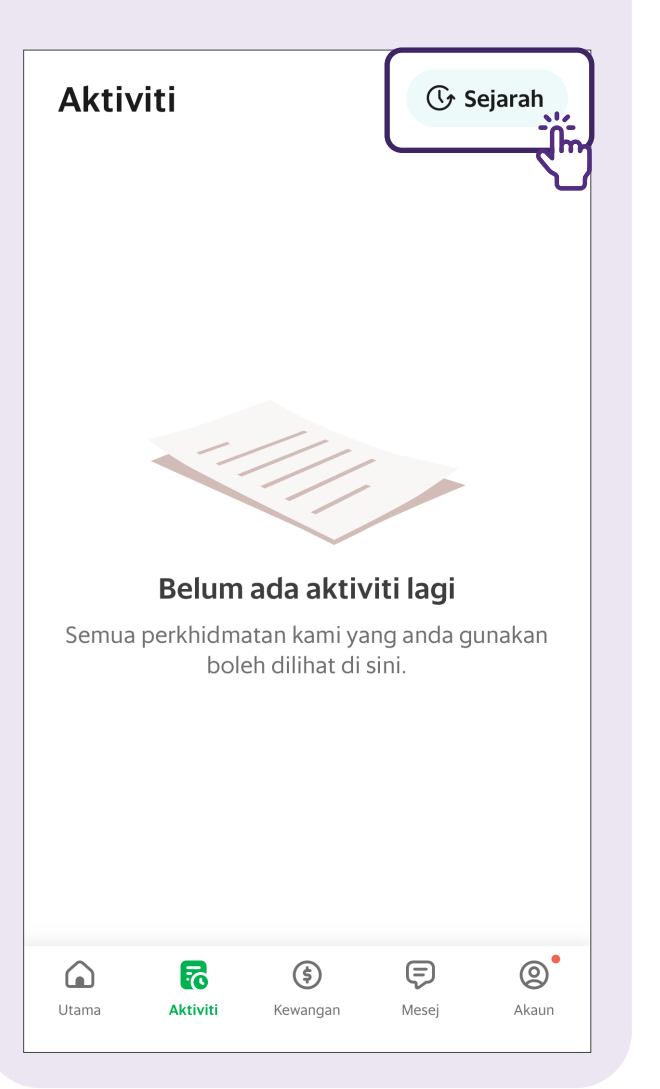

### 3 Lihat Semua Perjalanan Lalu dan Ketik pada Mana-Mana untuk Melihat Butiran Lanjut

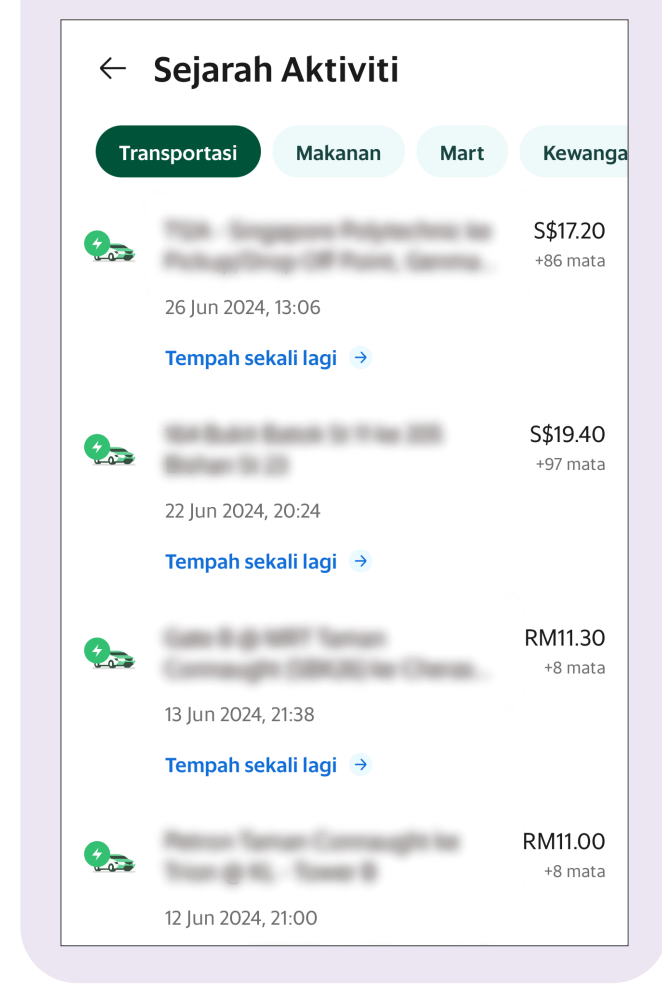

# Log Keluar daripada Akaun Anda

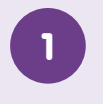

### Ketik Account (Akaun) di Laman Utama

| Hai, Ta                | an 0               |                                         | (               | 8                   |
|------------------------|--------------------|-----------------------------------------|-----------------|---------------------|
| *                      | 3 ulasan • O s     | suka                                    |                 | >                   |
| G<br>GrabPa<br>S\$1.81 | Lalai<br>ay Wallet | Gxs<br>GXS Savir<br>Account<br>Sediakan | ngs<br>sekarang | G<br>PayLa<br>PayLa |
| 0                      | Langgan Gra        | abUnlimited                             |                 |                     |
| Buat Aka               | uun Keluarga       | Pusat P                                 | erniagaan       |                     |
| Untuk r                | nilai lebih        |                                         |                 |                     |
| GrabRewa               | ards               |                                         | 5,036 Ma        | ta >                |
| <b>U</b> tama          | Aktiviti           | <b>(\$)</b><br>Kewangan                 | (F)<br>Mesej    | Akaun               |

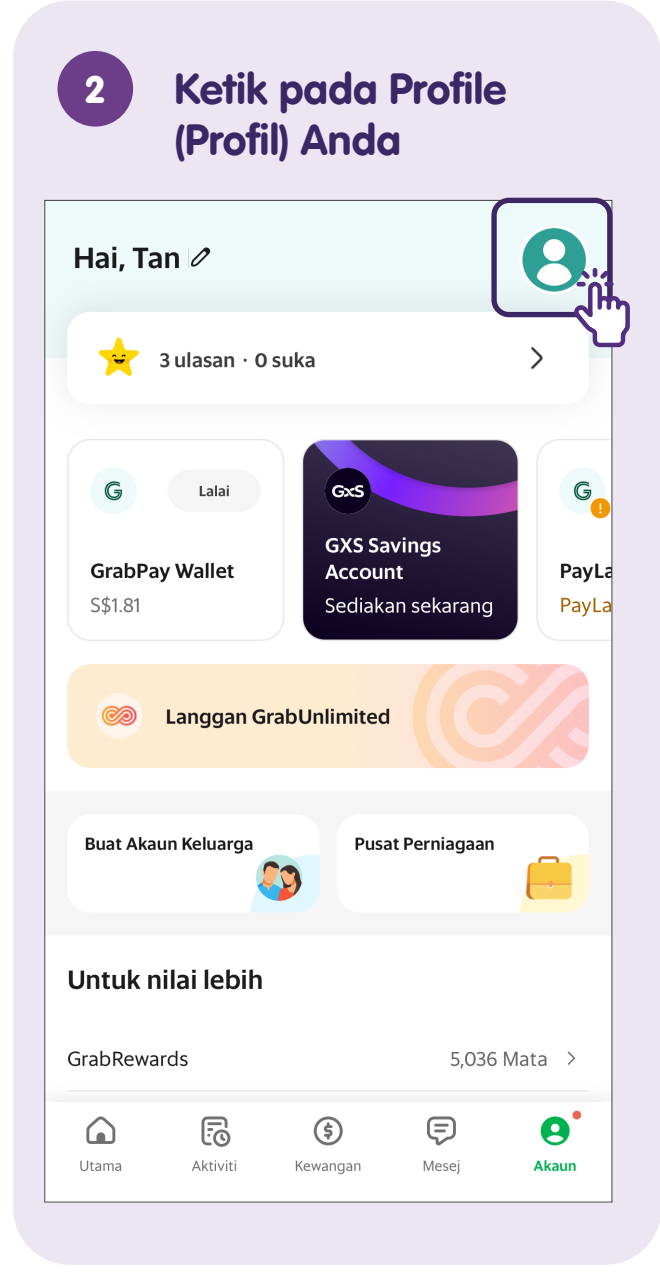

### Ketik Logout 3 (Log Keluar) Tan +60 88880000 tan@gmail.com lelaki $\sim$ Maklumat yang berkaitan dengan akaun dan komunikasi produk daripada Grab akan dihantar ke alamat e-mel yang disahkan ini. Profil **Buat profil bisnis** Uruskan perbelanjaan perjalanan anda dengan lebih baik Akaun yang terpaut G Google ß Facebook Apple Log Keluar

# Panduan Langkah Demi Langkah Menggunakan Aplikasi e-Panggilan

| Grab | Muka Surat 38 |
|------|---------------|
| Zig  | Muka Surat 49 |

# Daftar Akaun Zig

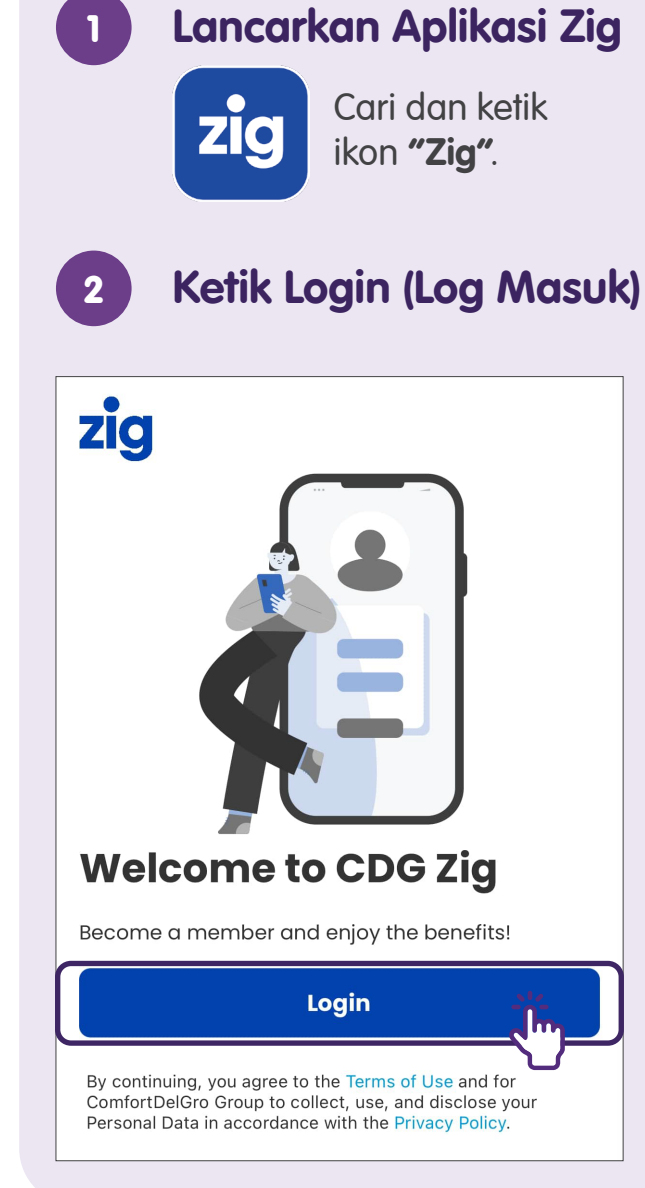

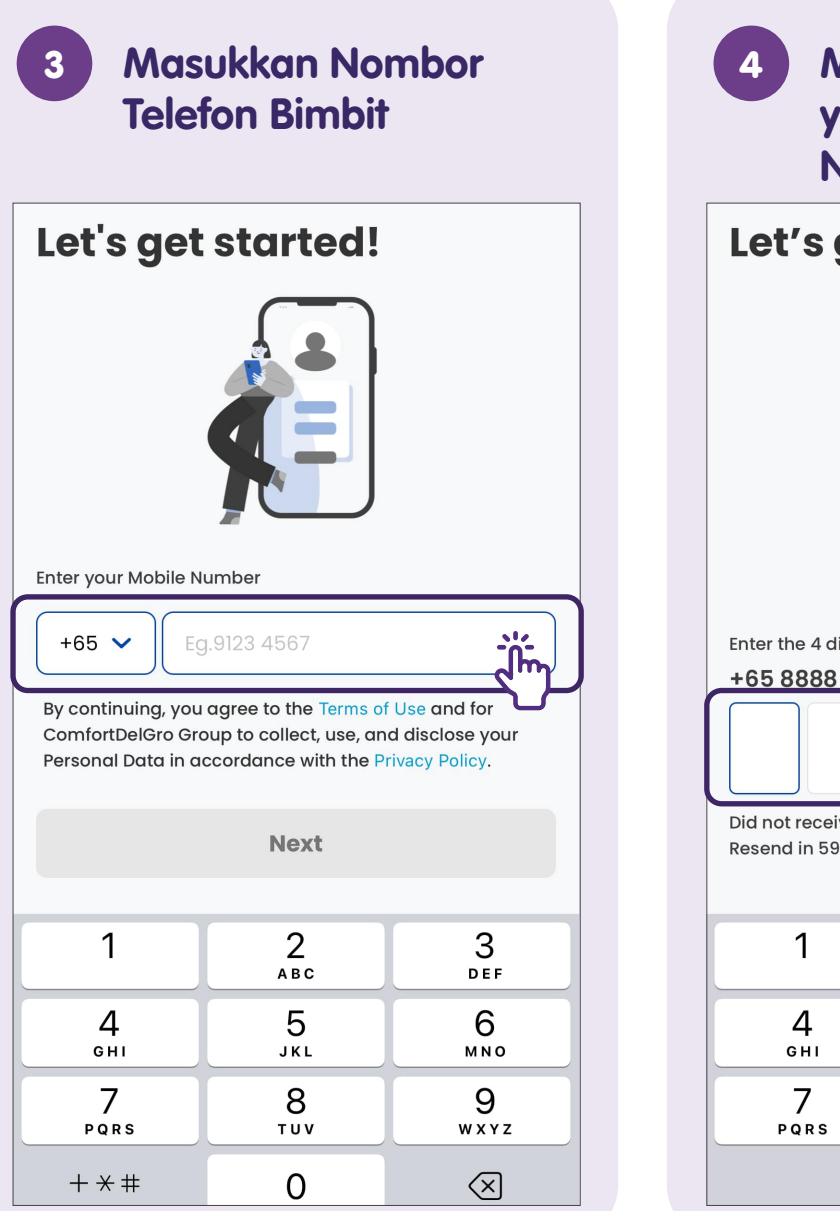

Masukkan OTP SMS yang dihantar ke Nombor Berdaftar Anda

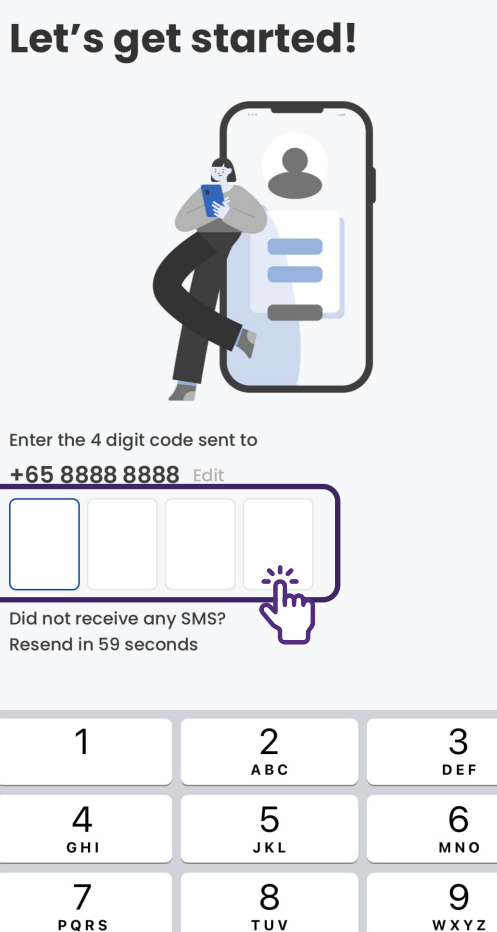

0

 $\langle \times \rangle$ 

# Nota

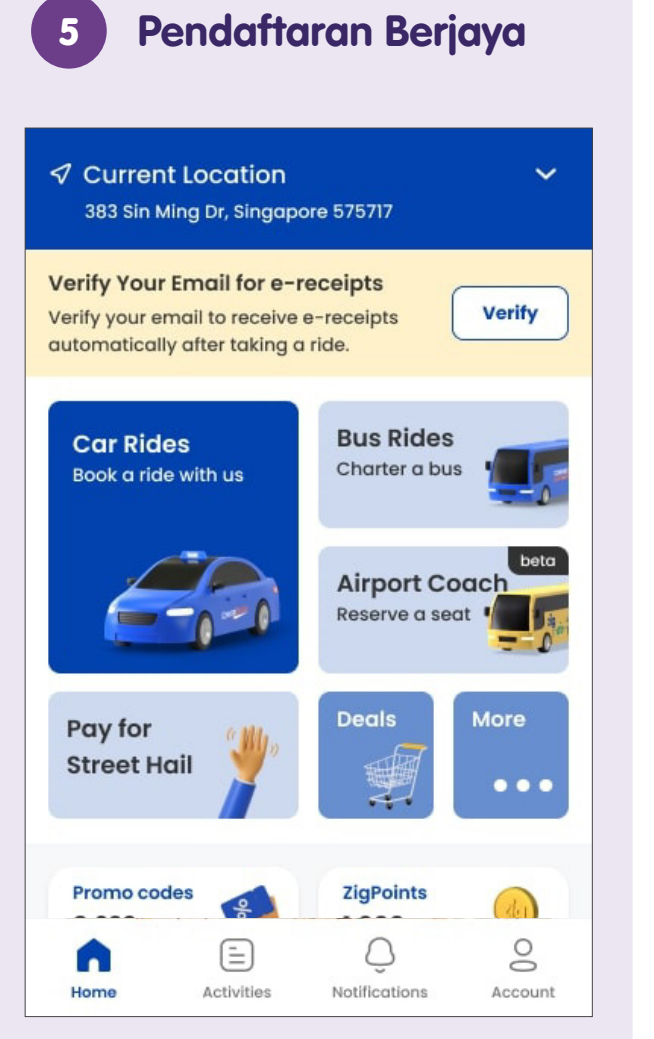

Ini adalah laman utama. Sebaik sahaja anda melihat halaman ini, anda telah mendaftar secara rasmi.

# Tempah Perjalanan - Masukkan Alamat Pengambilan dan Destinasi

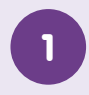

Ketik pada Car Rides (Perjalanan dengan Kereta) di Laman Utama

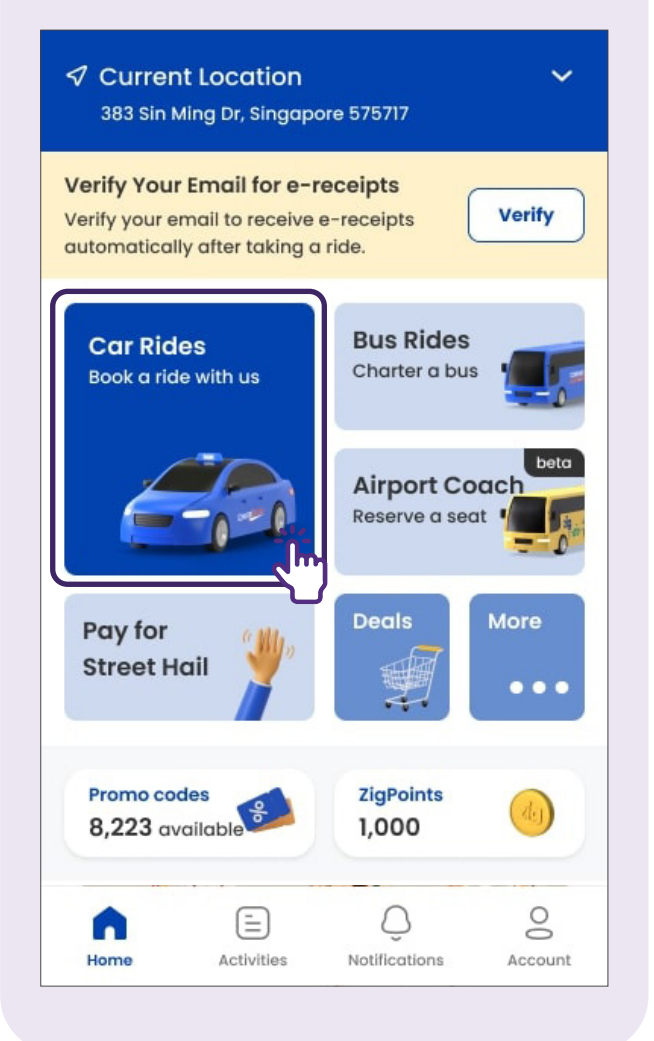

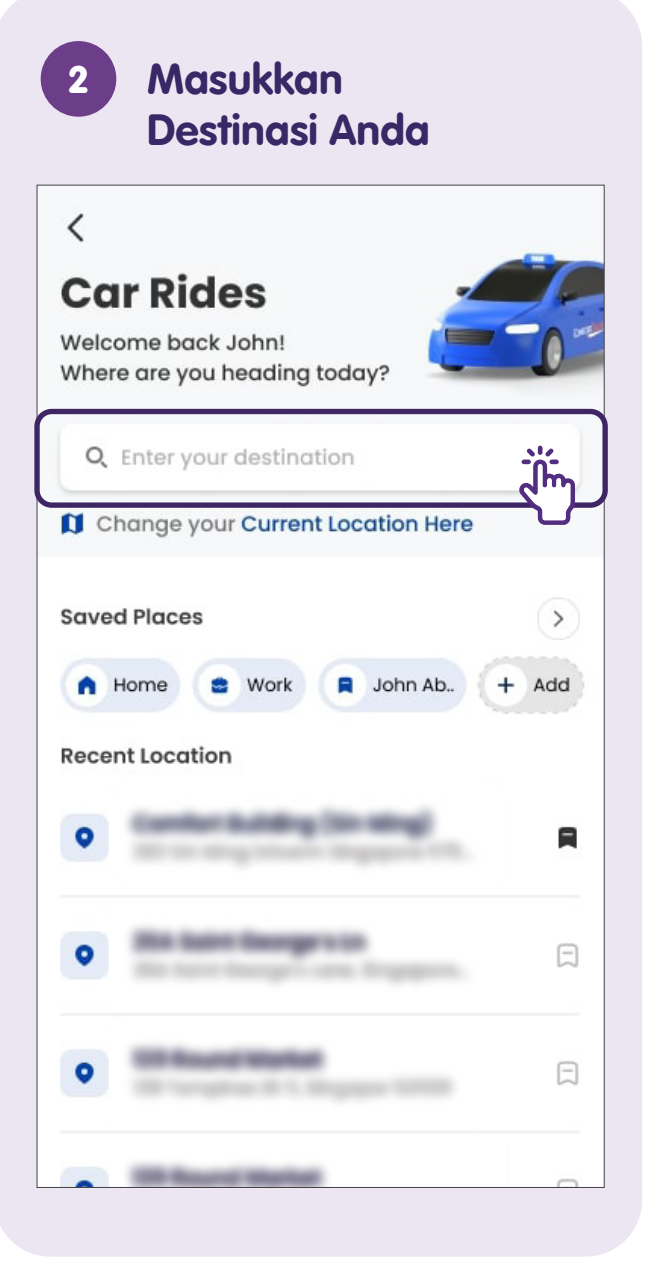

Semak Lokasi Pengambilan 2 1B ChinatownDT19NE Buddha Tooth Θ **Relic** Temple **D05 People's Park Complex** 0 1 Park Road, Singapore 059108 Taxi Stand (D05) 0 **Choose This Pick-Up** 

Anda juga boleh menggerakkan pin pada peta untuk menandakan lokasi pengambilan anda yang tepat.

# Tempah Perjalanan - Masukkan Kaedah Pembayaran (Kad Kredit)

5

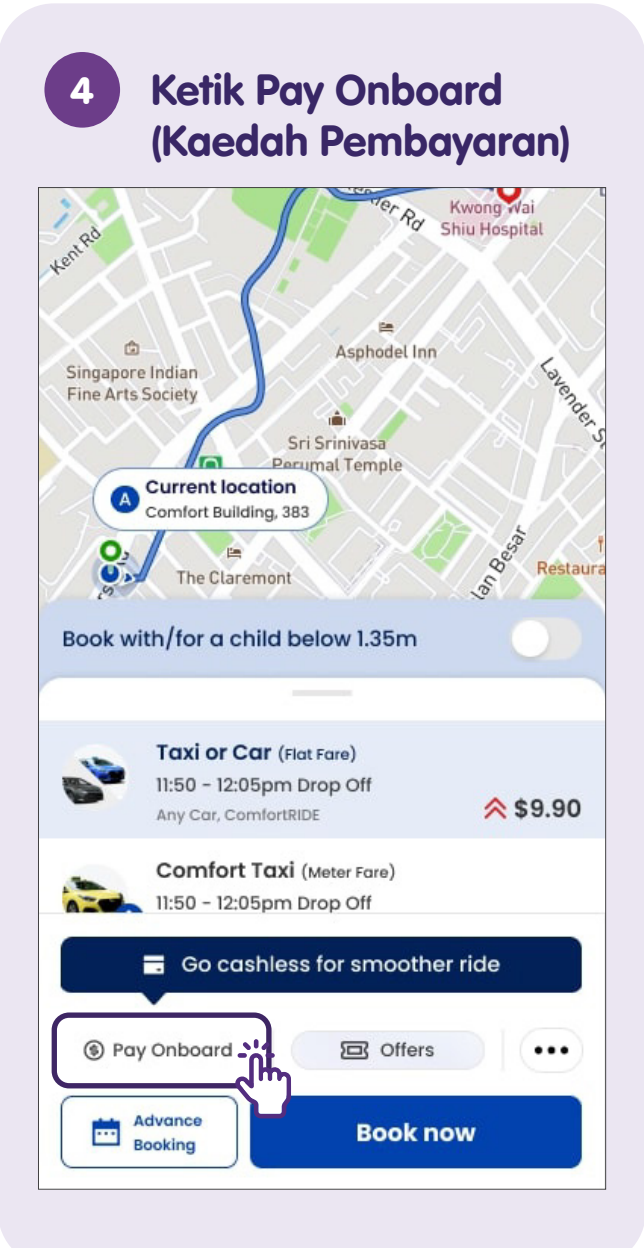

### Pilih Add Payment Mode (Tambah Mod Pembayaran)

| <       | Select Payment Mode                            |          |   |
|---------|------------------------------------------------|----------|---|
| Pers    | onal Business                                  |          |   |
| \$      | <b>Pay onboard</b><br>Add credit or debit card | Default  | ~ |
|         | Add Payment Mode<br>Add credit or debit card   | <u>ر</u> | > |
| More In | ormation                                       |          |   |

For credit and debit card transactions, there will be authorisation hold to validate the card and this amount will be deducted aginst the final fare. Any unused amount will be returned to you after full payment of the fare has been made

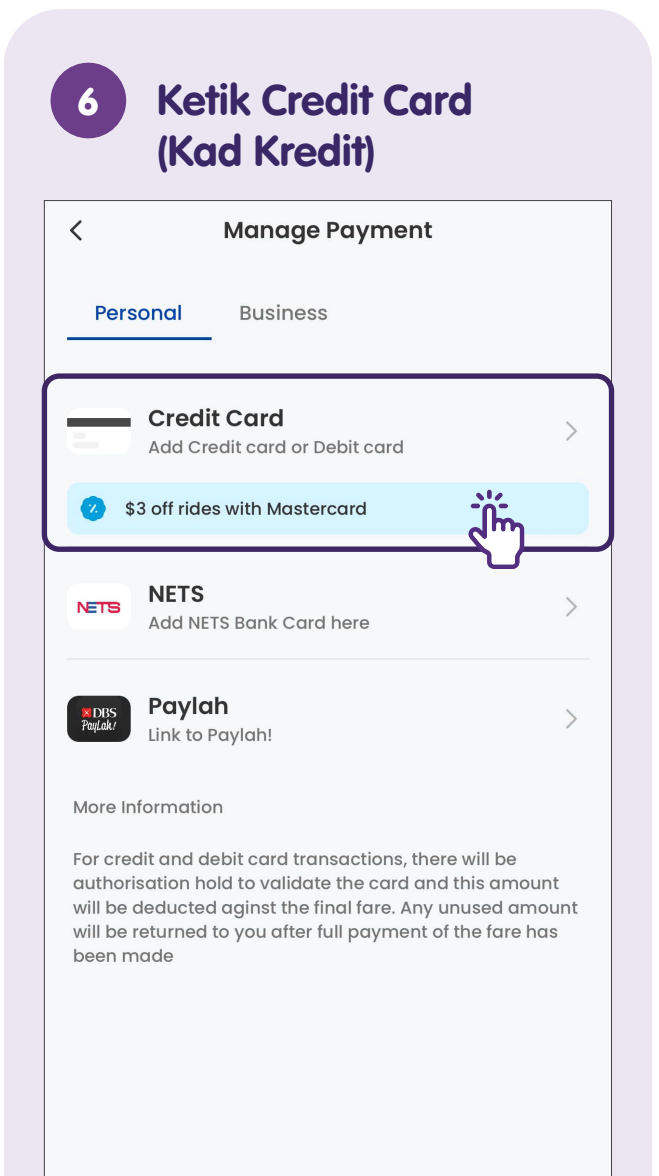

# Tempah Perjalanan - Sahkan Perjalanan

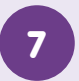

### Masukkan Butiran Kad

| < Credit Card                                                                                                    |                                                                      |  |
|----------------------------------------------------------------------------------------------------|----------------------------------------------------------------------|--|
| Card number                                                                                                    |                                                                      |  |
| Expiry date C                                                                                                    | vc/cvv                                                               |  |
| Name on card                                                                                                    | <u>ر</u>                                                             |  |
| All Amercian Express (AMEX), Diners, Jo<br>and Visa Credit cards can be added.<br>Please note that the CVV of an AMEX car<br>refers to a 4-digit number on the front<br>Your card details are safe with us. By c<br>agree to the Terms and Conditions. | CB, Mastercard<br>redit/debit card<br>of the card.<br>ontinuing, you |  |

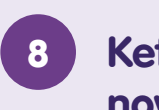

Ketik butang Book now (Tempah sekarang)

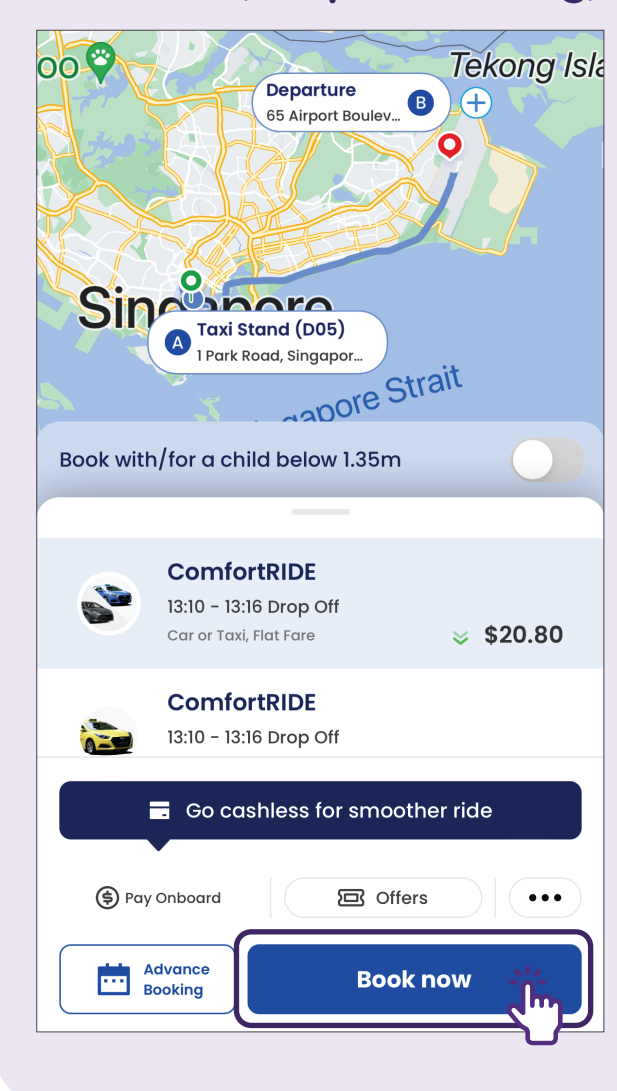

### Tunggu untuk 9 Pengambilan Ministry of Ma Services A 105 TOWNER ROAD 3211... BENDEMEER Boon Keng NE9 Central Sikh Gurdwara Your driver is on the way 9 mins 105 Towner Road, Singapore 321105 TAN **SMG4400K** Blue HYUNDAI AVANTE 👩 🔦 Share Trip **Call Driver**

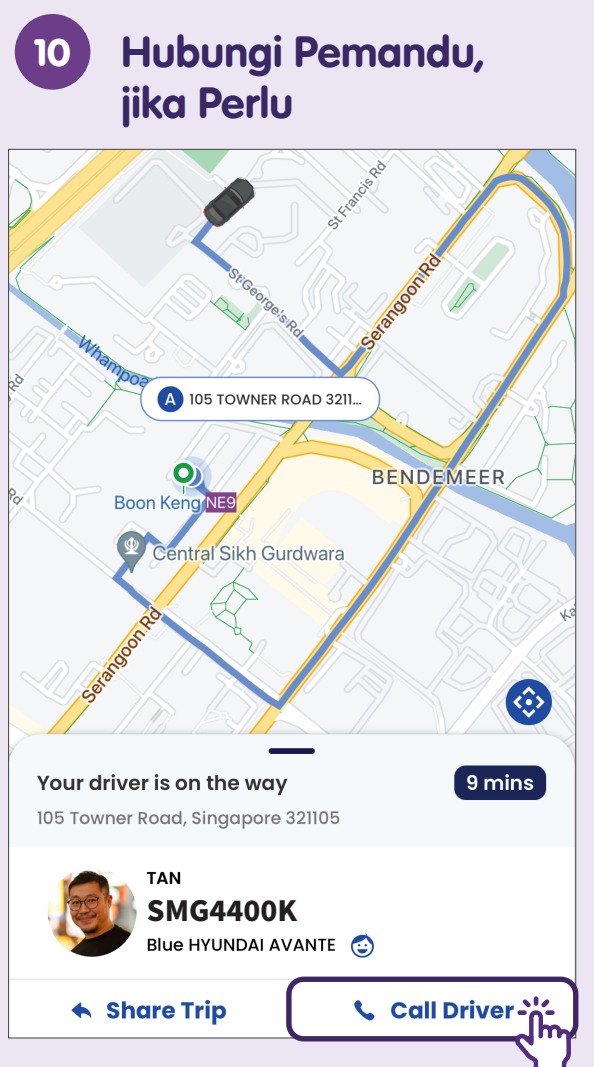

Pastikan anda memeriksa nombor plat kereta pemandu sebelum menaiki kereta.

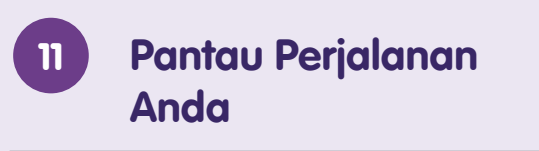

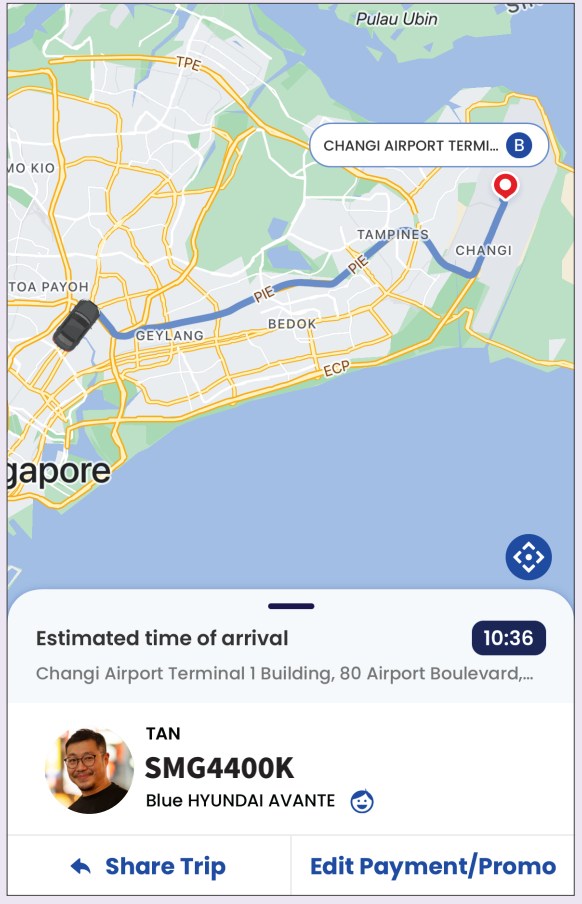

Setelah anda menaiki kereta, anda boleh memantau perjalanan anda seperti anggaran masa

# Semak Sejarah Pengangkutan

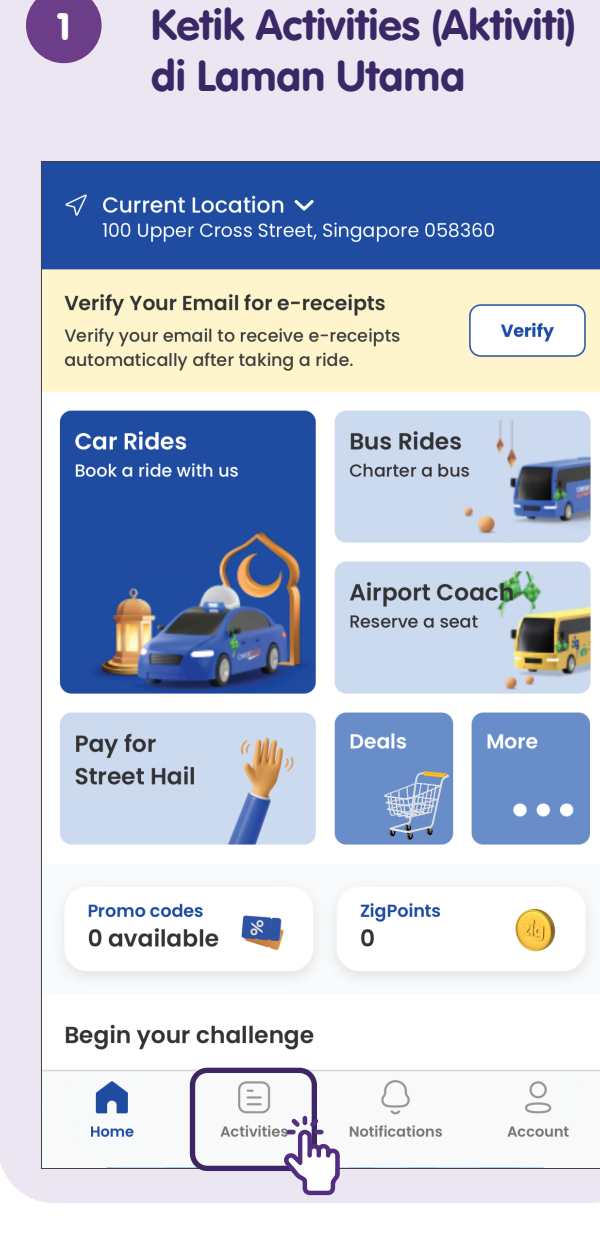

# 2 Ketik History (Sejarah) untuk Melihat Semua Perjalanan Lalu

| In Progress     | History<br>The History<br>ar rides Bu | ıs rides Dea | Is           |
|-----------------|---------------------------------------|--------------|--------------|
| August 2        | 2022                                  |              | ~            |
| 15 June 2022, 2 | :43 PM                                | G            | Completed    |
| SF              | IC1427K, Comfort i                    | 40           | ><br>\$15.94 |
|                 |                                       |              |              |
|                 |                                       |              |              |
|                 |                                       |              |              |
|                 |                                       |              |              |
| Home            | E.<br>Activities                      | Q            | Account      |

# Log Keluar daripada Akaun Anda

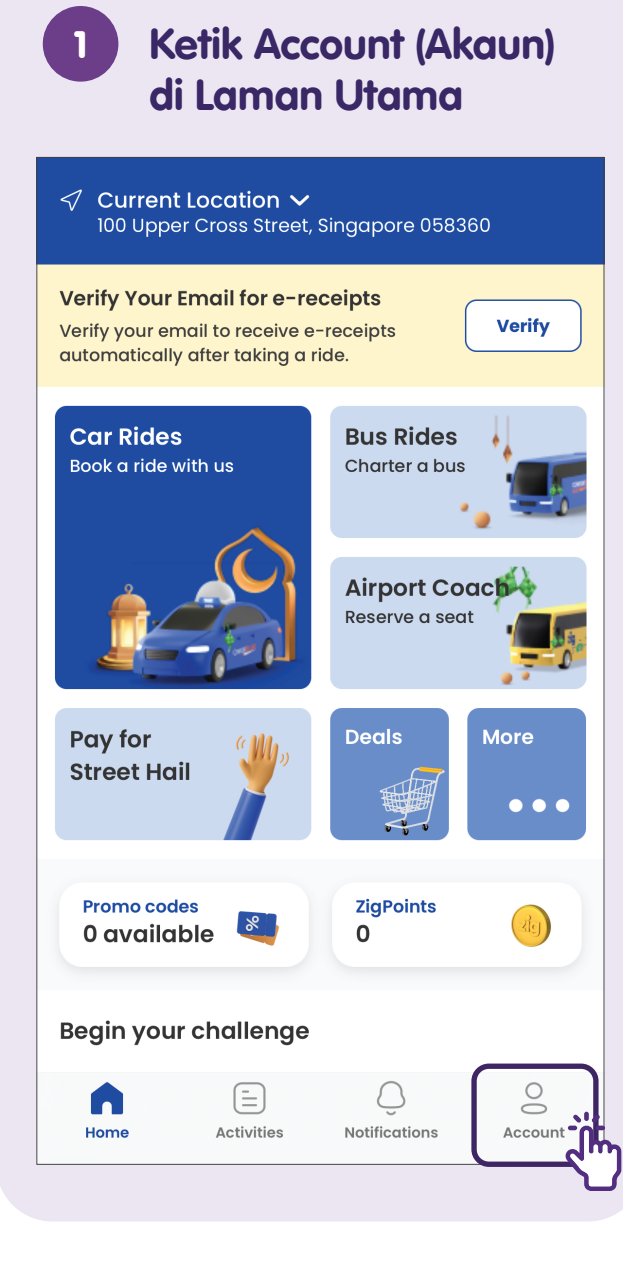

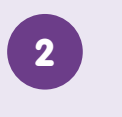

### Tatal Ke Bawah dan Ketik Logout (Log Keluar)

# Account General

Help Centre > Rate Us > Privacy Terms of Use > Privacy Policy > Request Account Deletion > Logout

**Zig** Version 6.18.2 (664)

# Nota

| <br> |
|------|
|      |
|      |
|      |
|      |
|      |
|      |
|      |
| <br> |
|      |
|      |
|      |
|      |
|      |
|      |
|      |
|      |

# Nota

| <br> |
|------|
|      |
|      |
|      |
|      |
|      |
| <br> |
|      |
|      |
|      |
|      |
|      |

Untuk maklumat lanjut dan mencari hab masyarakat Digital SG terdekat anda:

**Pusat Panggilan IMDA** 

Talian penting: +65 6377 3800 E-mel: info@imda.gov.sg Laman web: digitalforlife.gov.sg

© 2025 Info-communications Media Development Authority. Segala hak terpelihara. Tiada bahagian dalam sumber ini yang boleh digunakan atau disalin tanpa persetujuan eksplisit daripada IMDA. Bahan yang digunakan berkaitan dengan panduan ini juga mungkin tertakluk kepada perlindungan hak cipta. Ini tidak terhad kepada: dokumen, slaid, imej, audio dan video. Pengekalan, penduaan, pengedaran, atau pengubahsuaian bahan berhak cipta tanpa kebenaran adalah dilarang sama sekali.

Sumber ini dirujuk daripada Land Transport Authority (LTA), Transit Link Pte Ltd dan kandungan yang tersedia kepada orang awam daripada Grab dan ComfortDelGroTaxi.